# "一网统管"随手拍事件管理系统

# 操作手册

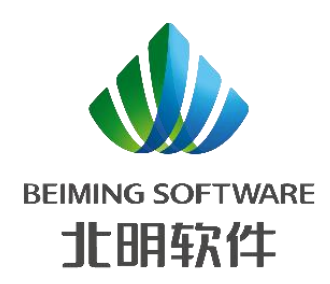

北明软件有限公司

2022-07

| 1 | 前言  | ······································ | -1-          |
|---|-----|----------------------------------------|--------------|
|   | 1.1 | 关于本手册                                  | - 1 -        |
|   | 1.2 | 文档目的                                   | - 1 -        |
|   | 1.3 | 预期读者                                   | - 1 -        |
|   | 1.4 | 手册编写约定(暂无)                             | - 1 -        |
| 2 | 玄统概 |                                        | _1_          |
| 4 | 21  | 20.<br>                                | - <b>1</b> - |
| _ | 2.1 |                                        | - 1 -        |
| 3 | 随手拍 | l管埋端                                   | -1-          |
|   | 3.1 | 概述                                     | - 1 -        |
|   | 3.2 | 登录系统                                   | - 2 -        |
|   | 3.3 | 事件管理                                   | - 2 -        |
|   |     | 3.3.1 综合查询                             | - 2 -        |
|   |     | 3.3.2 事件跟踪                             | - 6 -        |
|   |     | 3.3.3 处理信息                             | - 8 -        |
|   |     | 3.3.4 评价信息                             | - 8 -        |
|   | 3.4 | 应用管理                                   | - 9 -        |
|   |     | 3.4.1 内容管理                             | - 9 -        |
|   |     | 3.4.2 问卷管理                             | 17 -         |
|   |     | 3.4.3 积分管理                             | 23 -         |
|   | 3.5 | 问题反馈管理                                 | 24 -         |
|   |     | 3.5.1 问题反馈                             | 24 -         |
|   |     | 3.5.2 反馈问题统计                           | 26 -         |
|   | 3.6 | 埋点管理                                   | 28 -         |
|   |     | 3.6.1 埋点记录信息                           | 28 -         |
|   |     | 3.6.2 埋点统计                             | 29 -         |
|   | 3.7 | 日志管理                                   | 34 -         |
|   |     | 3.7.1 操作日志                             | 34 -         |
|   | 3.8 | 权限管理                                   | 37 -         |
|   |     | 3.8.1 角色管理                             | 37 -         |
|   | 3.9 | 系统管理                                   | 44 -         |
|   |     | 3.9.1 业务字典                             | 44 -         |
|   |     | 3.9.2 系统字典                             | 49 -         |
|   |     | 3.9.3 用户管理                             | 54 -         |
|   |     | 3.9.4 机构管理                             | 59 -         |
|   |     | 3.9.5 岗位管理                             | 63 -         |
|   |     | 3.9.6 菜单管理                             | 65 -         |

# 目录

|   | 3.9.7 参数管理          | 70 -    |
|---|---------------------|---------|
|   | 3.9.8 租户管理          | - 72 -  |
| 4 | 随手拍交户端              | - 77 -  |
| т | 4.1 概法              | 77      |
|   | 4.1                 | - // -  |
|   | 4.2 印氏              | - // -  |
|   | 4.2.1 注加豆水          | - / / - |
|   | 4.2.2 目贝            | - 82 -  |
|   | 4.2.3 扫钩上报          | - 83 -  |
|   | 4.2.4 反巾随于拍         | - 87 -  |
|   | 4.2.5 我的随手拍         | - 92 -  |
|   | 4.2.6 我的習仔          | - 95 -  |
|   | 4.2.7 消息通知          | - 99 -  |
|   | 4.2.8 找的            | - 102 - |
|   | 4.2.9 新手指导页         | - 108 - |
|   | 4.2.10 半台宣传贞        | - 108 - |
|   | 4.2.11 糸统史新提示       | - 108 - |
|   | 4.3 APP(使用 ios 端演示) | 110 -   |
|   | 4.3.1 注册登录          | 110 -   |
|   | 4.3.2 首页            | 113 -   |
|   | 4.3.3 扫码上报          | - 113 - |
|   | 4.3.4 发布随手拍         | 117 -   |
|   | 4.3.5 我的随手拍         | 121 -   |
|   | 4.3.6 我的暂存          | 125 -   |
|   | 4.3.7 消息通知          | - 130 - |
|   | 4.3.8 我的            | - 132 - |
|   | 4.3.9 新手指导页         | 139 -   |
|   | 4.3.10 平台宣传页        | 139 -   |
|   | 4.3.11 APP 升级       | 140 -   |

# 1 前言

## 1.1 关于本手册

系统经过规划与测试后,开始进行使用,为了方便用户在第一次使用时可以快速上 手,特地编写此用户操作手册,为用户提供便利。

## 1.2 文档目的

说明随手拍系统的功能,帮助用户更好的理解和使用。

## 1.3 预期读者

网格员及相关管理人员。

## 1.4 手册编写约定(暂无)

## 2 系统概述

## 2.1 系统概括

本产品手册包括后随手拍管理端、随手拍小程序客户端、随手拍 APP 客户端。

## 3 随手拍管理端

### 3.1 概述

随手拍管理端的使用者为:超级管理员、后台普通用户两种身份。

超级管理员用户可以通过事件管理(查询跟踪事件发展状态、上报新案件)、应用(内 容管理、问卷管理)、积分管理;权限管理(角色管理、接口权限)、系统管理(用户管理、

机构管理、岗位管理、系统字典、业务字典、菜单管理、参数管理、租户管理)等模块功能的使用。

后台普通用户可以通过事件管理(查询跟踪事件发展状态、上报新案件)、应用(内容 管理、问卷管理)、积分管理、权限管理(角色管理、接口权限)。

管理员通过后台管理系统进行案件上报和跟踪,设置首页 banner 和指南,设置问卷公众侧的问卷调查、问题反馈、公共事务投票决策等功能,设置积分对市民登录、市民评价案件、市民上报案件、市民我弄成问卷等任务可获得的积分进行管理。

## 3.2 登录系统

管理员通过打开浏览器,输入一网统管-随手拍后台 https://ebg-ssp-dev.citycodechina.com/ 进入到登录页,输入默认账号: admin 口令:hwy@2018 验证码,登录到首页。

| 一网统管      | -随手拍 |  |
|-----------|------|--|
| ٩, 000000 |      |  |
| & admin   |      |  |
| 급 请输入密码   | ۵    |  |
| ⑦ 请输入验证码  | ֍֎֎֎ |  |
| 登录        |      |  |
|           |      |  |

登录页

## 3.3 事件管理

### 3.3.1 综合查询

登录后默认进入,管理员也可通过点击事件管理-综合查询,进入到受理案件列表,该界 面可以进行案件统计、案件查询等操作。

| 市民随手拍后台  | È | =             |                         |        |      |            |      |            |      |         |        |     |            |        |                |           | tt 🔝 🧍 - |
|----------|---|---------------|-------------------------|--------|------|------------|------|------------|------|---------|--------|-----|------------|--------|----------------|-----------|----------|
| ○ 问题反馈管理 | ~ | 综合查询          |                         |        |      |            |      |            |      |         |        |     |            |        |                |           | 更多、~     |
| 88 应用    | ~ | <b>【</b> 案件列表 |                         |        |      |            |      |            |      |         |        |     |            |        |                |           |          |
| ₪ 事件管理   | ~ | 本月统计          | ~                       |        |      |            |      |            |      |         |        |     |            |        |                |           |          |
| 苓 埋点管理   | ~ |               | 30                      |        |      | 13         |      |            |      | 0       |        |     | 0          |        |                | 0         |          |
| 12 积分管理  |   |               | <br>上报数 (个)             |        |      | 结案数 (1     | 5    |            | 案件   | <br>处置率 |        |     | <br>受理超时率  |        |                | 市民好评率     |          |
| 🗈 日志管理   | ~ |               |                         |        |      |            |      |            |      |         |        |     |            |        |                |           |          |
| 合 权限管理   | ~ | 事件类型:         | 事件类型                    |        |      | 事件编号:      | 事件编号 |            |      | 事件状态    | 事件状态   |     |            | 上报     | 时间: 🗎          | 开始日期 - 结羽 | R日期      |
| @ 系统管理   | ~ | 上报人:          | 上报人                     |        |      | 联系方式:      | 联系方式 |            |      | 事件地点    | 事件地点   |     |            | 处理到期   | 时间: 🕓          | 开始日期 至 结羽 | に日期      |
|          |   | 关键词:          | 关键词                     |        |      | 是否超期:      | 是否超期 |            |      | 是否匿名    | 是否匿名   |     |            | 一是否    | <b>伴价:</b> 是否消 | የሪጉ       |          |
|          |   | 是否处理:         | 是否处理                    |        |      | 是否公开:      | 是否公开 |            |      |         | Q證素    | 自清空 |            |        |                |           |          |
|          |   | 2 \$\lambda   |                         |        |      |            |      |            |      |         |        |     |            |        |                |           | ٥٩       |
|          |   | # 事件类型        | 事件编号                    | 城运中心ID | 事件状态 | 上报时间       | 紧急程度 | 行政区划       | 事件标题 | 诉求类型    | 事件描述   | 上报人 | 事件地点       | 处理到期时间 | 是否經期           | 操作        |          |
|          |   | 1             | SSP20220411<br>27457427 |        | 已结素  | 2022-04-11 |      | n********* | 好评1  |         | 好评     | 好好  | LAN******* |        | Kn             | 호동        |          |
|          |   | 2             | SSP20220411<br>93348051 |        | 已结案  | 2022-04-10 |      | n********* | 夹壳   |         | 引掌解码音烦 | 好好  | 故宫冷****    |        | KI             | <u>88</u> |          |
|          |   | 3             | SSP20220411<br>51577107 |        | 待贬理  | 2022-04-11 |      | ±k****™⊠   | 小空间  |         | 引擎解码音烦 | 好好  | 凯发络*****   |        | ň              | 查看 直接     | 統武       |
|          |   |               |                         |        |      |            |      |            |      |         |        |     | 充维工******  |        |                |           |          |

#### 1) 案件统计展示

管理员下拉选择"本月统计",按时间筛选出上报案件、结案案件、案件处置率、 案件超时率、案件好评率等统计数据。

| 市民随手拍后台                                    | ≡          |                         |        |      |            |      |            |      |         |        |      |           |        |                |             | 4    |
|--------------------------------------------|------------|-------------------------|--------|------|------------|------|------------|------|---------|--------|------|-----------|--------|----------------|-------------|------|
| ○ 问题反馈管理 ~                                 | 综合查询       |                         |        |      |            |      |            |      |         |        |      |           |        |                |             | 更多 ~ |
| 器 应用 ~                                     | 案件列表       |                         |        |      |            |      |            |      |         |        |      |           |        |                |             |      |
| 图 事件管理 ~                                   | 本月统计       | ~                       |        |      |            |      |            |      |         |        |      |           |        |                |             |      |
| ♀ 埋点管理 ~                                   |            | 30                      |        |      | 13         |      |            |      | 0       |        |      | 0         |        |                | 0           |      |
| € #33管理                                    |            | <br>上报数 (个)             |        |      | 结案数 (1     | 7    |            | 案件   | <br>沙置率 |        |      | 受理超时率     |        |                | 市民好评率       |      |
| E 日志管理 ~                                   |            |                         |        |      |            |      |            |      |         |        |      |           |        |                |             |      |
| 合权限管理 ~~~~~~~~~~~~~~~~~~~~~~~~~~~~~~~~~~~~ | 事件类型:      | 事件类型                    |        |      | 事件编号:      | 事件编号 |            |      | 事件状态:   | 事件状态   |      |           | 上报     | 时间: 🗐          | 开始日期 • 结束日期 |      |
| ③ 系统管理 ~                                   | 上报人:       | 上报人                     |        |      | 联系方式:      | 联系方式 |            |      | 事件地点:   | 事件地点   |      |           | 处理到期   | 时间: 🕓          | 开始日期 至 结束日期 |      |
|                                            | 关键词:       | 关键词                     |        |      | 是否超期:      | 是否超期 |            |      | 是否匿名:   | 是否匿名   |      |           | 一是否    | <b>评价:</b> 是否: |             |      |
|                                            | 是否处理:      | 是否处理                    |        |      | 是否公开:      | 是否公开 |            |      |         | Q證室    | 合 清空 |           |        |                |             |      |
|                                            | 2 <b>A</b> |                         |        |      |            |      |            |      |         |        |      |           |        |                | ۵ (         | 0    |
|                                            | # 事件类      | 型 事件编号                  | 城运中心ID | 事件状态 | 上报时间       | 紧急程度 | 行政区划       | 事件标题 | 诉求类型    | 事件描述   | 上报人  | 事件地点      | 处理到期时间 | 是否超期           | 操作          |      |
|                                            | 1          | SSP20220411<br>27457427 |        | 已结案  | 2022-04-11 |      | n********* | 好评1  |         | 好评     | 好好   | LAN****** |        | Ki             | 55          |      |
|                                            | 2          | SSP20220411<br>93348051 |        | 已结变  | 2022-04-10 |      | n********  | 夹壳   |         | 引掌解码音烦 | 好好   | 故宫冷****   |        | No.            | 95          |      |
|                                            | 3          | SSP20220411<br>51577107 |        | 待受理  | 2022-04-11 |      | ±2******   | 小空间  |         | 引擎解码音烦 | 好好   | 凯发格*****  |        | M              | 查若 直接结束     |      |
|                                            |            |                         |        |      |            |      |            |      |         |        |      | 充堆工****** |        |                |             |      |

案件统计

#### 2) 案件搜索

管理员搜索框按照案件类型、事件编号、上报时间、上报人、联系方式、事件地点、受 理到期时间、关键词、案件状态、是否超期、是否公开、是否匿名、是否处理、是否评价等 条件组合查询。

| 案 | 牛列表   |    |                         |                          |      |            |      |           |         |         |       |     |                       |        |         |            |              |       |
|---|-------|----|-------------------------|--------------------------|------|------------|------|-----------|---------|---------|-------|-----|-----------------------|--------|---------|------------|--------------|-------|
|   | 本年统计  |    | ~                       |                          |      |            |      |           |         |         |       |     |                       |        |         |            |              |       |
|   |       | 41 | 14,834                  |                          |      | 201,24     | 47   |           |         | 0       |       |     | 0                     |        |         | 0          |              |       |
|   |       | L  | <br>上报数 (个)             |                          |      |            | `)   |           | 案件      | <br>处置率 |       | ŝ   | <br>受理超时率             |        |         | 市民好        | -<br>评率      |       |
|   | 事件类型: | 消防 | 安全                      |                          |      | 事件编号:      | 事件编号 |           |         | 事件状态    | : 待受理 |     |                       | 上报     | 时间: 📋 ; | 2022-06-14 | - 2022-06-16 | j j   |
|   | 上报人:  | Ŀ# | 队                       |                          |      | 联系方式:      | 联系方式 |           |         | 事件地点    | 事件地点  |     |                       | 处理到期   | 时间: 🕓   | 开始日期       | 至 结束日期       |       |
|   | 关键词:  | 关版 | 詞                       |                          |      | 是否超期:      | 否    |           |         | 是否匿名    | 是     |     |                       | 是否     | 评价: 否   |            |              |       |
|   | 是否处理: | 否  |                         |                          |      | 是否公开:      | 是    |           |         |         | Q搜索   | 自清空 |                       |        |         |            |              |       |
| Q | 录入    |    |                         |                          |      |            |      |           |         |         |       |     |                       |        |         |            | ٥            | ) (0) |
| # | 事件类型  | 뀐  | 事件编号                    | 城运中心ID                   | 事件状态 | 上报时间       | 紧急程度 | 行政区划      | 事件标题    | 诉求类型    | 爭件描述  | 上报人 | 事件地点                  | 处理到期时间 | 是否超期    |            | 操作           |       |
| 1 | 消防安全  | £  | SSP20220614<br>52344409 | c13Q000000<br>uKcYc2rQUS | 待受理  | 2022-06-14 | 紧急   | 16*****∞⊠ | 事件标题ljn | 咨询      | 文字描述  | 李*妮 | 顺义地***                |        | K       |            | 查看直接结案       |       |
| 2 | 消防安全  | £  | SSP20220614<br>50426695 | c13Q000000<br>uKfRDFxXW4 | 待受理  | 2022-06-14 | 紧急   | 16*****∞  | 事件标题    | 咨询      | 文字描述  | 李"妮 | 顺义地***                |        | - Ke    |            | 查看 直接结案      |       |
| 3 | 消防安全  | £  | SSP20220614<br>37779380 | c13Q000000<br>uKfWYfD66C | 待受理  | 2022-06-14 | 繁急   | #*****™⊠  | 事件标题1   | 咨询      | 文字描述  | 李"妮 | 顺义地***                |        | Ka      |            | 查看 直接结案      |       |
| 4 | 消防安全  | £  | SSP20220616<br>47509188 | c13Q000000<br>uO1ITfKqK8 | 待受理  | 2022-06-16 | -192 | it⊠       | 测的      | 咨询      | 测的就是  | 任飞  | 北明软******<br>*8号附1附近) |        | 否       |            | 查看直接结实       |       |

查询结果

#### 3) 案件录入

管理员点击"录入",填写上报人、联系方式、上报时间、案件地点、事件标题、事件 描述,上传事件图片、事件视频,选择事件类型、诉求类型、紧急程度、是否公开后,点击 "上报"完成事件上报录入。

| <ul> <li>上报、 前給入上服人</li> <li>联系方式 請給入 联系方式</li> <li>上报时间: ① 请选择上版时间</li> <li>案件地点 ②</li> <li>石双区划:</li> <li>事件标题: 部給入事件标题</li> <li>事件描述: 前給入事件标题</li> <li>事件题片:</li> <li>事件题片:</li> <li>事件题片:</li> <li>事件题片:</li> <li>事件题片:</li> <li>事件题長:</li> <li>事件题長:</li> <li>事件题長:</li> <li>事件题長:</li> <li>事件题長:</li> <li>事件题長:</li> <li>事件题長:</li> <li>事件题表:</li> <li>事件题表:</li> <li></li></ul>    | 事件上报    | x                                             |
|----------------------------------------------------------------------------------------------------|---------|-----------------------------------------------|
| <ul> <li>・联系方式 谢福入 联系方式</li> <li>・上报时间 ① 谢选择上级时间</li> <li>・案件地点 室件地点 マ</li> <li>行政区处 ●</li> <li>・事件标题 谢福入 事件振送 明祖人 事件振送 明祖人 事件振送 明祖人 事件描述 明祖人 事件描述 明祖人 事件描述 明祖人 事件描述 明祖人 事件描述 小</li> <li>事件视频 +</li> <li>事件视频 +</li> <li>事件规频 本</li> <li>事件规频 本</li> <li>事件规频 本</li> <li>事件规频 本</li> <li>事件规频 本</li> <li>事件规频 本</li> <li>事件规频 本</li> <li>事件规频 本</li> <li>事件规频 本</li> <li>事件规频 本</li> <li>事件规频 本</li> <li>事件规频 本</li> <li>事件规频 本</li> <li>事件规频 本</li> <li>事件规频 本</li> <li>事件规频 本</li> <li>事件规频 本</li> <li>事件规频 本</li> <li>事件</li> <li>事件规频 本</li> <li>事件规模 本</li> <li>事件规模 本</li> <li>事件规模 本</li> <li>事件规模 本</li> <li>事件</li> <li>事件</li> <li>事件规模 本</li> <li>事件</li> <li>事件&lt;</li></ul> | * 上报人:  | 请输入 上报人                                       |
| <ul> <li>上版时限: ○ 请选择上级时间</li> <li>家件地点: 窓件地点: ♀</li> <li>有体区处: 示赦公 事件标题: 示脑公 事件描述: 示脑公 事件描述: 示脑公 事件描述: 示脑公 事件描述: 示脑公 事件描述: 示脑公 事件图::</li> <li>事件图::</li> <li>事件器::</li> <li>事件器::</li></ul>           | * 联系方式: | 请输入联系方式                                       |
| <ul> <li>· 室件地点</li> <li>· 室件地点</li> <li>· 事件标题</li> <li>· 事件标题</li> <li>· 事件标题</li> <li>· 事件描述</li> <li>· 寄始入事件描述</li> <li>· 事件描述</li> <li>· 寄件图片:</li> <li>· 事件视频</li> <li>· 事件规频</li> <li>· 事件规题</li> <li>· 事件规题</li> <li>· 事件规题</li> <li>· 事件规题</li> <li>· 事件规题</li> <li>· · · · · · · · · · · · · · · · · · ·</li></ul>                                                                                                    | * 上报时间: | ① 请选择上报时间                                     |
| <ul> <li>行政区址:</li> <li>・專件标题:</li> <li>-專件标题:</li> <li>-專件描述:</li> <li>·專件图::</li> <li>-+</li> <li></li></ul>                                                                                                    | * 案件地点: | 案件地点                                          |
| <ul> <li>・事件标题 谢输入事件标题</li> <li>事件描述 谢输入事件描述</li> <li>事件图片:</li> <li>事件观疑</li> <li>事件观疑</li> <li>事件视疑</li> <li>事件类型</li> <li>小</li> <li>病选择事件类型</li> <li></li> <li>「読选择 新科类型</li> <li></li> <li></li></ul>                                                                                                    | 行政区划:   |                                               |
| 事件描述       請給入事件描述         事件图片:       +         事件视频:       +         事件视频:       +         事件类型:       请选择事件类型:         小状类型:       请选择事件类型:         「新选择 斯尔类型:       >         「新选择 原物程度:       >         是否公开:       请选择 是否公开:                                                                                                    | * 事件标题: | 请输入事件标题                                       |
| 事件報告:       +         事件视频:       +         事件类型:       请选择事件类型:       >         诉求类型:       请选择诉求类型:       >         紧急程度:       请选择 緊急程度:       >         是否公开:       请选择 是否公开:       >                                                                                                    | 事件描述:   | 请输入事件描述                                       |
| <ul> <li>事件视频:</li> <li>事件类型:</li> <li>请选择 事件类型.</li> <li>✓</li> <li>诉求类型:</li> <li>请选择 诉求类型.</li> <li>✓</li> <li>紧急程度:</li> <li>请选择 紧急程度.</li> <li>✓</li> <li>是否公开:</li> <li>请选择 是否公开.</li> </ul>                                                                                                    | 事件图片:   | +                                             |
| 事件类型       >         诉求类型:       请选择 诉求类型       >         紧急程度:       请选择 紧急程度       >         是否公开:       请选择 是否公开       >                                                                                                    | 事件视频    | +                                             |
| 诉求类型:       请选择 诉求类型          緊急程度:       请选择 緊急程度          是否公开:       请选择 是否公开                                                                                                    | 事件类型    | 请选择事件类型 >                                     |
| 紧急程度:       请选择 紧急程度          是否公开:       请选择 是否公开                                                                                                    | 诉求类型    | 请选择诉求类型 ~                                     |
| <b>是否公开:</b> 请选择 是否公开 ~                                                                                                    | 紧急程度    | 请选择 緊急程度 >>>>>>>>>>>>>>>>>>>>>>>>>>>>>>>>>>>> |
|                                                                                                    | 是否公开:   | 请选择 是否公开 🗸 🗸                                  |

#### 4) 直接结案

管理员点击"直接结案"后,系统将会使案件状态转变为已结案

| <b>∠</b> | λ    |                         |                          |      |            |      |      |                |      |         |     |                             |        |      | ۵ ۵             |
|----------|------|-------------------------|--------------------------|------|------------|------|------|----------------|------|---------|-----|-----------------------------|--------|------|-----------------|
| #        | 事件类型 | 事件编号                    | 城运中心ID                   | 事件状态 | 上报时间       | 紧急程度 | 行政区划 | 事件标题           | 诉求类型 | 事件描述    | 上报人 | 事件地点                        | 处理到期时间 | 是否超期 | 操作              |
| 1        | 消防安全 | SSP20220411<br>27457427 | c13Q000000<br>ulrIODsurg | 已結業  | 2022-04-11 | 紧急   | 北*区  | 国贸下班骑车<br>特别慢  | 咨询   | 下班人流量太… | 马辉  | 恋日大****                     |        | 否    | 童石              |
| 2        | 建设管理 | SSP20220411<br>93348051 | c13Q000000<br>ulrkhFixrE | 已结案  | 2022-04-10 | 一般   | 北*区  | 马路边绿化区<br>域坍塌  | 投诉   | 引擎解码音频  | 李雪慧 | 故宫冷****                     |        | 否    | 童春              |
| 3        | 消防安全 | SSP20220411<br>51577107 | c13Q000000<br>ulryWD0G1o | 待受理  | 2022-04-11 | —般   | 北*区  | 楼梯口堆放杂<br>物    | 咨询   | 引擎解码音频  | 沙萌  | 凯发铭*****                    |        | 否    | <b>查</b> 看 直接结案 |
| 4        | 消防安全 | SSP20220411<br>02316076 | c13Q000000<br>ulsHgRljTc | 待受理  | 2022-04-11 | 紧急   | 北*区  | 车棚内有易燃<br>易爆物品 | 咨询   | 车棚放置有大  | 鏡泽桐 | 兆维工******<br>*京市朝阳区<br>将台路) |        | 否    | 查看 直接结案         |

## 3.3.2 事件跟踪

管理员点击案件"查看",进入到案件信息界面,该界面主要展示案件号、上报人(匿 名上报的用户不展示实名信息)、联系方式、上报时间、时间地点、行政区划、事件标题、 事件描述及事件描述语音、事件图片、诉求类型、事件视频、事件类别、紧急程度、待处理 到期时间及补充备注等。

| 事件跟踪                      | × |
|---------------------------|---|
| <b>案件信息</b>               |   |
| 案件号: SSP2022041183067687  |   |
| 上报人: *好                   |   |
| 联系方式: 1*******2           |   |
| 上报对象:                     |   |
| 上报时间: 2022-04-11 14:19:08 |   |
| 案件地点: 兆****************)☺ |   |
| 行政区划:北京市 北京市 朝阳区          |   |
| 事件标题:小程序                  |   |
| 事件描述: 行政区划                |   |
| 事件图片:                     |   |
| 事件视频:                     |   |
| 事件类型:                     |   |
| 诉讼类型:                     |   |
| 是否对外公开:否                  |   |
| 是否超期:否                    |   |
| 是否结案:已结案                  |   |
| 待处理到期时间:                  |   |
| 紧急程度: 紧急                  |   |
| 补充:                       |   |

## 3.3.3 处理信息

案件信息界面切换至"处理信息",展示城运中心同步的案件处理流程信息

| 事件跟踪                              |
|-----------------------------------|
| 案件信息                              |
| 2022-04-11 14:19:09               |
| 上报案件                              |
| 经办人: 李*慧                          |
| 办·理部门:                            |
| 操作:待提交                            |
| 处理意见:兆维工业园区B4座(北京市朝阳区将台路)提交了一起事件。 |
| 处理时长: 0                           |
| 2022-04-11 14:19:09               |
| 提交案件                              |
| 经办人: 李*慧                          |
| 办理部门:                             |
| 操作:待受理                            |
| 处理意见:案件已经提交,正在办理                  |
| 处理时长: 0                           |
| 2022-04-11 14-28-48               |
| 小理安性                              |
|                                   |
| 全沙八、 E "贝<br>市理部门·                |
| 27年前月:<br>一番時、日は安                 |
| が理査用・結室                           |
|                                   |

## 3.3.4 评价信息

管理员案件列表中选择 "已评价"状态的案件,点击进入详情,切换至评价信息界面,显示具体的评价信息

| 事件跟踪     | ×                   | < |
|----------|---------------------|---|
| <br>案件信息 | 处理信息 评价信息           |   |
|          |                     |   |
| 评价类型:    | 用户评价                |   |
| 评价人:     | 吉占超                 |   |
| 评价时间:    | 2022-01-10 20:46:46 |   |
| 处置速度:    | * ☆ ☆ ☆ ☆           |   |
| 处置效果:    | ★ ☆ ☆ ☆ ☆           |   |
| 满意度:     | ★ ☆ ☆ ☆ ☆           |   |
| 评价内容:    | 已上报多次未根本解决问题        |   |
|          |                     |   |

## 3.4 应用管理

## 3.4.1 内容管理

展示出已上传的内容列表,管理员可进行搜索、添加、删除、启动等操作

1) 内容列表

内容列表展出所有已上传的内容,展示序号、指南编号、标题、上报时间、是否启 用、操作等项

| ŧ   | 示题: | 标题          | Q.搜索 @ 清空           |      |                |
|-----|-----|-------------|---------------------|------|----------------|
| + 新 | 增   |             |                     |      | (a) (a)        |
|     | #   | 标题          | 上报时间 💠              | 是否启用 | 操作             |
|     | 1   | Android更新   | 2022-06-27 11:16:09 | 启用   | ◎ 查看 ⊙ 删除 ⊙ 禁用 |
|     | 2   | 测试空白页       | 2022-05-16 10:32:03 | 不启用  | ◎ 查看 ○ 删除 ○ 启用 |
|     | 3   | 新手描导2       | 2022-05-14 10:32:34 | 启用   | ◎ 查看 ⊘ 删除 ② 禁用 |
|     | 4   | 新手描导1       | 2022-05-14 10:32:22 | 启用   | ◎ 查看 ② 删除 ② 禁用 |
|     | 5   | Android更新   | 2022-05-06 12:42:38 | 不启用  | ◎ 查看 ② 删除 ② 启用 |
|     | 6   | ics更新       | 2022-04-22 18:29:41 | 不启用  | ◎ 查看 ② 删除 ◎ 启用 |
|     | 7   | 小程序版本更新     | 2022-04-21 10:29:18 | 启用   | ◎ 查看 ② 删除 ◎ 禁用 |
|     | 8   | 用户隐私政策-word | 2022-05-11 17:10:39 | 启用   | ◎ 查看 ⊘ 修改      |
|     | 9   | 用户隐私政策-pdf  | 2022-06-29 11:42:50 | 启用   | ◎ 查看 ⊘ 修改      |
|     | 10  | 新banner     | 2022-05-14 10:31:20 | 启用   | ◎ 查看 ⊘ 修改      |

2) 搜索

管理员通过标题关键字,模糊搜索出内容

| 内容  | 刘表  |          |                     |             |              |
|-----|-----|----------|---------------------|-------------|--------------|
| ł   | 示题: | banner   | Q.搜索                |             |              |
| + 新 | 增   |          |                     |             |              |
|     | #   | 标题       | 上报时间 🔶              | 是否启用        | 操作           |
|     | 1   | 新的banner | 2022-01-10 14:26:08 | 启用          | ◎ 查看 ⊙ 修改    |
|     |     |          |                     | 共1条 10条/页 V | 〈 1 〉 前往 1 页 |

#### 3) 添加内容

管理员点击"添加内容",内容类型选择新手指导、小程序、ios或Android,上传图片或视频到前端小程序/App进行展示。选择内容类型为ios和Android可配置客户端APP更新。

| 新增                                        |                                   | 53 ×         | <      |
|-------------------------------------------|-----------------------------------|--------------|--------|
| * 内容类型:                                   | 请选择内容类型                           | ^            |        |
| 标题:                                       | 新手指导                              |              |        |
| * 手册地址:                                   | Android                           |              |        |
| * 封面:                                     | 小程序                               |              |        |
|                                           | +                                 |              |        |
|                                           |                                   |              |        |
|                                           |                                   | ● 保存 ③ 取消    |        |
|                                           | 11200                             | 18-70-AL AED | 4      |
|                                           |                                   |              |        |
| 新增                                        |                                   | C []         | ×      |
| 新 增<br>* 内容类型:                            | 新手指导                              | C D<br>~     | ×<br>] |
| 新 増<br>* 内容类型:<br>标题:                     | 新手指导<br>请输入 标题                    | <            | ×      |
| 新 増<br>* 内容类型:<br>标题:<br>* 手册地址:          | 新手指导<br>请输入标题<br>点击上传             |              | ×      |
| 新 増<br>* 内容类型:<br>标题:<br>* 手册地址:<br>* 封面: | 新手指导<br>请输入 标题<br>点击上传            |              | ×      |
| 新 増<br>* 内容类型:<br>标题:<br>* 手册地址:<br>* 封面: | 新手指导<br>请输入标题<br><u>点击上传</u>      |              | ×      |
| 新 増<br>* 内容类型:<br>标题:<br>* 手册地址:<br>* 封面: | 新手指导<br>靖输入 标题<br><u> 点 ま 上</u> 传 |              | ×      |
| 新 増<br>* 内容类型:<br>标题:<br>* 手册地址:<br>* 封面: | 新手指导<br>请输入标题<br><u>点击上传</u>      |              | ×      |

| 新增                                                    |                                             | C ×       |
|-------------------------------------------------------|---------------------------------------------|-----------|
| * 内容类型:                                               | ios                                         | ~         |
| 标题:                                                   | 请输入 标题                                      |           |
| 内容:                                                   | 请输入 内容                                      |           |
| 版本更新地                                                 | 请输入 版本更新地址                                  |           |
| 址:                                                    |                                             |           |
| *版本号:                                                 | 请输入 版本号                                     |           |
|                                                       | ④ 保存                                        | ③取消       |
|                                                       |                                             |           |
| 新增                                                    |                                             | [] ×      |
| 新 增<br>* 内容类型:                                        | Android                                     | [] ×<br>~ |
| 新 増<br>* 内容类型:<br>标题:                                 | Android<br>请输入 标题                           | CI ×      |
| 新 増<br>* 内容类型:<br>标题:<br>内容:                          | Android<br>请输入 标题<br>请输入 内容                 | CI ×      |
| 新 増<br>* 内容类型:<br>标题:<br>内容:<br>版本更新地                 | Android<br>请输入标题<br>清输入内容                   |           |
| 新 増<br>* 内容类型:<br>标题:<br>内容:<br>版本更新地<br>址:           | Android<br>请输入标题<br>请输入内容<br><u>点击上传</u>    | CI ×      |
| 新 増<br>* 内容类型:<br>标题:<br>内容:<br>版本更新地<br>址:<br>* 版本号: | Android<br>请输入标题<br>请输入内容<br>点击上传<br>请输入版本号 |           |

| 新增      |         | C × |
|---------|---------|-----|
| * 内容类型: | 小程序     | ~   |
| 标题:     | 请输入 标题  |     |
| 内容:     | 请输入 内容  |     |
| *版本号:   | 请输入版本号  |     |
|         | ⊙保存 ⓒ 1 | 取消  |

4) 查看

管理员选择内容后点击查看,显示版本、隐私、指南或 banner 的详情 Banner

| 查看    |                                                                                  | [] × |
|-------|----------------------------------------------------------------------------------|------|
| 内容类型: | 2                                                                                |      |
| 标题:   | 新banner                                                                          |      |
| 上报时间: | 2022-05-14 10:31:20                                                              |      |
| 封面:   | 「<br>たままままままままままままままままままままままままままままままます。<br>たまままままままままままままままままままままままままままままままままままま |      |

Android

| 查看    |                                      | [] × |
|-------|--------------------------------------|------|
| 内容类型: | Android                              |      |
| 标题:   | Android更新                            |      |
| 上报时间: | 2022-06-27 11:16:09                  |      |
| 内容:   | Android更新域名                          |      |
| 版本更新地 | 5318378a6eae4e52880f51df0d1091e0.apk |      |
| 址:    |                                      |      |
| 版本号:  | 5.2                                  |      |

#### IOS

| 查看          |                     | 53 × |
|-------------|---------------------|------|
| 内容类型:       | ios                 |      |
| 标题:         | ios更新               |      |
| 上报时间:       | 2022-06-13 16:04:39 |      |
| 内容:         | 1:优化了一些问题。          |      |
| 版本更新地<br>址: | 1614616457          |      |
| 版本号:        | 1.2                 |      |

隐私政策

| 查看    |            | [] × |
|-------|------------|------|
| 内容类型: | 5          |      |
| 标题:   | 用户隐私政策-pdf |      |
| 手册地址: | ≧ 隐私政策.pdf |      |

## 新手指南

| 查看    |                     | <pre>E3 ×</pre> |
|-------|---------------------|-----------------|
| 内容类型: | 新手指导                |                 |
| 标题:   | 随手拍指南               |                 |
| 上报时间: | 2022-05-13 09:56:56 |                 |
| 手册地址: | ■ 文档.pdf            |                 |
| 封面:   |                     |                 |

5) 删除

管理员选择内容后点击删除,可删除内容。

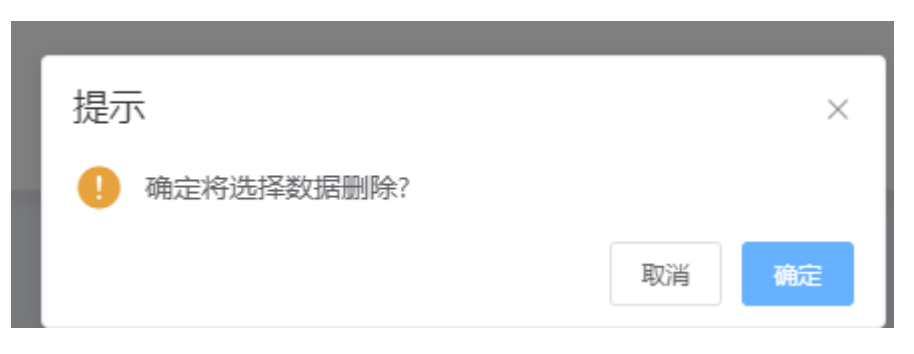

#### 6) 启用/禁用

管理员在内容列表中操作启用/禁用开关,可控制移动端展示该项内容。其中只有新 手指导、Android、iOS、小程序可以使用该功能,

| • | 是否确定启用这条配置??        |    | ×  |
|---|---------------------|----|----|
|   |                     | 取消 | 确定 |
| _ | 2022-05-16 10:32:03 |    |    |
| • | 是否确定禁用用这条配置??       |    | ×  |
|   |                     | 取消 | 确定 |
|   |                     |    |    |

#### 7) 修改

管理员在内容列表操作中点击"修改",可编辑修改该配置的相关内容,其中只有 隐私政策和 banner 能够进行修改。

| 编辑      |                  | 53 × |
|---------|------------------|------|
| * 内容类型: | 4                | ~    |
| 标题:     | 用户隐私政策-word      |      |
| * 手册地址: | 点击上传<br>■ 文档.pdf |      |
|         | ◎修改 ③月           | 又消   |

## 3.4.2 问卷管理

问卷管理展示系统已有的问卷列表,管理员可进行添加新问卷、搜索问卷

1) 问卷列表

以列表形式展示出所有问卷,展示问卷编号、问卷名称、问卷类型、问卷状态、上传时间、操作等项,列表内容按上传时间倒叙展示

| 问卷  | 名称: 问卷名称           | 问卷类型: 问卷  | 类型   | / 问卷状态: 问卷状态 | ~ 上传时      | <b>1问:</b>         |  |
|-----|--------------------|-----------|------|--------------|------------|--------------------|--|
|     | Q 搜索 亩 清空          |           |      |              |            |                    |  |
| + 新 | + ##2018           |           |      |              |            |                    |  |
| #   | 问卷编号               | 问卷名称      | 问卷类型 | 问卷状态         | 上传时间       | 操作                 |  |
| 1   | wq2022061374856018 | 调查问卷测试893 | 问卷调查 | 已结束          | 2022-06-13 | 查看编辑 删除发布 查看问卷结果   |  |
| 2   | wq2022061331919692 | 调查问卷测试837 | 问卷调查 | 已结束          | 2022-06-13 | 查看 编辑 删除 发布 查看问卷结果 |  |
| 3   | wq2022061312030005 | 调查问卷测试377 | 问卷调查 | 已结束          | 2022-06-13 | 查看 编辑 删除 发布 查看问卷结果 |  |
| 4   | wq2022061302355708 | 调查问卷测试586 | 问卷调查 | 已结束          | 2022-06-13 | 查看 编辑 删除 发布 查看问卷结果 |  |
| 5   | wq2022061388651391 | 调查问卷测试881 | 问卷调查 | 已結束          | 2022-06-13 | 查看 编辑 删除 发布 查看问卷结果 |  |
| 6   | wq2022061337379612 | 调查问卷测试370 | 问卷调查 | 已結束          | 2022-06-13 | 查看 编辑 删除 发布 查看问卷结果 |  |
| 7   | wq2022061375963231 | 调查问装测试191 | 问卷调查 | 已結束          | 2022-06-13 | 查看 编辑 删除 发布 查看问卷结果 |  |
| 8   | wq2022061361407268 | 调查问装测试664 | 问卷调查 | 已結束          | 2022-06-13 | 查看 编辑 删除 发布 查看问卷结果 |  |
| 9   | wq2022061391581990 | 调查问卷测试997 | 问卷调查 | 已結束          | 2022-06-13 | 查看 编辑 删除 发布 查看问卷结果 |  |
| 10  | wq2022061368129572 | 调查问卷测试158 | 问卷调查 | 已結束          | 2022-06-13 | 查看编辑剧会发布查看问卷结果     |  |
|     |                    |           |      |              |            |                    |  |
|     | 共 27414 条          |           |      |              |            |                    |  |

#### 2) 搜索列表

管理员可通过问卷名称、问卷状态、问卷类型、上传时间等选项,进行筛选问卷

| 问卷  | 名称: 随手拍使用情况调查      | 问卷类型:     | 问卷调查 | ✓ 问卷状态: E | 已結束        |  | 箇 上传时间            |
|-----|--------------------|-----------|------|-----------|------------|--|-------------------|
|     | Q 搜索 回 清空          |           |      |           |            |  |                   |
| + 新 | 主问卷                |           |      |           |            |  | ۵ ۵               |
| #   | 问卷编号               | 问卷名称      | 问卷类型 | 问卷状态      | 上传时间       |  | 操作                |
| 1   | wq2022062753287239 | 随手拍使用情况调查 | 问卷调查 | 已结束       | 2022-06-27 |  | 查看编辑 删除 发布 查看问卷结果 |
|     |                    |           |      |           |            |  |                   |

3) 添加问卷

管理员在选择以及填写问卷类型、问卷名称、生效时间、结束时间、问卷介绍、添 加问卷问题(单选题、多选题、填空题等题目类型)后,点击"保存"添加问卷。

| 添加问卷     |               |                |           |             |       |            | ×  |
|----------|---------------|----------------|-----------|-------------|-------|------------|----|
| * 问卷类型   | : 请选          | ≨问卷类型 ∨        | * 问卷名称:   |             |       |            |    |
| * 问卷生效时间 | ]: ① 请i       | 步择问卷生效时间       | * 问卷结束时间: | ① 请选择问卷结束时间 |       |            |    |
| * 问卷介绍   | 可卷介绍: 请输入问卷介绍 |                |           |             |       |            |    |
|          |               |                |           |             | 0/300 |            |    |
| 添加问题 >   | _             | ● 坐 下载模板       |           |             |       |            |    |
|          | 题目: 请输入题目     |                |           |             |       | (单选题)      |    |
|          | 选项:           | 请输入选项          |           |             |       |            |    |
|          |               |                |           |             |       |            |    |
|          | 题目:           | 请输入题目          |           | (多选题)       |       |            |    |
|          | 选项:           | 请输入选项<br>●添加洗项 |           |             |       |            |    |
|          |               |                |           |             |       |            |    |
|          | 题目:           | 请输入题目          |           |             |       | ×<br>(填空题) |    |
|          | 填空:           | 答案不用填          |           |             |       |            |    |
|          |               |                |           |             |       |            | 保存 |

下载模板:通过下载模板至桌面,批量填写信息后进行上传问卷;导入问卷:通过 Excel 上传问卷

| 添加问卷      |               |         |         |           |             | × |
|-----------|---------------|---------|---------|-----------|-------------|---|
| * 问卷类型:   | 请选择问卷类型 >     | * 问卷名称: |         | * 问卷生效时间: | ④ 请选择问卷生效时间 |   |
| * 问卷结束时间: | ③ 请选择问卷结束时间   | * 问卷介绍: | 请输入问卷介绍 | 0/300     |             |   |
| 添加问题 ~    | ☆ 导入问卷 ⊻ 下载模板 |         |         |           |             |   |

4) 查看问卷

#### 管理员在点击操作栏中的"查看"后,可以查看问卷的详情

| 查看问卷            |                                              | × |              |
|-----------------|----------------------------------------------|---|--------------|
| * 问卷类型: 问卷调     | · 问题名称· 随手拍使用情况调查                            |   |              |
| * 问卷生效时间: 2022- | 06-27 14:10:33 * 问餐结束时间: 2022-06-30 00:00:00 |   |              |
| * 问卷介绍: 针对题     | 手拍体验效果,做一个调查                                 |   |              |
|                 |                                              | ] |              |
| 题<br>选          | 日: 软件使用的滿意虚 (単远盤) 5. 満意                      |   |              |
|                 | 不満意<br>极不満意                                  |   |              |
|                 | 非核減意                                         |   |              |
| 题               | ∃: 软件对你有那些帮助 (多远题)                           |   |              |
| 选               | 页 公共卫生<br>环境提告                               |   |              |
|                 | 2000年<br>道路交通                                |   | t 14 条 10条/页 |
|                 |                                              |   |              |
| 境               | □: (項412版)<br>全:                             |   |              |
|                 |                                              |   |              |
|                 |                                              |   |              |

5) 编辑问卷

管理员在点击操作栏中的"编辑"后,可以编辑问卷的内容

| * 问卷类型: | 问卷调查    | I v            | * 问卷名称:   | 随手拍使用情况调查             |        |       |           |
|---------|---------|----------------|-----------|-----------------------|--------|-------|-----------|
| 尝生效时间:  | G 2022- | 06-27 14:10:33 | * 问卷结束时间: | · 2022-06-30 00:00:00 |        |       |           |
| • 问卷介绍: | 针对随手    | 拍体验效果,做一个调查    |           |                       | 15/300 |       |           |
| 问题 ~    | ☆ 导入问者  |                |           |                       |        |       |           |
|         | 题目:     | 软件使用的满意度       |           |                       |        | (单选题) | $\otimes$ |
|         | 选项:     | 满意             |           |                       |        |       |           |
|         |         | 不满意            |           |                       |        |       |           |
|         |         | 极不满意           |           |                       |        |       |           |
|         |         | ●添加选项          |           |                       |        |       |           |
|         | 题目:     | 软件对你有那些帮助      |           |                       |        | (多选题) | $\otimes$ |
|         | 选项:     | 公共卫生           |           |                       |        |       |           |
|         |         | 环境噪音           |           |                       |        |       |           |
|         |         | 道路交通           |           |                       |        |       |           |
|         |         | ●添加选项          |           |                       |        |       |           |
|         | 题目:     | 请编入题目          |           |                       |        | (填空题) | $\otimes$ |
|         | 填空:     | 答案不用填          |           |                       |        |       |           |

6) 发布问卷

管理员在点击操作栏中的"发布"后,可以发布该问卷至客户端

| 1 | 问卷调查  | 已结 | 束  |  |
|---|-------|----|----|--|
|   | 主要发布? |    | ×  |  |
|   |       | 取消 | 确定 |  |
|   | 问卷调查  | 已结 | 束  |  |

7) 取消发布

管理员在点击操作栏中的"取消发布"后,可以关闭显示该问卷

| 查 | 问卷调查    | 已结束  |        |
|---|---------|------|--------|
|   | 定要取消发布? |      | ×      |
|   |         | 取消 确 | 定<br>一 |
|   | 问卷调查    | 已结束  |        |
|   | 问卷调查    | 已结束  |        |

#### 8) 查看问卷结果列表

管理员在点击操作栏中的"查看问卷结果"后,可以查看问卷填写的情况

| 填写用 | 户: 填写用户            | <b>联系方式</b> 联系方式 | 填写时间: ③ 开始日期 · | 结束日期 Q 複數         | 8 清空         |
|-----|--------------------|------------------|----------------|-------------------|--------------|
|     |                    |                  |                |                   | ۵ ۵          |
|     | 向苍綸号               | 填写用户             | 联系方式           | 1 <b>8</b> 533(8) | 操作           |
| 1   | wq2022062423083158 | <b>≠</b> •≆      | 1              | 2022-06-24        | 重若 副除        |
| 2   | wq2022062423083158 | <b>≄</b> •≩      | 1*********4_   | 2022-06-24        | #8 89k       |
|     |                    |                  |                |                   |              |
|     |                    |                  |                |                   |              |
|     |                    |                  |                |                   |              |
|     |                    |                  |                |                   |              |
|     |                    |                  |                |                   |              |
|     |                    |                  |                |                   |              |
|     |                    |                  |                |                   |              |
|     |                    |                  |                |                   |              |
|     |                    |                  |                |                   |              |
|     |                    |                  |                |                   |              |
|     |                    |                  |                | 共2 条 10新/页 ∨      | < 1 > 前在 1 页 |
|     |                    |                  |                |                   |              |
|     |                    |                  |                |                   |              |

9) 问卷结果列表详情

管理员在点击操作栏中的"查看"后,可以查看问卷填写结果的详情

| 查看 |       |            |           |       |         |     |          |   |          |          | × |
|----|-------|------------|-----------|-------|---------|-----|----------|---|----------|----------|---|
|    | 问卷类型: | 问卷调查       |           |       | 问卷标题:测) | 式用例 | 填写用户: 李竹 | ¥ | 联系方式: 1* | *******4 |   |
|    | 问卷介绍: | 测试用例       |           |       |         |     |          |   |          |          |   |
|    |       | 题目:        | 测试题1      | (单选题) |         |     |          |   |          |          |   |
|    |       | 选项:        | A         |       |         |     |          |   |          |          |   |
|    |       | 题目:<br>选项: | 测试题2<br>B | (多选题) |         |     |          |   |          |          |   |
|    |       |            | с         |       |         |     |          |   |          |          |   |
|    |       | 题目:        | 测试题3      | (填空题) |         |     |          |   |          |          |   |
|    |       | 填空:        | test      |       |         |     |          |   |          |          |   |

10) 问卷结果列表删除

管理员在点击操作栏中的"删除"后,可以删除该问卷结果数据

| <b>3用户:</b> 填写用户   | 联系方式 联系方式                             | <b>填写时间:</b> ③ 开始日期 - | 结束目期          | 1. 抱实 自清空                                  |
|--------------------|---------------------------------------|-----------------------|---------------|--------------------------------------------|
|                    |                                       |                       |               |                                            |
| 向老编号               | 滨 <b>与</b> 用户                         | 联系方式                  | 填写时间          | 操作                                         |
| wq2022062423083158 | 9°2                                   | ·······               | 2022-06-24    | 主苦 田林                                      |
| wq2022062423083158 | \$°≩                                  | ·········             | 2022-05-24    | 重酒 副除                                      |
|                    | · · · · · · · · · · · · · · · · · · · | X<br>Eg re            | <b>月1集</b> 10 | 9.47 · · · · · · · · · · · · · · · · · · · |

#### 11) 问卷结果列表筛选

管理员可通过填写用户、填写时间、联系方式等选项,进行筛选问卷结果

| 综合查询  | 内容管理 问卷管理 问线    | 世结果 - <b>问卷结果</b> × |                   |                     |            |       |
|-------|-----------------|---------------------|-------------------|---------------------|------------|-------|
| 填写用户: | 填写用户            |                     | <b>联系方式:</b> 联系方式 | <b>填写时间:</b> ③ 开始日期 | 结束日期 Q 提索  | 亩 清空  |
|       |                 |                     |                   |                     |            | ٥     |
| # 192 | 19 <del>6</del> |                     | 填写用户              | 联系方式                | 填每时间       | 操作    |
| 1 wq2 | 022062423083158 |                     | 李逵                | 1                   | 2022-06-24 | 道道 副除 |
| 2 wq2 | 022062423083158 |                     | 李遥                | 1                   | 2022-06-24 | 重若 删除 |

## 3.5 积分管理

管理员可以通过积分管理界面对积分指标修改、查询操作

1.登录随手拍积分修改

管理员选中一级积分指标目录,可对积分指标进行修改

| ^ | 综合查询     | 积分管理 × |                         |     |
|---|----------|--------|-------------------------|-----|
|   | ▼ 市民     | 祥毛拍    | 任务名称: 登录赠手拍             |     |
| ~ | 上报案      | 6件     | 单次驱动: 150               |     |
|   | 评价家      | ē件     | 启用状态:                   |     |
|   | 34510614 |        | 任务说明: 每日第一次登录系统可获得100印分 |     |
| ~ |          |        |                         |     |
| ~ |          |        |                         | li. |
|   |          |        |                         |     |

2. 上报案件积分修改

管理员选中一级积分指标目录,可对积分指标进行修改

| ▼ 市民  | 任务名称:上报案件    |
|-------|--------------|
| 登录随手拍 | 单次奖励: 234    |
| 评价案件  | 获取周期: 日 ~ 1  |
| 完成问卷  | 积分上限: 100000 |
|       | 启用状态:        |

#### 3. 评价案件积分修改

管理员选中一级积分指标目录,可对积分指标进行修改

| 综合查询 | 积分管理 × |       |      |        |   |
|------|--------|-------|------|--------|---|
|      |        |       |      |        |   |
| ▼ 市民 | 随手炉    | 任务名称: | 评价案件 |        |   |
| L 1G |        | 单次奖励: | 100  |        |   |
| _E18 | (361+  |       |      |        |   |
| 评价   | 案件     | 获取周期: | B    | $\sim$ | 5 |
| 完成   | 问卷     |       |      |        |   |
|      |        | 积分上限: | 1000 |        |   |
|      |        | 启用状态: |      |        |   |

4.完成问卷积分修改

管理员选中一级积分指标目录,可对积分指标进行修改

| 综合查询 | 积分管理 × |       |        |  |
|------|--------|-------|--------|--|
| ▼ 市民 | 陈三桥    | 任务名称: | : 完成问卷 |  |
| 上报   | 室件     | 单次奖励: | : 100  |  |
| 评价   | 案件     | 启用状态: |        |  |
| 完成   | 问卷     |       |        |  |

## 3.6 问题反馈管理

## 3.6.1 问题反馈

1. 问题统计展示

| 本生 | ₽统计   |              |                     |                  |            |              |                         |         |              |
|----|-------|--------------|---------------------|------------------|------------|--------------|-------------------------|---------|--------------|
|    |       | 问题数(个)<br>47 |                     | 平均处理周期(<br>501.2 | 天)         | 问题答复率<br>40% | 1                       |         |              |
|    | 问题类型: | 问题类型         |                     | 问题编号: 问题编号       |            | 上报人: 上报人     |                         | 上报时间:   | 曾 上报时间       |
|    | 联系方式: | 联系方式         |                     | Q搜索              | ◎清空        |              |                         |         |              |
|    |       |              |                     |                  |            |              |                         |         |              |
| #  | 问题类型  |              | 问题编号                | 上报人              | 上报时间       | 联系方式         | 问题描述                    | 是否回复    | 操作           |
| 3  | 提出建议  |              | 1513444065105080322 | 李"慧              | 2022-04-11 |              | 反馈                      | 已处理     | 宣君/回复/删除     |
| 4  | bug反馈 |              | 1513444857111310337 | 李"慧              | 2022-04-11 |              | ios提出—个bug????????????? | 已处理     | 宣若/回复/删除     |
| 5  | bug反馈 |              | 1513445096404742146 | 李"慧              | 2022-04-11 |              | iosbug                  | 已处理     | 宣看/回复/删除     |
| 6  | bug反馈 |              | 1513445155896750082 | 李"慧              | 2022-04-11 |              | iosbug1                 | 已处理     | 宣看/回复/删除     |
| 7  | 提出建议  |              | 1513445252814532609 | 李"慧              | 2022-04-11 |              | iOS建议                   | 已处理     | 宣君/回复/删除     |
| 8  | 提出建议  |              | 1513446382210576386 | 李"慧              | 2022-04-11 |              | 小程序提出一个建议               | 已处理     | 宣若/回复/删除     |
| 9  | bug反馈 |              | 1513446448992284674 | 李"慧              | 2022-04-11 |              | 小程序提出一个bug              | 已处理     | 宣若/回复/删除     |
| 10 | buq反馈 |              | 1513446544446255106 | 李"意              | 2021-04-10 |              | 小程序提出一个buq1             | 已处理     | 查看/回复/删除     |
|    |       |              |                     |                  |            |              | 共 48 条 10条/页 V          | < 1 2 3 | 4 5 > 前往 1 页 |

## 2. 问题搜索,通过问题类型、编号、上报人、上报时间、联系方式等条件进行筛选

| ≡   |       |          |                     |       |          |              |      |                     |          |         |          | a t 💈 🌒   |
|-----|-------|----------|---------------------|-------|----------|--------------|------|---------------------|----------|---------|----------|-----------|
| 〈综合 |       | 人信息 租户管理 |                     | 机构管理  | 用户管理 角   | 色管理 问卷管理     |      | 问题反馈 ×              |          | 埋点记录信息  |          | 参数管理》     |
| 本原  | 围统计   |          | ~                   |       |          |              |      |                     |          |         |          |           |
|     |       | 问题数(个)   |                     | 平均    | 心理周期 (个) |              | 问    | 题答复率                |          |         |          |           |
|     |       | 11       |                     | 0.0   |          |              | 18   | 3%                  |          |         |          |           |
|     | 问题类型: | bug反馈    |                     | 问题编号: | 问题编号     |              | 上报人: | 李雪慧                 |          | 上报时间:   | 2022-04- | 11        |
|     | 联系方式: | 联系方式     |                     |       | Q 搜索 回 清 | <del>空</del> |      |                     |          |         |          |           |
|     |       |          |                     |       |          |              |      |                     |          |         |          | © (#) (Q) |
| #   | 问题类型  |          | 问题编号                | 上报人   |          | 上报时间         |      | 问题描述                | 是否回复     | I       |          | 操作        |
| 1   | bug反馈 |          | 1513443667392786433 | 李雪慧   |          | 2022-04-11   |      | 提出―个bug٩(e´ơ`e)0    | 已处理      |         |          | 查看/回复/删除  |
| 2   | bug反馈 |          | 1513444857111310337 | 李雪慧   |          | 2022-04-11   |      | ios提出一个bugcdBICOTGC | :OBI 待处理 |         |          | 查看/回复/删除  |
| 3   | bug反馈 |          | 1513445096404742146 | 李雪慧   |          | 2022-04-11   |      | iosbug              | 待处理      |         |          | 查看/回复/删除  |
| 4   | bug反馈 |          | 1513445155896750082 | 李雪慧   |          | 2022-04-11   |      | iosbug1             | 待处理      |         |          | 查看/回复/删除  |
| 5   | bug反馈 |          | 1513446448992284674 | 李雪慧   |          | 2022-04-11   |      | 小程序提出一个bug          | 待处理      |         |          | 查看/回复/删除  |
|     |       |          |                     |       |          |              |      |                     |          |         |          |           |
|     |       |          |                     |       |          |              |      |                     |          |         |          |           |
|     |       |          |                     |       |          |              |      |                     |          |         |          |           |
|     |       |          |                     |       |          |              |      |                     | 共5条      | 10条/页 > | < 1      | > 前往 1 页  |
|     |       |          |                     |       |          |              |      |                     |          |         |          |           |

3. 查看问题,查看上报信息和答复信息。

| 本原 | 明统计         | ~                   |               |                     |            |      |     | ×  |                      |       |                |
|----|-------------|---------------------|---------------|---------------------|------------|------|-----|----|----------------------|-------|----------------|
|    | 问题数(个)<br>0 |                     | 上报信息<br>反馈分类: | bug反馈               |            |      |     |    |                      |       |                |
|    |             |                     | 反馈内容:         | iosbug              |            |      |     |    |                      | 上报明   | 前。 當上服約间       |
|    | 联系方式: 现金方式  |                     |               |                     |            |      |     | li |                      |       |                |
| #  | 问题类型        | 问题编号                | 上报时间:         | 2022-04-11 17:13:24 |            | 上报人: | 李"慧 |    | 對前述                  | 是否回复  | 操作             |
| 1  | 提出建议        | 151344307954849     | 答复信息          |                     |            |      |     |    | ;──个建议???●?? ♦?      | 已处理   | 查看/回复/删除       |
| 2  | bug反馈       | 151344366739278     | 答复内谷:         |                     |            |      |     |    | ‡—∱bug٩(●´૭`●)ઉ      | 已处理   | 查看/回复/删除       |
| 3  | 提出建议        | 151344406510508     |               |                     |            |      |     |    | 5                    | 已处理   | 查看/回复/删除       |
| 4  | bug反馈       | 151344485711131     | 答复时间:         |                     |            |      |     |    | 最出一个bug????????????? | 已处理   | 查看/回复/删除       |
| 5  | bug反馈       | 151344509640474     | 10000310      |                     |            |      |     |    | bug                  | 已处理   | 查看/回复/删除       |
| 6  | bug反馈       | 1513445155896750082 | 李*慧           |                     | 2022-04-11 |      |     | 1  | osbug1               | 已处理   | 查看/回复/删除       |
| 7  | 提出建议        | 1513445252814532609 | 李*慧           |                     | 2022-04-11 |      |     | i  | OS建议                 | 已处理   | 查看/回复/删除       |
| 8  | 提出建议        | 1513446382210576386 | 李*慧           |                     | 2022-04-11 |      |     |    | 小程序提出一个建议            | 已处理   | 查看/回复/删除       |
|    |             |                     |               |                     |            |      |     |    | 共48条 10条/页 ∨         | < 1 2 | 3 4 5 > 前往 1 页 |

4. 回复问题,输入回复信息点击提交答复。

| = | =  |                |                                |                     |                      |            |                        |                | 🗖 🔒 ଫ 😫 🌒 🗸                   |
|---|----|----------------|--------------------------------|---------------------|----------------------|------------|------------------------|----------------|-------------------------------|
| < |    |                |                                |                     |                      |            | 内容管理 问题反馈 × 5          |                | 理点统计参数管理> 更多 >                |
|   | 本质 | 间距类型:<br>联系方式: | 问题数 (个)<br>11<br>bug反馈<br>联系方式 | ۲<br>۲              | <b>复内容:</b> 请输入 普复内容 | ✓ 描绘描録     | ×                      | 上版时间:          | © 2022-04-11<br>© (2) (2) (2) |
|   | #  | 问题类型           |                                | 问题编号                | 上报人                  | 上报时间       | 问题描述                   | 是否回复           | 操作                            |
|   | 1  | bug反馈          |                                | 1513443667392786433 | 李雪慧                  | 2022-04-11 | 提出—个bugî(•´ơ`•)9       | 已处理            | 查看/回复/删除                      |
|   | 2  | bug反馈          |                                | 1513444857111310337 | 李雪慧                  | 2022-04-11 | ios提出一个bugccescotecoes | 待处理            | 查看/回复/删除                      |
|   | 3  | bug反馈          |                                | 1513445096404742146 | 李雪慧                  | 2022-04-11 | iosbug                 | 待处理            | 查看/回复/删除                      |
|   | 4  | bug反馈          |                                | 1513445155896750082 | 李雪慧                  | 2022-04-11 | iosbug1                | 待处理            | 查看/回复/删除                      |
|   | 5  | bug反馈          |                                | 1513446448992284674 | 李雪慧                  | 2022-04-11 | 小程序提出一个bug             | 待处理            | 查看/回复/删除                      |
|   |    |                |                                |                     |                      |            |                        | 共 5 条 10 象/页 → | < 1 > 前往 1 页                  |

5. 删除问题,可以删除某个反馈。

北明一网统管-随手拍事件管理系统操作手册

| ≡ |         |          |                     |             |            |                        |             | 🗖 🔒 ซ 🎛 🌒 🗸    |
|---|---------|----------|---------------------|-------------|------------|------------------------|-------------|----------------|
| < |         |          |                     |             |            | <b>问题反馈 × 反馈问题</b>     |             | 理点統计参数管理> 更多 > |
|   | 本周统计    |          |                     |             |            |                        |             |                |
|   |         | 问题数(个)   |                     | 平均处理周期 (个)  | (i         | 题答复率                   |             |                |
|   |         | 11       |                     |             | 1          |                        |             |                |
|   | 问题类     | 型: bug反馈 |                     | 问题编号: 问题编号  | 上报人:       | 李雪慧                    | 上报时间:       | 2022-04-11     |
|   | 联系方     | 式: 联系方式  |                     | Q.搜索 _ @ 清空 |            |                        |             |                |
|   |         |          |                     |             |            |                        |             |                |
|   | # 问题类   | 꼬        | 问题编号                |             | ×          | 问题描述                   | 是否回复        | 操作             |
|   | 1 bug反t | <u>*</u> | 1513443667392786433 |             | 取消 确定      | 提出──个bugî(●´ơ`●)θ      | 已处理         | 查看/回复/删除       |
|   | 2 bug反t | <u>*</u> | 1513444857111310337 | 李宣意         | 2022-04-11 | ios提出一个bugccetcotgcoet | 待处理         | 查看/回复/删除       |
|   | 3 bug反t | <u>₿</u> | 1513445096404742146 | 李雪慧         | 2022-04-11 | iosbug                 | 待处理         | 查看/回复/删除       |
|   | 4 bug反t | <b>#</b> | 1513445155896750082 | 李雪慧         | 2022-04-11 | iosbug1                | 待处理         | 查看/回复/删除       |
|   | 5 bug反t | <u>₿</u> | 1513446448992284674 | 李雪慧         | 2022-04-11 | 小程序提出一个bug             | 待处理         | 查看/回复/删除       |
|   |         |          |                     |             |            |                        |             |                |
|   |         |          |                     |             |            |                        |             |                |
|   |         |          |                     |             |            |                        |             |                |
|   |         |          |                     |             |            |                        | 共5条 10条/页 ∨ | < 1 → 前往 1 页   |
|   |         |          |                     |             |            |                        |             |                |

## 3.6.2 反馈问题统计

1. 展示统计图表(综合),点击上方图标可有选择的展示相关的统计数据

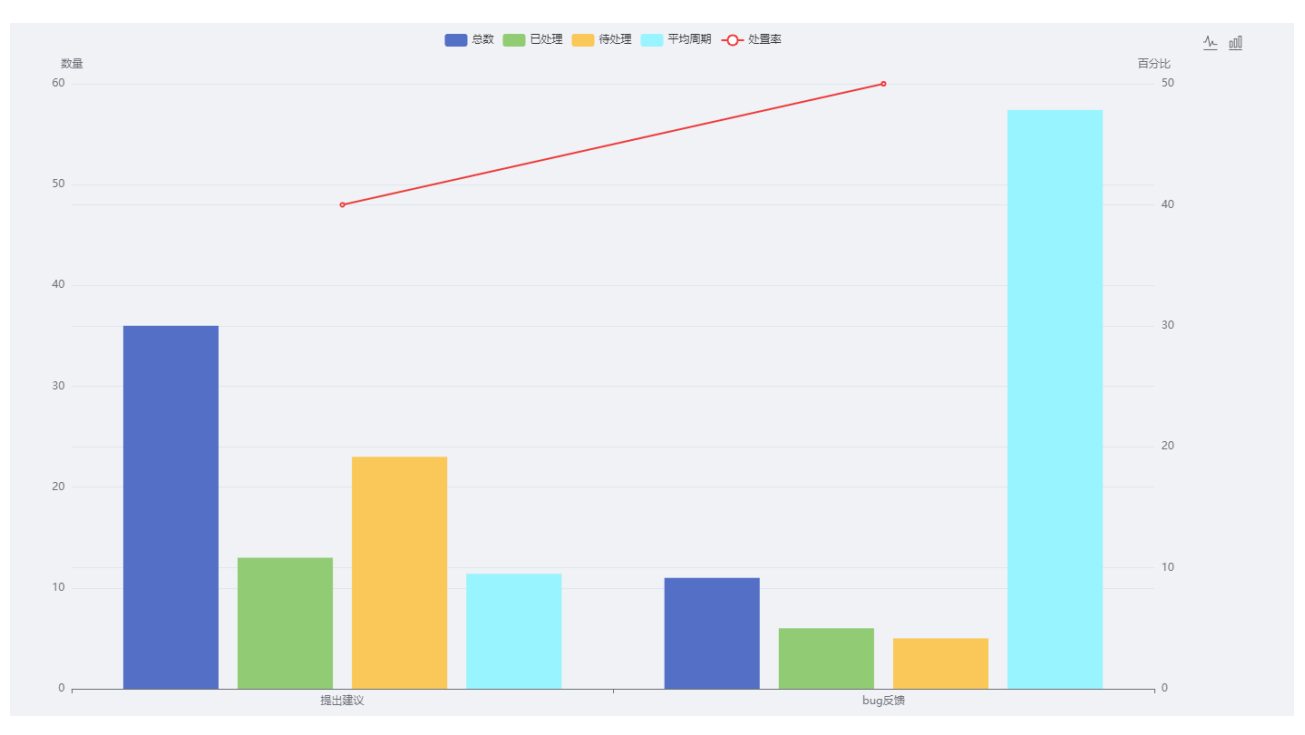

2. 折线图表,点击右上角的折线图标可切换为折线图

北明一网统管-随手拍事件管理系统操作手册

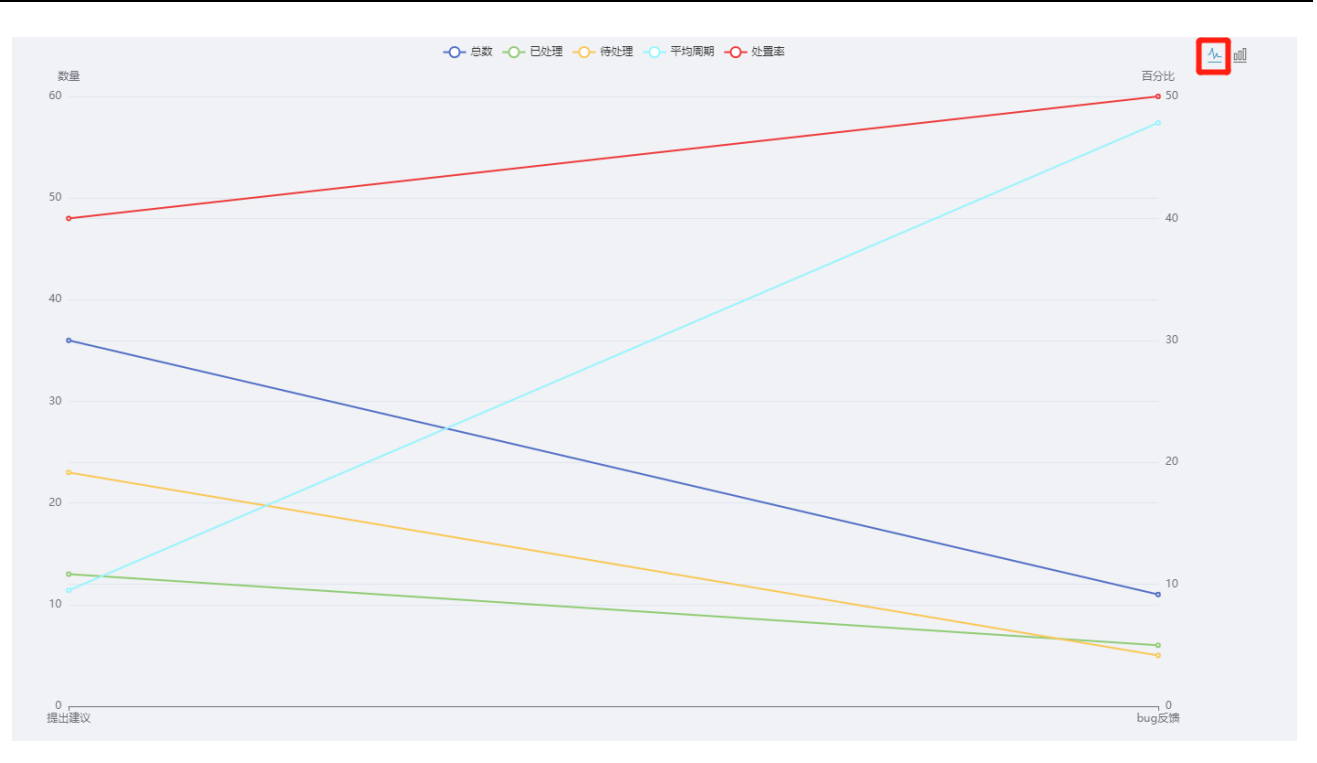

### 3. 柱状图图表,点击右上角的柱状图标可切换为柱状图

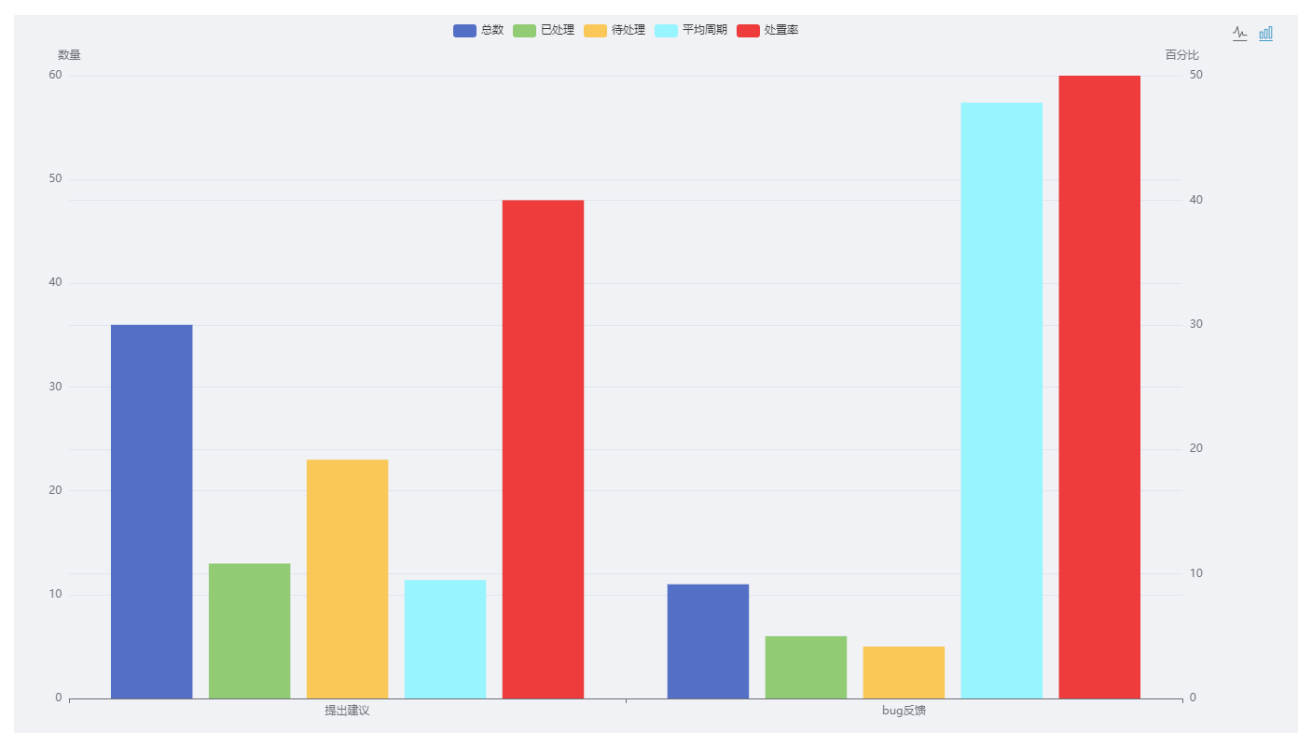

### 4. 数据筛选,点击上方图标可有选择的展示相关的统计数据

北明一网统管-随手拍事件管理系统操作手册

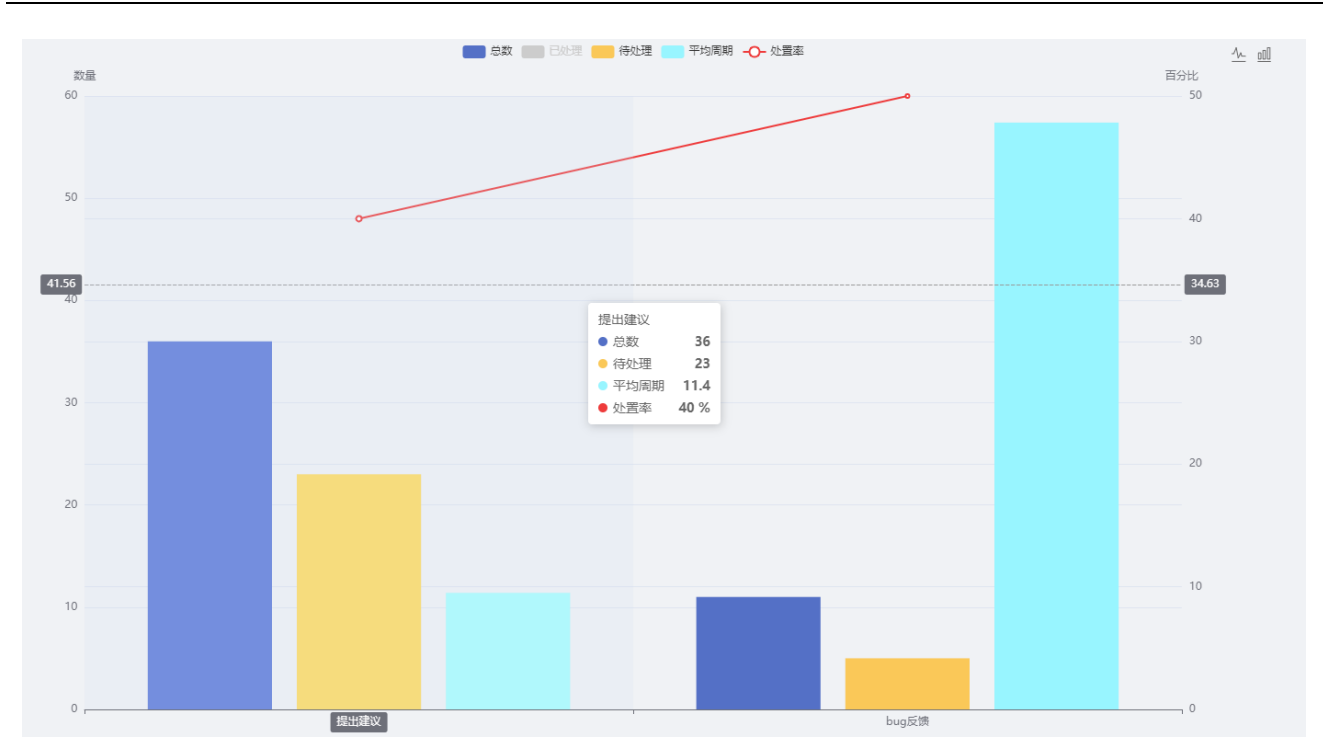

## 3.7 埋点管理

## 3.7.1 埋点记录信息

1. 埋点记录列表,记录 APP/小程序用户操作记录。

| ( 治查询)   |      | 入信息 租户管理 贷 | 1位管理 机构管理 用 | 户管理 角色管理 问诸                                         | 着理 内容管理 问题          | 反馈 反馈问题统计                    | 埋点记录信息 × 埋点统计       | <ul> <li>         ・ ・ ・ ・ ・ ・ ・ ・ ・ ・ ・ ・ ・ ・ ・</li></ul> |
|----------|------|------------|-------------|-----------------------------------------------------|---------------------|------------------------------|---------------------|-----------------------------------------------------------|
| 埋点       | 三类型: | 埋点类型       | ∨ 埋点名称: 埋   | 点名称                                                 | 用户: 用户              |                              | 用户ip: 用户ip          |                                                           |
| 记录<br>导出 | 2时间: | ③ 记录时间     |             | Q 搜索                                                |                     |                              |                     | (a) (æ) (a)                                               |
|          | 序号   | 埋点类型       | 埋点名称        | url                                                 | 用户                  | 用户ip                         | 记录时间                | 埋点说明                                                      |
|          | 1    | 数据         | 案件列表        | /casuallyshootCusCase/caseList                      | 18601049418         | 222.128.15.179,172.21.22.85  | 2022-04-12 05:39:12 | 我的随手拍案件列表                                                 |
|          | 2    | 数据         | 案件列表        | /casuallyshootCusCase/caseList                      | 18601049418         | 222.128.15.179,172.21.22.85  | 2022-04-12 05:39:00 | 我的随手拍案件列表                                                 |
|          | 3    | 数据         | 室件列表        | /casuallyshootCusCase/caseList                      | 18601049418         | 222.128.15.179,172.21.22.85  | 2022-04-12 05:37:53 | 我的随手拍案件列表                                                 |
|          | 4    | 数据         | 案件列表        | /casuallyshootCusCase/caseList                      | 18601049418         | 222.128.15.179,172.21.22.85  | 2022-04-12 05:36:35 | 我的随手拍案件列表                                                 |
|          | 5    | 数据         | 案件列表        | /casuallyshootCusCase/caseList                      | 18601049418         | 222.128.15.179,172.21.22.85  | 2022-04-12 05:34:50 | 我的随手拍案件列表                                                 |
|          | 6    | 数据         | 案件列表        | /casuallyshootCusCase/caseList                      | 18601049418         | 222.128.15.179,172.21.22.85  | 2022-04-12 05:34:31 | 我的随手拍案件列表                                                 |
|          | 7    | 数据         | 黨件列表        | /casuallyshootCusCase/caseList                      | 18601049418         | 222.128.15.179,172.21.22.85  | 2022-04-12 05:34:24 | 我的随手拍案件列表                                                 |
|          | 8    | 数据         | 案件列表        | /casuallyshootCusCase/caseList                      | 18601049418         | 222.128.15.179,172.21.22.85  | 2022-04-12 05:34:19 | 我的脑手拍案件列表                                                 |
|          | 9    | 数据         | 案件列表        | /casuallyshootCusCase/caseList                      | 18601049418         | 222.128.15.179,172.21.22.85  | 2022-04-12 05:20:58 | 我的随手拍案件列表                                                 |
|          | 10   | 数据         | 暂存回显        | /questionnaireCus/answerDraftEch<br>o               | attlet1649745671870 | 222.133.239.249,172.21.22.85 | 2022-04-12 05:07:54 | 问卷详情显示                                                    |
|          | 11   | 按钮         | 完成问卷        | /casuallyshootQuesAnswerCus/sav<br>eQuseAnswerDraft | attlet1649745671870 | 222.133.239.249,172.21.22.85 | 2022-04-12 05:07:44 | 完成问卷                                                      |
|          | 12   | 数据         | 暂存回显        | /questionnaireCus/answerDraftEch<br>o               | attlet1649745671870 | 222.133.239.249,172.21.22.85 | 2022-04-12 05:07:37 | 问卷详情显示                                                    |
|          |      |            |             |                                                     |                     |                              | 共 100 条 100条/页 V    | ( 1 ) 前往 1 页                                              |

## 2. 埋点记录搜索,埋点名称、用户、用户 IP 可进行模糊搜索。

| ≡     |     |        |      |      |         |               |                   |             |         |          |                     |                  |              | <b>•</b> | 8     | ۷ 🍯  |
|-------|-----|--------|------|------|---------|---------------|-------------------|-------------|---------|----------|---------------------|------------------|--------------|----------|-------|------|
| く。合査询 |     | 卜人信息   | 租户管理 | 岗位管理 | 机构管理用   | 沪管理           | 角色管理 问            | 装管理         | 内容管理 间  | 问题反馈     | 反馈问题统计              | 埋点记录信息 ×         | 埋点统计         | 参数管理     | >     | 更多 ~ |
| 埋点    | 类型: | 数据     |      |      | 埋点名称: 列 | 康             |                   |             | 用户: 941 | 3        |                     | 用户i              | p: .21.22.85 |          |       |      |
| 记录    | 时间: | © 记录时间 |      |      | I       | Q搜索           | 由 清空              |             |         |          |                     |                  |              |          |       |      |
| 导出    |     |        |      |      |         |               |                   |             |         |          |                     |                  |              |          | ¥) (۵ |      |
|       | 序号  | 埋点类型   |      | 埋点名称 |         | url           |                   | 用户          |         | 用户ip     |                     | 记录时间             |              | 埋点说明     |       |      |
|       | 1   | 数据     |      | 案件列表 |         | /casuallyshoc | tCusCase/caseList | 18601049418 |         | 222.128. | 15.179,172.21.22.85 | 2022-04-12 05:41 | :01          | 我的随手拍案(  | #列表   |      |
|       | 2   | 数据     |      | 案件列表 |         | /casuallyshoc | tCusCase/caseList | 18601049418 |         | 222.128. | 15.179,172.21.22.85 | 2022-04-12 05:40 | ):49         | 我的随手拍案(  | #列表   |      |
|       | 3   | 数据     |      | 案件列表 |         | /casuallyshoc | tCusCase/caseList | 18601049418 |         | 222.128. | 15.179,172.21.22.85 | 2022-04-12 05:39 | 12           | 我的随手拍案(  | #列表   |      |
|       | 4   | 数据     |      | 案件列表 |         | /casuallyshoc | tCusCase/caseList | 18601049418 |         | 222.128. | 15.179,172.21.22.85 | 2022-04-12 05:39 | 2:00         | 我的随手拍案(  | #列表   |      |
|       | 5   | 数据     |      | 窓件列表 |         | /casuallvshoc | tCusCase/caseList | 18601049418 |         | 222.128. | 15.179.172.21.22.85 | 2022-04-12 05:37 | :53          | 我的随手拍客(  | 4列表   |      |

3. 埋点记录导出,可以导出为 xlsx 格式文件。

| ≡    |     |        |      |      |       |              |                    |           |       |    |               |                 |                     |       | 🗹 🔒 🗘     | 53 🍓    |
|------|-----|--------|------|------|-------|--------------|--------------------|-----------|-------|----|---------------|-----------------|---------------------|-------|-----------|---------|
| 综合查询 |     | 个人信息   | 租户管理 | 岗位管理 | 机构管理  | 用户管理         | 角色管理               | 问卷管理      | 内容管理  |    | 题反馈           | 反馈问题统计          | 埋点记录信息 ×            | 埋点统计  | 参数管理      | 更多、     |
| 埋点   | 8型: | 埋点类型   |      |      | 埋点名称: | 埋点名称         |                    |           | 用户:   | 用户 |               |                 | 用户ip:               | 用户ip  |           |         |
| 记录时  | 时间: | ④ 记录时间 |      |      |       | Q搜索          | 白 清空               |           |       |    |               |                 |                     |       |           |         |
| 导出   |     |        |      |      |       |              |                    |           |       |    |               |                 |                     |       | ٥         | (≆) (Q) |
|      | 序号  | 埋点类型   |      | 埋点名称 |       | url          |                    | 用户        |       |    | 用户ip          |                 | 记录时间                |       | 埋点说明      |         |
|      | 1   | 数据     |      | 案件列表 |       | /casuallysho | ootCusCase/caseLis | it 186010 | 19418 |    | 222.128.15.17 | 79,172.21.22.85 | 2022-04-12 05:41:0  | 1     | 我的随手拍案件列表 |         |
|      | 2   | 数据     |      | 案件列表 |       | /casuallysho | ootCusCase/caseLis | t 186010- | 49418 |    | 222.128.15.17 | 79,172.21.22.85 | 2022-04-12 05:40:4  | 9     | 我的隨手拍案件列表 |         |
|      | 3   | 数据     |      | 案件列表 |       | /casuallysho | ootCusCase/caseLis | t 186010- | 49418 |    | 222.128.15.17 | 79,172.21.22.85 | 2022-04-12 05:39:12 | 2     | 我的随手拍案件列表 |         |
|      | 4   | 数据     |      | 案件列表 |       | /casuallysho | ootCusCase/caseLis | it 186010 | 49418 |    | 222.128.15.17 | 79,172.21.22.85 | 2022-04-12 05:39:00 | D     | 我的随手拍案件列表 |         |
|      | 5   | 数据     |      | 案件列表 |       | /casuallysho | ootCusCase/caseLis | it 186010 | 19418 |    | 222.128.15.17 | 79,172.21.22.85 | 2022-04-12 05:37:5  | 3     | 我的随手拍案件列表 |         |
|      | 6   | 数据     |      | 案件列表 |       | /casuallysho | ootCusCase/caseLis | t 186010  | 49418 |    | 222.128.15.11 | 79,172.21.22.85 | 2022-04-12 05:36:3  | 5     | 我的随手拍案件列表 |         |
|      | 7   | 数据     |      | 窦件列表 |       | /casuallysho | ootCusCase/caseLis | t 186010  | 49418 |    | 222.128.15.11 | 79,172.21.22.85 | 2022-04-12 05:34:50 | D     | 我的随手拍案件列表 |         |
|      | 8   | 数据     |      | 案件列表 |       | /casuallysho | ootCusCase/caseLis | it 186010 | 19418 |    | 222.128.15.17 | 79,172.21.22.85 | 2022-04-12 05:34:3  | 1     | 我的随手拍案件列表 |         |
|      | 9   | 数据     |      | 案件列表 |       | /casuallysho | ootCusCase/caseLis | t 186010  | 49418 |    | 222.128.15.11 | 79,172.21.22.85 | 2022-04-12 05:34:24 | 4     | 我的随手拍案件列表 |         |
|      | 10  | 数据     |      | 案件列表 |       | /casuallysho | ootCusCase/caseLis | t 186010  | 49418 |    | 222.128.15.11 | 79,172.21.22.85 | 2022-04-12 05:34:19 | 9     | 我的随手拍案件列表 |         |
|      |     |        |      |      |       |              |                    |           |       |    |               |                 |                     |       |           |         |
|      |     |        |      |      |       |              |                    |           |       |    |               |                 |                     |       |           |         |
|      |     |        |      |      |       |              |                    |           |       |    |               |                 |                     |       |           |         |
|      |     |        |      |      |       |              |                    |           |       |    |               |                 |                     |       | _         |         |
|      |     |        |      |      |       |              |                    |           |       |    |               |                 | 共10条 10条/           | 页 ~ < | 1 > 前     | 往 1 页   |

## 3.7.2 埋点统计

1. 展示累计用户数及日活同比,月活同比。

北明一网统管-随手拍事件管理系统操作手册

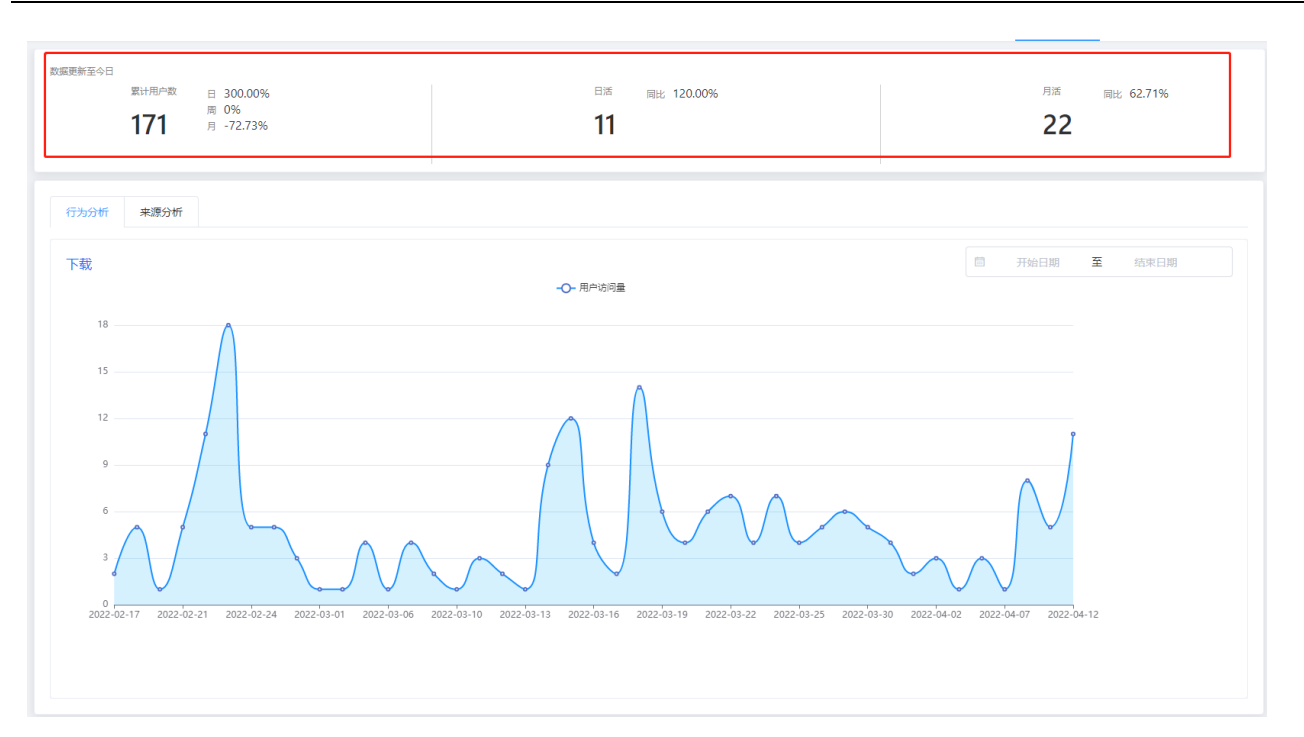

2. 展示行为分析统计图,可根据时间范围统计每日的用户访问量。

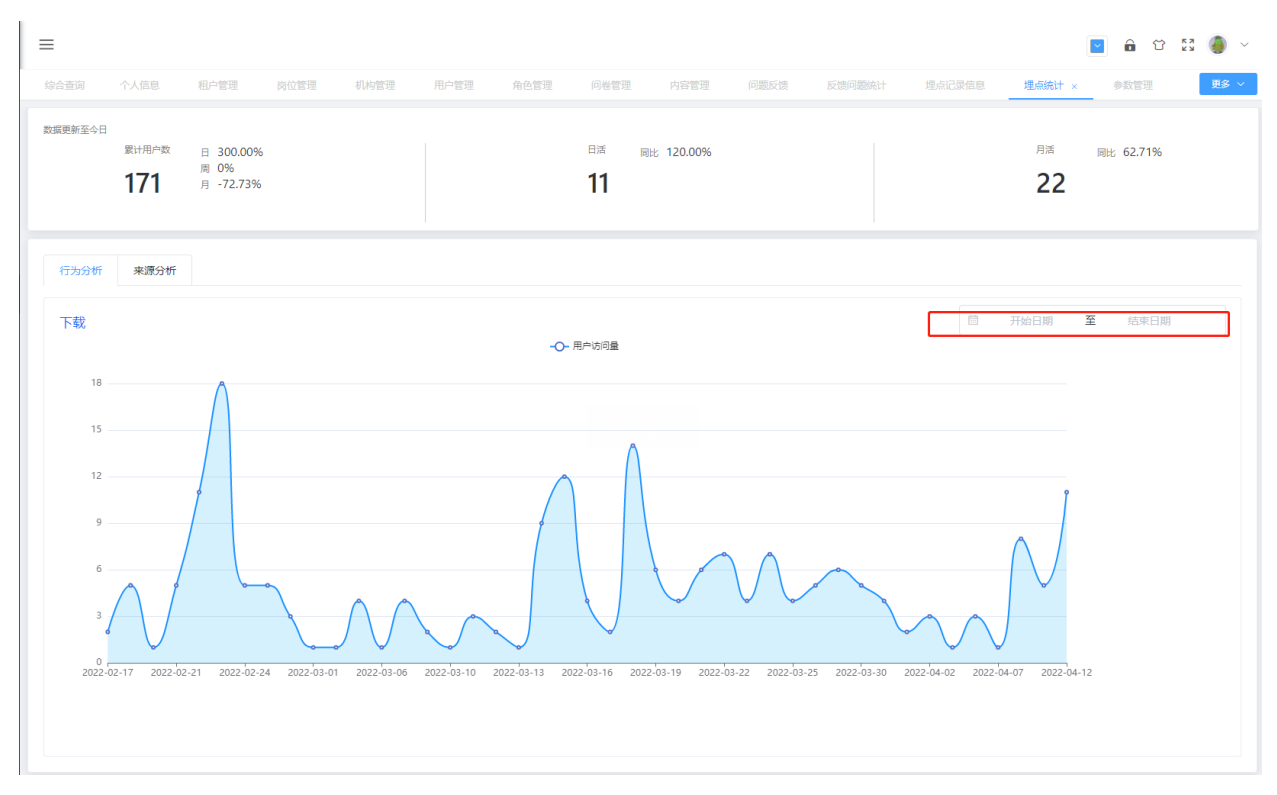

3. 行为分析统计图,下载对应时间范围的数据, csv 格式。

北明一网统管-随手拍事件管理系统操作手册

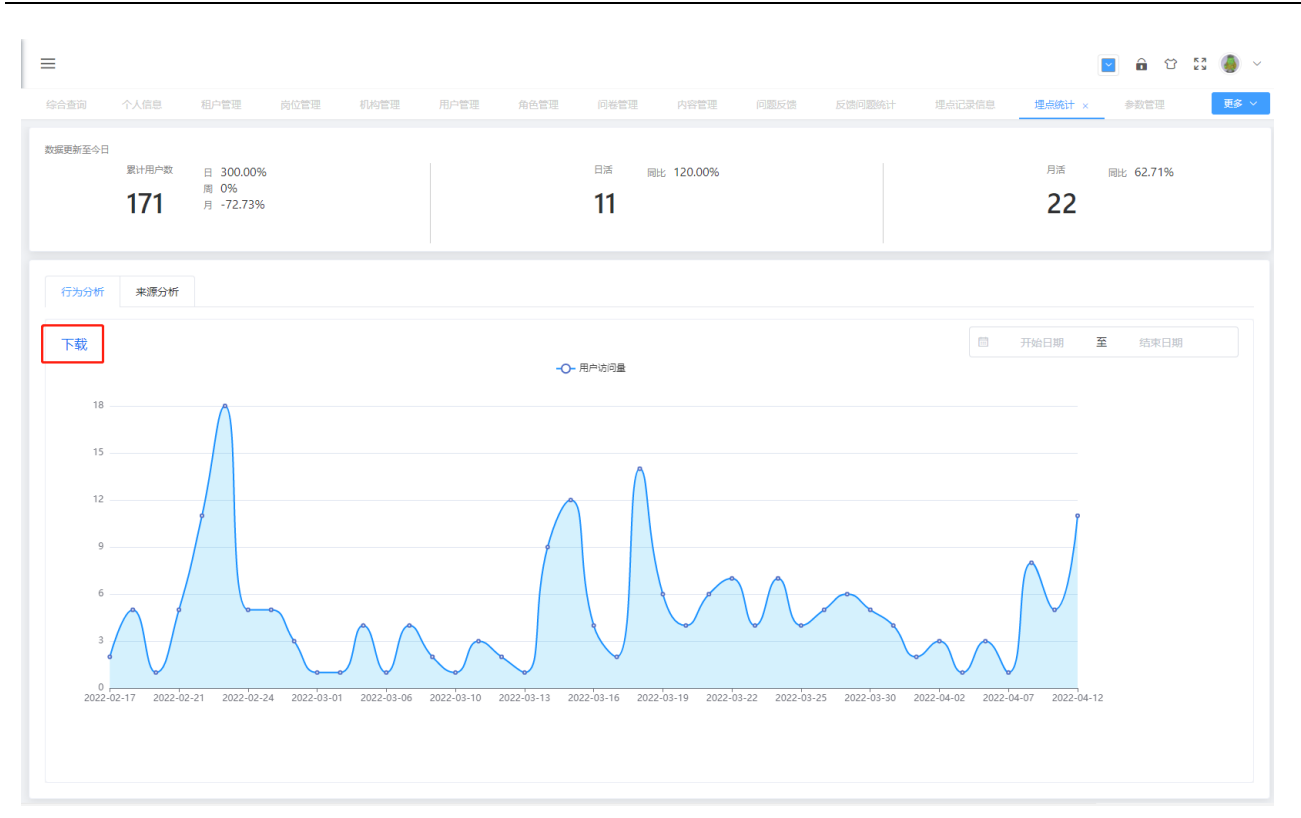

4. 整体来源分布统计图,统计所有用户的操作,按照不同的功能进行比较。

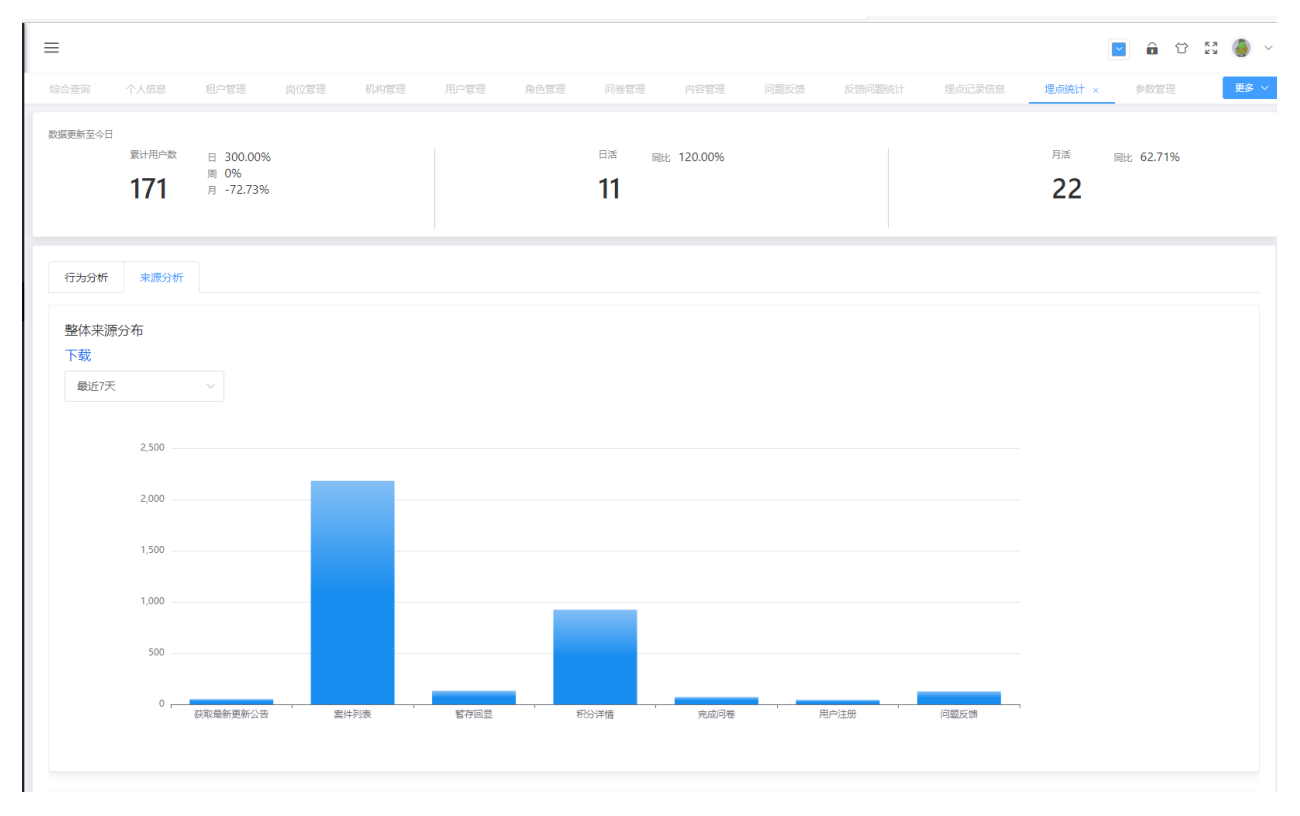

5. 整体来源分布统计图,选择不同时间范围进行统计。

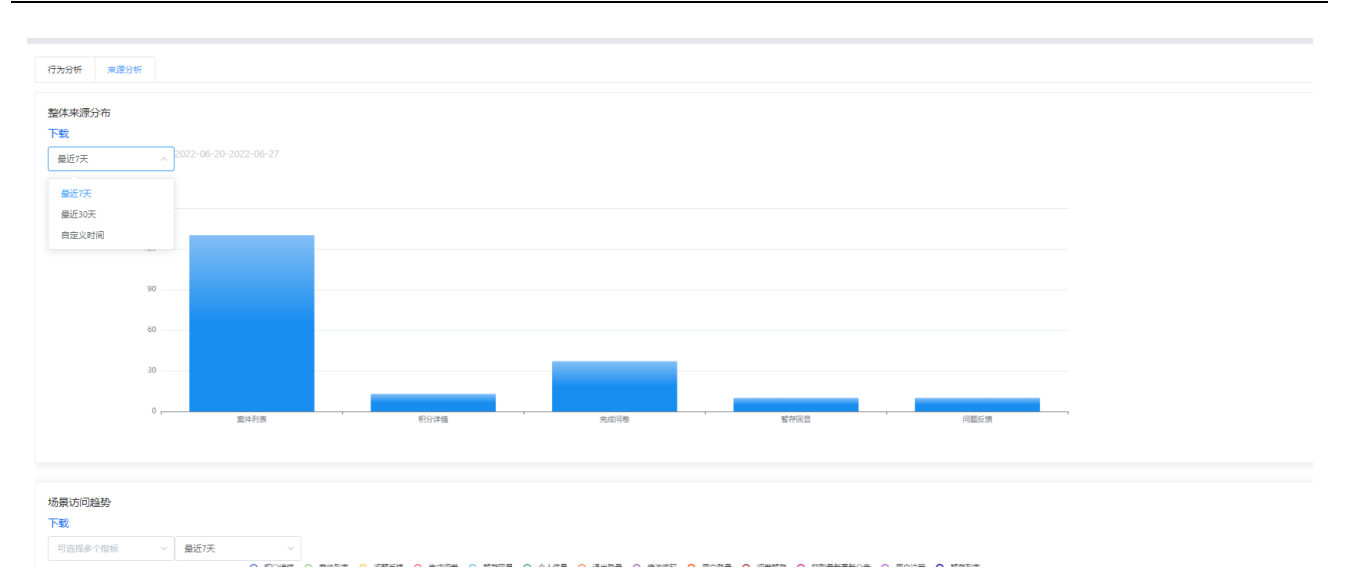

### 6. 整体来源分布统计图,下载不同时间范围的数据, csv 格式。

| =                 |                         |                                |      |      |      |      |               |            |      |        |        |                     | 🗹 🙃 🖸     | 53 🎒 ~ |
|-------------------|-------------------------|--------------------------------|------|------|------|------|---------------|------------|------|--------|--------|---------------------|-----------|--------|
| 综合查询              | 个人信息                    | 租户管理                           | 岗位管理 | 机构管理 | 用户管理 | 角色管理 | 问卷管理          | 内容管理       | 问题反馈 | 反馈问题统计 | 埋点记录信息 | 埋点统计 ×              | 参数管理      | 更多~    |
| 数握更新至今日           | <sub>累计用户数</sub><br>171 | 日 300.00%<br>周 0%<br>月 -72.73% |      |      |      |      | <sup>日活</sup> | 同比 120.00% |      |        |        | <sup>月活</sup><br>22 | 同比 62.71% |        |
| 行为分析              | 来源分析                    |                                |      |      |      |      |               |            |      |        |        |                     |           |        |
| 整体来源<br>下载<br>请选择 | 较布<br><br>2,500 ——      |                                |      |      |      |      |               |            |      |        |        |                     |           |        |
|                   | 2,000                   |                                |      |      |      |      |               |            |      |        |        |                     |           |        |
|                   | 1,500                   |                                |      |      |      |      |               |            |      |        |        |                     |           |        |
|                   | 1,000                   |                                | _    |      |      | _    |               |            |      |        |        |                     |           |        |
|                   | 500                     |                                |      |      |      | _    |               |            |      |        |        |                     |           |        |
|                   | 01                      | 获取最新更新公告                       | 家件   | · ·  | 督存回显 | -,   | 动详情           | - 売成问卷     |      | 用户注册   | 问题反馈   | -                   |           |        |

7. 场景访问趋势统计图,比较不同日期内各功能的使用量。

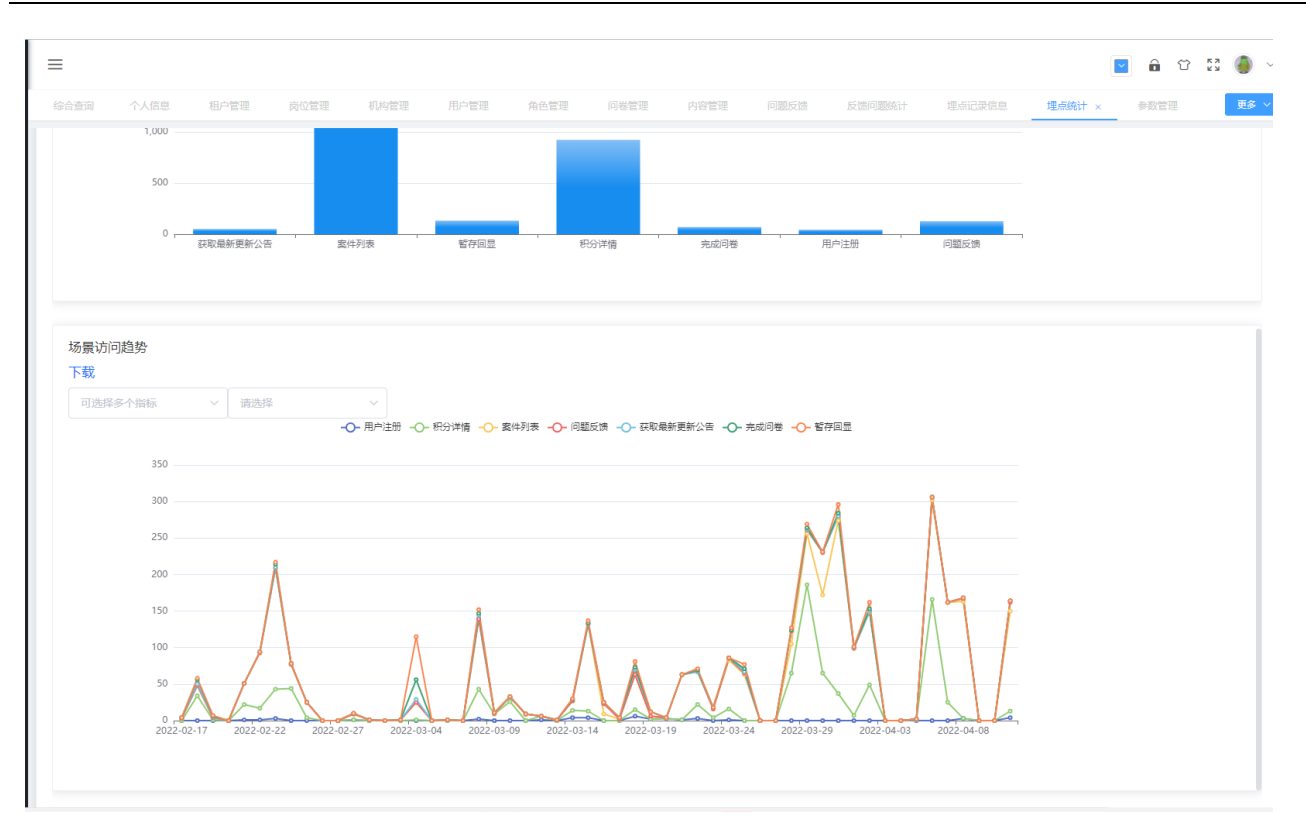

### 8. 场景访问趋势统计图,选择时间段进行查看。

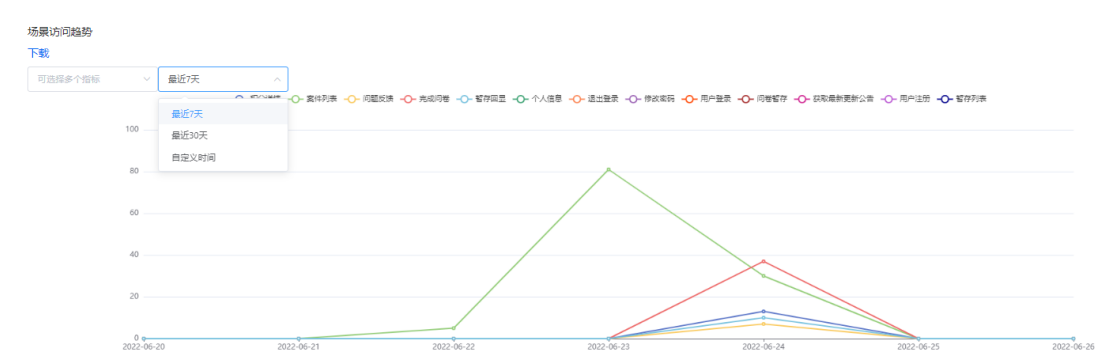

9. 场景访问趋势统计图,选择不同的指标进行查看。

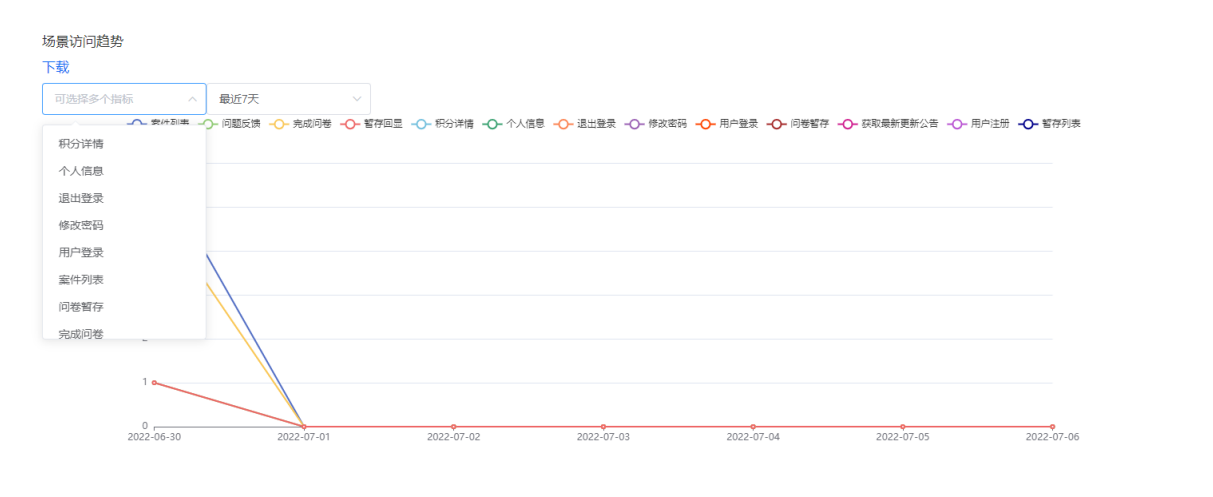
## 10. 场景访问趋势统计图,下载不同时间段内的数据, csv 格式。

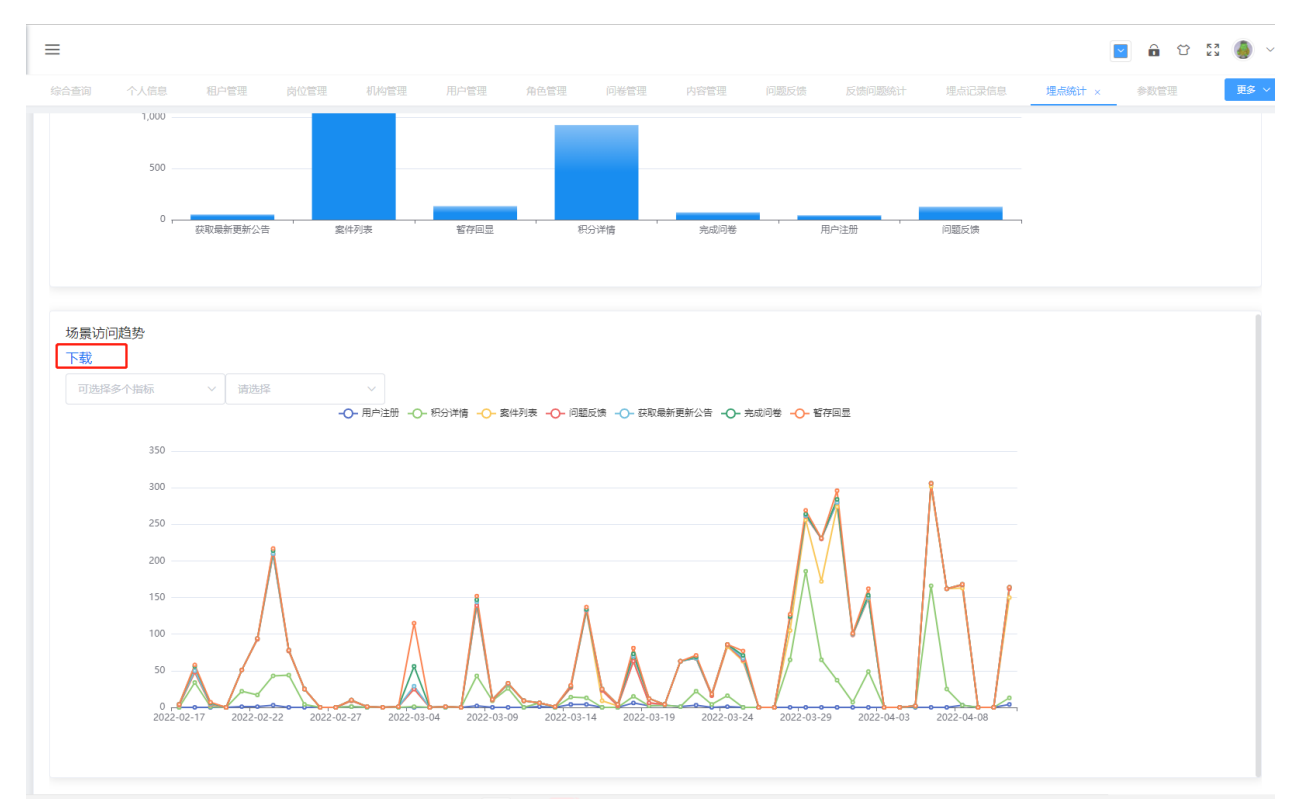

# 3.8 日志管理

## 3.8.1 操作日志

1. 操作日志列表,记录后台用户的操作,日志名、请求方法、请求接口、日志时间等。

北明一网统管-随手拍事件管理系统操作手册

|                | 1. 租户管理                           | 岗位管理 机构   | 管理 用户管理 角色管理        | 问卷管理             | 内容管理 问题反馈 反馈     | 问题统计 | 埋点记录信息 埋点统计                                 | 参数管理 操作             | 3志 ; > 🛛 💈 |
|----------------|-----------------------------------|-----------|---------------------|------------------|------------------|------|---------------------------------------------|---------------------|------------|
| ]志田            | <b>1间: ①</b> 开始                   | 日期 至 结束日期 | Q 搜索                | ◎ 清空             |                  |      |                                             |                     |            |
| <del>4</del> 1 | 服务id                              | 服务host    | 来源ID                | 服务ip             | 日志名              | 请求方法 | 请求接口                                        | 日志时间                | 操作         |
|                | jinfeng-biz-ebg-ca<br>suallyshoot | ebg-22-14 | 1493510366154645506 | 172.17.0.1:4211  | 获取文件类型参数大小限制     | POST | /rileTransfer/fileSize                      | 2022-04-12 18:22:09 | ◎ 查看       |
|                | jinfeng-biz-ebg-ca<br>suallyshoot | ebg-22-14 | 1493510366154645506 | 172.17.0.1:4211  | 小程序端-内容洋情3新手指导   | GET  | /casuallyshootHomeCus/dragonica<br>Guidance | 2022-04-12 18:22:09 | ◎ 查看       |
|                | jinfeng-biz-ebg-ca<br>suallyshoot | ebg-22-14 | 1493510366154645506 | 172.17.0.1:4211  | 获取文件类型参数大小限制     | POST | /rileTransfer/fileSize                      | 2022-04-12 18:22:09 | ◎ 查看       |
|                | jinfeng-biz-ebg-ca<br>suallyshoot | ebg-22-14 | 1493510366154645506 | 172.17.0.1:4211  | 获取文件类型参数大小限制     | POST | /rileTransfer/fileSize                      | 2022-04-12 18:22:09 | ◎ 查看       |
|                | jinfeng-biz-ebg-ca<br>suallyshoot | ebg-22-14 | 1493510366154645506 | 172.17.0.1:4211  | 获取最新版本           | GET  | /oauth/versions                             | 2022-04-12 18:22:09 | ◎ 查看       |
|                | jinfeng-biz-ebg-ca<br>suallyshoot | ebg-22-14 | 1493510366154645506 | 172.17.0.1:4211  | 小程序端-内容洋情2banner | GET  | /casuallyshootHomeCus/homeDetai             | 2022-04-12 18:22:09 | ◎ 查看       |
|                | jinfeng-biz-ebg-ca<br>suallyshoot | ebg-22-14 | 1493510366154645506 | 172.17.0.1:4211  | 小程序端-内容洋情3新手指导   | GET  | /casuallyshootHomeCus/dragonica<br>Guidance | 2022-04-12 18:21:32 | ◎ 査若       |
|                | jinfeng-biz-ebg-ca<br>suallyshoot | ebg-22-14 | 1493510366154645506 | 172.17.0.1:4211  | 获取文件类型参数大小限制     | POST | /rileTransfer/fileSize                      | 2022-04-12 18:21:32 | ◎ 查看       |
|                | jinfeng-biz-ebg-ca<br>suallyshoot | ebg-22-14 | 1493510366154645506 | 172.17.0.1:4211  | 获取文件类型参数大小限制     | POST | /rileTransfer/fileSize                      | 2022-04-12 18:21:32 | ◎ 查看       |
|                | jinfeng-biz-ebg-ca                | -h- 22.14 | 1403510366154645506 | 172 17 0 1 / 211 | #TORRALLE+       | CET  | lands for since                             | 2022 04 12 18 21 22 |            |

## 2. 操作日志列表根据日志时间进行筛选。

| 日志   | 时间: ③ 2022-04                     | 12 00:00 至 2022-04-13 00:00: ③ | Q搜索                 | ◎ 清空            |                  |       |                                                     |                     |          |
|------|-----------------------------------|--------------------------------|---------------------|-----------------|------------------|-------|-----------------------------------------------------|---------------------|----------|
| * 9: | Ħ                                 |                                |                     |                 |                  |       |                                                     |                     | 0 (¥) (0 |
| #    | 服务id                              | 服务host                         | 来源ID                | 服务ip            | 日志名              | 请求方法  | 请求接口                                                | 日志时间                | 操作       |
| 1    | blade-system                      | ebg-22-14                      | 1123598821738675201 | 172.17.0.1:8106 | 提交参数             | POST  | /param/submit                                       | 2022-04-12 19:07:02 | ◎ 출품     |
| 2    | blade-system                      | ebg-22-14                      | 1123598821738675201 | 172.17.0.1:8106 | 提交参数             | POST  | /param/submit                                       | 2022-04-12 18:58:16 | ◎ 查看     |
| 3    | jinfeng-biz-ebg-ca<br>suallyshoot | ebg-22-14                      | 1504743475650953218 | 172.17.0.1:4211 | 需完成问卷列表          | POST  | /questionnaireCus/quesList                          | 2022-04-12 18:50:27 | © 童줄     |
| 4    | jinfeng-biz-ebg-ca<br>suallyshoot | ebg-22-14                      | 1505369071141773313 | 172.17.0.1:4211 | 小程序端-内容洋情3新手指导   | GET   | /casuallyshootHomeCus/dragonicaG<br>uidance         | 2022-04-12 18:49:37 | ◎ 查看     |
| 5    | jinfeng-biz-ebg-ca<br>suallyshoot | ebg-22-14                      | 1505369071141773313 | 172.17.0.1:4211 | 小程序端-内容详情2banner | GET   | /casuallyshootHomeCus/homeDetail                    | 2022-04-12 18:49:37 | © 출종     |
| 6    | jinfeng-biz-ebg-ca<br>suallyshoot | ebg-22-14                      | 1504743475650953218 | 172.17.0.1:4211 | 暂存回显             | GET   | /questionnaireCus/answerDraftEcho                   | 2022-04-12 18:49:36 | ◎ 查看     |
| 7    | jinfeng-biz-ebg-ca<br>suallyshoot | ebg-22-14                      | 1504743475650953218 | 172.17.0.1:4211 | 嘉完成问卷列表          | POST  | /questionnaireCus/quesList                          | 2022-04-12 18:49:34 | ◎ 查看     |
| 8    | jinfeng-biz-ebg-ca<br>suallyshoot | ebg-22-14                      | 1504743475650953218 | 172.17.0.1:4211 | 暂存问卷             | POST  | /casuallyshootQuesAnswerCus/save<br>QuseAnswerDraft | 2022-04-12 18:49:33 | ◎ 查看     |
| 9    | jinfeng-biz-ebg-ca<br>suallyshoot | ebg-22-14                      | 1504743475650953218 | 172.17.0.1:4211 | 查询详情             | GET   | /questionnaireCus/detailByld                        | 2022-04-12 18:49:29 | ◎ 查看     |
| 10   | jinfeng-biz-ebg-ca<br>suallyshoot | ebg-22-14                      | 1504743475650953218 | 172.17.0.1:4211 | 素完成问卷列表          | POST  | /questionnaireCus/quesList                          | 2022-04-12 18:49:18 | ◎ 查看     |
|      |                                   |                                |                     |                 | 共 1248 条 10億     | 発/页 ∨ | < 1 2 3 4                                           | 5 6 … 125 >         | 前往 1 了   |
|      |                                   |                                |                     |                 |                  |       |                                                     |                     |          |

3. 查看记录的详情

## 北明一网统管-随手拍事件管理系统操作手册

| =  |                                   |           | 查             | 看      |                                                          |           |                     | C × |
|----|-----------------------------------|-----------|---------------|--------|----------------------------------------------------------|-----------|---------------------|-----|
|    |                                   |           | 业务字典          | 服务id:  | jinfeng-biz-ebg-casuallyshoot                            | 服务host:   | ebg-22-14           |     |
| 日志 | 时间: ③ 开始                          | 日期 至 结束日期 | )             | 来源ID:  | 1123598821738675201                                      | 服务ip:     | 172.17.0.1:4211     |     |
|    |                                   |           |               | 日志名:   | 问题反馈记录列表                                                 | 请求方法:     | POST                |     |
| #  | 服务id                              | 服务host    | 来源ID          | 清龙 位门。 | (any all the eff) section Facella al Deficit Table Dates | 口主时间。     | 2022 04 12 1415:24  |     |
| 1  | jinfeng-biz-ebg-ca<br>suallyshoot | ebg-22-14 | 1123598821738 | 周小按口:  | /casualityshoorQueshonreedbackeyhisriabieeage            | Ch92431n3 | 2022-04-15 14:15:24 |     |
| 2  | jinfeng-biz-ebg-ca<br>suallyshoot | ebg-22-14 | 1123598821738 |        |                                                          |           |                     |     |
| 3  | jinfeng-biz-ebg-ca<br>suallyshoot | ebg-22-14 | 1123598821738 |        |                                                          |           |                     |     |
| 4  | jinfeng-biz-ebg-ca<br>suallyshoot | ebg-22-14 | 1123598821738 |        |                                                          |           |                     |     |
| 5  | jinfeng-biz-ebg-ca<br>suallyshoot | ebg-22-14 | 1123598821738 |        |                                                          |           |                     |     |
| б  | jinfeng-biz-ebg-ca<br>suallyshoot | ebg-22-14 | 1123598821738 |        |                                                          |           |                     |     |
| 7  | jinfeng-biz-ebg-ca<br>suallyshoot | ebg-22-14 | 1123598821738 |        |                                                          |           |                     |     |
| 8  | jinfeng-biz-ebg-ca<br>suallyshoot | ebg-22-14 | 1123598821738 |        |                                                          |           |                     |     |
| 9  | jinfeng-biz-ebg-ca<br>suallyshoot | ebg-22-14 | 1123598821738 |        |                                                          |           |                     |     |
| 10 | jinfeng-biz-ebg-ca                | eba-22-14 | 1514085092698 |        |                                                          |           |                     |     |
|    |                                   |           |               |        |                                                          |           |                     |     |

4. 筛选日志时间,导出对应时间段的日志文件, csv 格式。

| 导出        |                                  |           |                     |                 |                  |      |                                                     |                     | ©) (≆) (     |
|-----------|----------------------------------|-----------|---------------------|-----------------|------------------|------|-----------------------------------------------------|---------------------|--------------|
| ¥ B       | 服务id                             | 服务host    | 来源ID                | 服务ip            | 日志名              | 请求方法 | 请求接口                                                | 日志时间                | 操作           |
| 1 b       | olade-system                     | ebg-22-14 | 1123598821738675201 | 172.17.0.1:8106 | 提交参数             | POST | /param/submit                                       | 2022-04-12 19:07:02 | ◎ 查看         |
| 2 b       | olade-system                     | ebg-22-14 | 1123598821738675201 | 172.17.0.1:8106 | 提交参数             | POST | /param/submit                                       | 2022-04-12 18:58:16 | ◎ 查看         |
| 3 ji<br>s | infeng-biz-ebg-ca<br>suallyshoot | ebg-22-14 | 1504743475650953218 | 172.17.0.1:4211 | 荒完成问卷列表          | POST | /questionnaireCus/quesList                          | 2022-04-12 18:50:27 | ◎ 查看         |
| t ji<br>s | infeng-biz-ebg-ca<br>suallyshoot | ebg-22-14 | 1505369071141773313 | 172.17.0.1:4211 | 小程序端-内容详情3新手指导   | GET  | /casuallyshootHomeCus/dragonicaG<br>uidance         | 2022-04-12 18:49:37 | ◎ 查看         |
| ji<br>s   | infeng-biz-ebg-ca<br>suallyshoot | ebg-22-14 | 1505369071141773313 | 172.17.0.1:4211 | 小程序端-内容详情2banner | GET  | /casuallyshootHomeCus/homeDetail                    | 2022-04-12 18:49:37 | © <u>च</u> ∄ |
| ji<br>s   | infeng-biz-ebg-ca<br>suallyshoot | ebg-22-14 | 1504743475650953218 | 172.17.0.1:4211 | 暂存回显             | GET  | /questionnaireCus/answerDraftEcho                   | 2022-04-12 18:49:36 | ◎ 查看         |
| ji<br>s   | infeng-biz-ebg-ca<br>suallyshoot | ebg-22-14 | 1504743475650953218 | 172.17.0.1:4211 | 需完成问卷列表          | POST | /questionnaireCus/quesList                          | 2022-04-12 18:49:34 | © 查看         |
| ji<br>s   | infeng-biz-ebg-ca<br>suallyshoot | ebg-22-14 | 1504743475650953218 | 172.17.0.1:4211 | 智存问卷             | POST | /casuallyshootQuesAnswerCus/save<br>QuseAnswerDraft | 2022-04-12 18:49:33 | © 查看         |
| ji<br>s   | infeng-biz-ebg-ca<br>suallyshoot | ebg-22-14 | 1504743475650953218 | 172.17.0.1:4211 | 查询详情             | GET  | /questionnaireCus/detailById                        | 2022-04-12 18:49:29 | © <u>≞</u> ≋ |
| ) ji<br>s | infeng-biz-ebg-ca<br>suallyshoot | ebg-22-14 | 1504743475650953218 | 172.17.0.1:4211 | 震完成问卷列表          | POST | /questionnaireCus/quesList                          | 2022-04-12 18:49:18 | © 查看         |

## 3.9 权限管理

## 3.9.1 角色管理

1. 角色列表管理,展示角色名称、所属租户、角色别名、角色排序、操作等项

| 角色    | 名称: | 角色名称        | 所属租户: 所属租户 | ✓ 角色别名: 角色别名  | C 推  | · 索 · 清空       |
|-------|-----|-------------|------------|---------------|------|----------------|
| + \$f | 增   | ◎ 删除 ◎ 权限设置 |            |               |      |                |
|       | #   | 角色名称        | 所属细户       | 角色别名          | 角色排序 | 操作             |
|       | 1   | 超级管理员       | 管理组        | administrator | 1    | ◎ 查看 《编辑 自 删除  |
|       | 2   | > 用户        | 管理组        | user          | 2    | ◎ 查看 之 编辑 ⑧ 删除 |
|       | 6   | 管理员         | 测试粗户       | admin         | 2    | ◎ 查看 之 编辑 创 删除 |
|       | 7   | 市民          | 管理组        | citizen       | 3    | ◎ 查看 之 编辑 自 删除 |
|       | 8   | 巡检          | 管理组        | 巡检            | 1    | ◎ 查看 之 编辑 创 删除 |
|       | 9   | 随手拍         | 管理组        | ssp           | 5    | ◎ 查看 之 编辑 自 删除 |
|       | 10  | 测试          | 管理组        | 测试            | 10   | ◎ 查看 之 编辑 自 删除 |
|       | 11  | 随手拍1        | 管理组        | 随手拍1          | 1    | ◎ 查看 《编辑 自 删除  |
|       | 12  | 测试角色        | 管理组        | 测试角色          | 1    | ◎ 查看 之 编辑 回 删除 |

角色列表

2. 新增角色

管理员点击"新增"按钮,填写角色名称、角色别名、选择上级角色、角色排序,点击保存,成功保存角色

| 新增      |                          | [] ×     |  |
|---------|--------------------------|----------|--|
| * 角色名称: | 请输入 角色名称                 |          |  |
| * 角色别名: | 清输入角色别名                  |          |  |
| 上级角色:   | 清选择上级角色                  | ~        |  |
| *角色排序:  | 请输入角色排序                  | <u>^</u> |  |
|         | <ul> <li>● 保存</li> </ul> | 取消       |  |

新增角色

3. 编辑角色

管理员点击"编辑"按钮编辑角色名称、角色别名、选择上级角色、角色排序,点击修改,成功修改角色

|    |        |         | DRIFH/D     | HIM HID | псья | <u>`</u> |     |        |   |
|----|--------|---------|-------------|---------|------|----------|-----|--------|---|
|    | 编辑     |         |             |         |      |          |     | 5      | × |
| 限设 | *角色名称: | 用户      |             |         |      |          |     |        |   |
|    | *角色别名: | admin   |             |         |      |          |     |        |   |
|    | 上级角色:  | 请选择上级角的 | -<br>-<br>- |         |      |          |     | $\sim$ |   |
|    | *角色排序: | 2       |             |         |      |          |     | ~ ~    | } |
| L  |        |         |             |         |      |          | ⊘修改 | ③取消    |   |

编辑角色

4. 删除角色

点击角色列表的删除按钮,或勾选列表后点击"删除"按钮

| 角色名称 | 尔: |             | <b>所属租户:</b> 所属租户 |    | 角色别名: |      | Q搜索  | 直 清空      |
|------|----|-------------|-------------------|----|-------|------|------|-----------|
| + 新增 |    | <b>☆ 删除</b> | 权限设置              |    |       |      |      | 0 (¥) (Q) |
|      | #  | 角色名称        |                   |    | ×     | 角色排序 |      | 操作        |
|      | 1  | 超级管理员       | • 确定将选择数据删除?      |    | ~     | 1    | ◎ 查看 | 么编辑 面删除   |
|      | 2  | > 用户        |                   | 取消 | 确定    | 2    | ◎ 查看 | ∠ 编辑 直 删除 |
|      |    |             |                   |    |       |      |      |           |

删除角色

5. 权限设置

选中一条列表数据,点击权限设置,弹出权限设置,管理员可配置该用户的界面显示菜 单、数据权限及接口权限

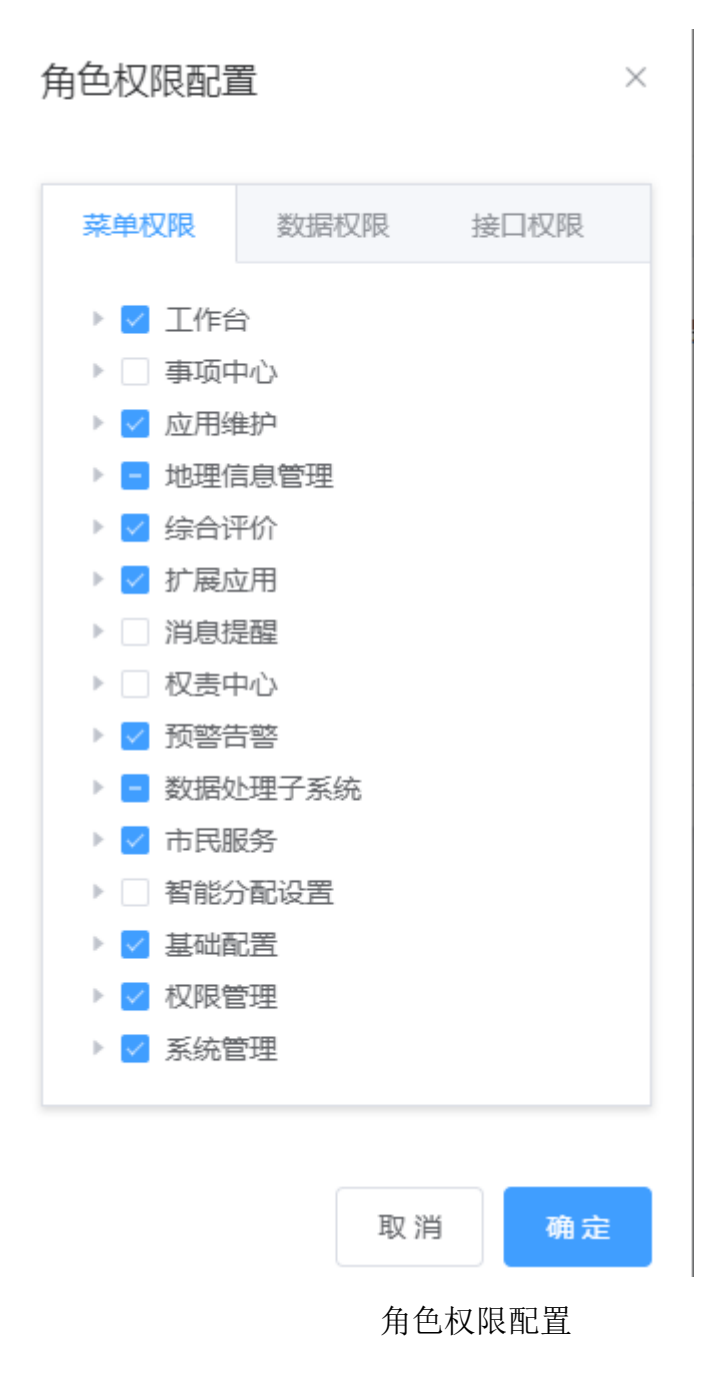

6. 角色搜索

根据关键字,快速查询出角色数据

| 首页角   | 色管理 ×       |           |             |      | 更多 ~          |
|-------|-------------|-----------|-------------|------|---------------|
| 角色名称: | 用户          | 所属租户: 管理组 | ✓ 角色别名: use | er   | Q 搜索 @ 清空     |
| + 新增  | ◎ 删除 ◎ 权限设置 |           |             |      |               |
| #     | 角色名称        | 所属租户      | 角色别名        | 角色排序 | 操作            |
| 1     | 用户          | 管理组       | user        | 2    | ◎ 查看 ℓ编辑 @ 删除 |

角色搜索

#### 7. 查看角色详情

点击"查看",查看角色的详细信息

| 查看    |               | C × |
|-------|---------------|-----|
| 角色名称: | 超级管理员         |     |
| 所属租户: | 管理组           |     |
| 角色别名: | administrator |     |
| 上级角色: |               |     |
| 角色排序: | 1             |     |

#### 角色详情

## 3.9.2 接口管理

1. 接口列表管理,展示菜单名称、路由地址、菜单图标、菜单编号、菜单别名、菜单排序、操作等项

| 综合查试 | ŋ  | 接口权限 ×   |              |      |             |      |      | 更多 ~    |
|------|----|----------|--------------|------|-------------|------|------|---------|
| 菜草   | 络称 | 展单名符     | <b>菜草编号:</b> |      | ○ 換索 ◎ 清空   |      |      | (D) (D) |
|      |    | 菜单名称     | 語由地址         | 菜单圈标 | 英半编号        | 菜半砂名 | 菜塑排序 | 操作      |
|      | 1  | > 问题交读管理 | /question    | 0    | question    | menu | 1    | 0 KR22  |
|      | 2  | > 应用     | /appmanage   | 88   | appmanage   | menu | 2    |         |
|      | з  | > 專件管理   | /event       | E    | event       | menu | 2    |         |
|      | 4  | > 埋点管理   | /buriedPoint | 쭈    | buriedPoint | 理点管理 | 2    | 0 KIRBE |
|      | 5  | 100°111  | /Integral    | Ð    | Integral    | menu | 3    |         |
|      | 6  | > 日志管理   | /monitor/log | e    | log         | menu | 4    |         |
|      | 7  | > 权限管理   | /authority   | æ    | authority   | menu | 98   | 0 KURBE |
|      | 8  | > 系統管理   | /system      | ۲    | system      | menu | 99   | ◎ 权限配置  |
|      |    |          |              |      |             |      |      |         |

## 2. 接口权限配置

管理员点击操作栏中的"权限配置",可查看该菜单接口权限配置的详情并进行相关操作

| 权   | 【限名称: | 权限名称权                                    | 限编号: 权限编号                                                 | Q搜索 应清:                                          | Ŷ    |               |
|-----|-------|------------------------------------------|-----------------------------------------------------------|--------------------------------------------------|------|---------------|
| + # | 增     | 应 删除                                     |                                                           |                                                  |      |               |
|     | #     | 权限名称                                     | 权限编号                                                      | 权限路径                                             | 接口类型 | 操作            |
|     | 1     | 隨手拍案件-專件上报列表-case<br>ReportList          | CasuallyshootCasePcControlle<br>r:caseReportList          | /casuallyshootCasePc/caseRe<br>portList          | 系统接口 | ◎ 查看 《编辑 前删   |
|     | 2     | 隨手拍案件-專件跟踪列表-case<br>TrackList           | CasuallyshootCasePcControlle<br>ncaseTrackList            | /casuallyshootCasePc/caseTra<br>ckList           | 系统接口 | ◎ 查看 ℓ 编辑 前 删 |
|     | 3     | 随手拍案件-上报案件详情-rep<br>ortCaseDetail        | CasuallyshootCasePcControlle<br>r:reportCaseDetail        | /casuallyshootCasePc/reportC<br>aseDetail        | 系统接口 | ◎ 查看 《编辑 面 删  |
|     | 4     | 随手拍案件-事件上报城运中<br>心-reportTransportation  | CasuallyshootCasePcControlle<br>r:reportTransportation    | /casuallyshootCasePc/reportT ransportation       | 系统接口 | ◎ 查看 之编辑 向删   |
|     | 5     | 随手拍案件-直接回复-directRe<br>ply               | CasuallyshootCasePcControlle<br>ridirectReply             | /casuallyshootCasePc/directR<br>eply             | 系统接口 | ◎ 查看 ℓ 编辑 面 删 |
|     | 6     | 随手拍案件-删除事件-caseDele<br>ct                | CasuallyshootCasePcControlle<br>ncaseDelect               | /casuallyshootCasePc/caseDel<br>ect              | 系统接口 | ◎ 查看 《编辑 向 删  |
|     | 7     | 随手拍案件-个人信息-personal<br>Linfo             | CasuallyshootCasePcControlle<br>r:personalLinfo           | /casuallyshootCasePc/person<br>alLinfo           | 系统接口 | ◎ 查看 ℓ 编辑 回 删 |
|     | 8     | 随手拍案件-综合查询列表-Co<br>mprehensiveList       | CasuallyshootCasePcControlle<br>r:ComprehensiveList       | /casuallyshootCasePc/compre<br>hensiveList       | 系统接口 | ◎ 查看 《编辑 向 删  |
|     | 9     | 随手拍案件-综合查询统计-Co<br>mprehensiveStatistics | CasuallyshootCasePcControlle<br>r:ComprehensiveStatistics | /casuallyshootCasePc/compre<br>hensiveStatistics | 系统接口 | ◎ 查看 《编辑 面 删  |
|     | 10    | 隨手拍案件-录入案件-saveCas<br>e                  | CasuallyshootCasePcControlle<br>r:saveCase                | /casuallyshootCasePc/save                        | 系统接口 | ◎ 查看 ℓ 编辑 亩 删 |

(1) 接口新增

管理员点击"新增"按钮,在填写权限名称、权限编号、权限路径、接口类型、备注后 点击保存即可完成接口新增。

#### 北明一网统管-随手拍事件管理系统操作手册

| 市民随手拍后台   | =   |    |    |                                     |          |          |         |             | (问题 | 反馈管理」 | 接口权限配置                         |                  |                                                          |                                                  |         | ×              |
|-----------|-----|----|----|-------------------------------------|----------|----------|---------|-------------|-----|-------|--------------------------------|------------------|----------------------------------------------------------|--------------------------------------------------|---------|----------------|
|           |     |    | 捩口 |                                     |          |          |         |             | _   |       |                                |                  |                                                          |                                                  |         |                |
| 181 应用 ~  | 双单: | 5称 |    |                                     | 新増       |          |         |             |     |       | Ω×                             | 10               | <b>現病号:</b> 权限独当                                         | ○ 技太 白澤:                                         | 2       |                |
| 巴 事件管理 ~  |     |    |    |                                     | • 权限名称   | 诸镒入 权服名称 | • 权限编号: | 通信入 权限领     | 9   |       |                                |                  |                                                          |                                                  |         |                |
|           |     |    |    |                                     | • 权限路径   | 清输入 权限路径 | * 编口微型: | 建造择 接口树     | 12  |       |                                |                  | 权限编号                                                     | 权限施径                                             | 接口类型    | 操作             |
|           |     |    |    | <ul> <li>(10)(11)(0)(10)</li> </ul> |          |          |         |             |     |       |                                | 998-case         | CasuallyshootCaseRcControlle<br>rcaseReportList          | /casuallyshootCaseRc/caseRe<br>portList          | MARKED  | ◎ 查看 之 論稿 白 删除 |
|           |     |    |    | ) (1980-0118-04)<br>) (1)月          | 鲁注       | 資給入 發注   |         |             |     |       |                                | 列示-case          | CasuallyshootCasePcControlle<br>rcaseTrackList           | /casuallyshootCasePc/caseTra<br>ckList           |         | ○ 重著 人 编辑 白 图除 |
|           |     |    |    |                                     |          |          |         |             |     | ◎保存   | ⊙取消                            | 详惯-rep           | CasuallyshootCasePcControlle<br>rreportCaseOetail        | /casuallyshootCaseRt/reportC<br>aseDetail        |         | ◆重整 人 網路 白 图除  |
| 0.000     |     | 4  |    | > 還改整題                              | /buried  | lgint    | 萃       | burledPoint |     | 4     | 语节的案件·事件]                      | Raiz+            | CasuallyshootCaseRcControlle                             | /casuallyshootCasePc/reportT                     | RIGIBO  | ◎ 直看 之 端端 白 密除 |
| 从 角色管理    |     | 5  | e  | 129世間                               | /integra |          | ß       | Integral    |     |       |                                |                  |                                                          | ransportation                                    |         |                |
| 合 續□权限    |     | 6  |    | > 日志筆頭                              | /manita  | r/log    | Ľ       | log         |     | 5     | 除于把架件-直接出<br>phy               | j,∰-directRe     | CasuallyshootCasePcControlle<br>ridirectReply            | /casuallyshootCasePc/directR<br>eply             | 系统接口    | ◎ 童香 之 論碼 合 删除 |
| © KREER V |     |    |    | > KURMER                            | /author  | 7        |         | authority   |     | 6     | 語手的案件-最時間<br>a                 | N#-caseDele      | CasuallyshootCasePcControlle<br>rcaseDelect              | /casuallyshootCaseRc/caseDel<br>ect              | MIRIRCI | ○ 重著 之 線镜 白 密除 |
|           |     | 8  |    |                                     | /system  |          | ٢       | system      |     |       | 随手把窗件-个人的<br>Linfo             | 見思-personal      | CasuallyshootCasePcControlle<br>rpersonalUnfo            | /casuallyshootCasePt/person<br>alLinfo           | READ    | ○重整 人 網路 白田林   |
|           |     |    |    |                                     |          |          |         |             |     | 8     | 随手把案件 综合者<br>mprehensiveList   | ERFI 用-Co        | CasuallyshootCasePcControlle<br>rComprehensiveList       | /casuallyshootCaseRt/compre<br>hensiveList       | -       | ◎ 直看 人 编辑 白 图除 |
|           |     |    |    |                                     |          |          |         |             |     | •     | 随手把案件-综合者<br>mprehensiveStatis | ERRIRH-Co<br>Sea | CasuallyshootCasePcControlle<br>rComprehensiveStatistics | /casuallyshootCasePt/compre<br>hensiveStatistics |         | ◎ 重着 人 網路 白 服除 |
|           |     |    |    |                                     |          |          |         |             |     | 10    | 穩手拍藥件-景入調<br>*                 | ilf‡-saveCas     | CasuallyshootCasePcControlle<br>rssveCase                | /casuallyshootCaseRc/save                        | MARCE   | ○直暫 人 網稿 白田林   |
|           |     |    |    |                                     |          |          |         |             |     |       |                                |                  |                                                          |                                                  |         |                |

### (2) 接口编辑

管理员点击操作栏中的"编辑",在修改权限名称、权限编号、权限路径、接口类型、 备注后点击修改即可完成编辑。

| 版反馈管理   | ř |    |    | 接口权限 ×   |       |             |                                     |                           |              |         |          |         |                                 | 1 10              | Réf. Innes                                                | 0.82                                             | *         |                                                          |                  |
|---------|---|----|----|----------|-------|-------------|-------------------------------------|---------------------------|--------------|---------|----------|---------|---------------------------------|-------------------|-----------------------------------------------------------|--------------------------------------------------|-----------|----------------------------------------------------------|------------------|
| 用       | ~ | 莱辛 | 名称 |          | 编辑    | 8           |                                     |                           |              |         |          |         | C ×                             |                   | tores                                                     |                                                  | Ŧ         |                                                          |                  |
| 件管理     | ~ |    |    |          | • 权限  | 限名称         | 随手拍粪件-事件上很列表-caseReportList         | • 权限编号:                   | Casuallyshoo | tCasePc | Controll | encaseR | eportList                       |                   |                                                           |                                                  |           |                                                          |                  |
|         |   |    |    |          |       |             |                                     |                           |              |         |          |         |                                 |                   | 权限编号                                                      | 权限编辑                                             | 接口类型      |                                                          | 操作               |
| 点管理     | Ň |    |    | 菜单名称     | * B3R | RINE        | /casuallyshootCasePc/caseReportList | <ul> <li>※日本型:</li> </ul> | 系统接口         |         |          |         |                                 | 列表-case           | CasuallyshootCasePcControlle                              | /casuallyshootCaseRc/caseRe                      | 系统接口      | ◎ 호점                                                     | 之编辑              |
| 分管理     |   |    |    | > 问题反读管理 |       | 音注:         | 清输入 香注                              |                           |              |         |          |         |                                 | 2 (B-case         | Casual/shootCasePcControlle                               | /causelyshootCasePc/caseTra                      |           |                                                          |                  |
| 志管理     | ~ |    | 2  | > 応用     |       |             |                                     |                           |              |         | _        |         |                                 |                   | ncaseTrackList                                            | ckList                                           | 聚统艘口      | <ul> <li>· 查看</li> </ul>                                 | 之論相              |
| nea     | ~ |    | 3  | > 專件管理   |       |             |                                     |                           |              |         | େ        | 修改      | ⊙取消                             | 钟情-rep            | CasuallyshootCasePcControlle<br>r:reportCaseDetail        | /casuallyshootCasePt/reportC<br>aseDetail        | 来统接口      | ⊙ 초왕                                                     | <i>0.</i> 59 98  |
| in cost |   |    | 4  | > 理点管理   | /b    | buriedPoint |                                     | 쭈                         | buriedPoint  |         |          | 4       | 随手拍案件-事件上                       | 根城运中              | CasuallyshootCasePcControlle                              | /casuallyshootCasePc/reportT                     | Ticking I | 0 5 5                                                    | / (e te          |
| 角色管理    |   |    | 5  | 积分管理     | /ht   | Integral    |                                     | P                         | Integral     |         |          |         | -reportTransport                | ation             | creportTransportation                                     | ransportation                                    |           |                                                          |                  |
| 搖口权限    |   |    | 6  | > 日志管理   | /m    | monitor/log | 9                                   |                           | log          |         |          | 5       | 随手把扁件-直接回<br>ply                | 復-directRe        | CasuallyshootCasePcControlle<br>ridirectReply             | /casuallyshootCasePc/directR<br>eply             | 系统接口      | ◎ 호령                                                     | 之 编辑             |
| 统管理     | Ý |    |    | > 权限管理   | 7.0   | authority   |                                     |                           | authority    |         |          | 6       | 随手拍窗件-勘除幕<br>ct                 | H‡-caseDele       | CasuallyshootCasePcControlle<br>ricaceDelect              | /casuallyshootCasePc/caseDel<br>ect              | 来统统口      | <ul> <li>· · · · · · · · · · · · · · · · · · ·</li></ul> | 之 編編             |
|         |   |    | 8  | > 系统管理   | /11   | system      |                                     | ۲                         | system       |         |          |         | 随手拍案件-个人信<br>Linfo              | e-personal        | CasuallyshootCasePcControlle<br>r:personalLinfo           | /casuallyshootCasePc/person<br>alLinfo           | 来统接口      | ⊙ 표정                                                     | <i>2. 5</i> 9 48 |
|         |   |    |    |          |       |             |                                     |                           |              |         |          | 8       | 随手招展件-综合重<br>mprehensiveList    | 國列表-Co            | CasuallyshootCasePcControlle<br>r:ComprehensiveList       | /casuallyshootCasePc/compre<br>hensiveList       | 系统接口      | ◎ <u>幸</u> 者                                             | 之编辑              |
|         |   |    |    |          |       |             |                                     |                           |              |         |          | 9       | 随手扫描件-综合重<br>mprehensiveStatist | BRBREt-Co<br>Sics | CasuallyshootCasePcControlle<br>r:ComprehensiveStatistics | /casuallyshootCasePc/compre<br>hensiveStatistics | 来统渡口      | <ul> <li></li></ul>                                      | 2, 3 <b>9</b> 68 |
|         |   |    |    |          |       |             |                                     |                           |              |         |          | 10      | 随手拍案件-录入桌<br>e                  | 84-saveCas        | CasuallyshootCasePcControlle<br>rsaveCase                 | /casuallyshootCasePc/save                        | 来统接口      | <ul> <li>표정</li> </ul>                                   | A. 199 48        |
|         |   |    |    |          |       |             |                                     |                           |              |         |          |         |                                 |                   | 共 35 张                                                    | 10余/页 > <                                        | 1 2 3     | 4 >                                                      | 前在               |

(3) 接口查看

管理员点击操作栏中的"查看",可查看该接口的基本信息

## 北明一网统管-随手拍事件管理系统操作手册

| ~ | 综合系统 | 刘    | 静口収録 ×       | _         |                                     |       |                |             |            |                                                |                                                           |                                                  |       |                |  |
|---|------|------|--------------|-----------|-------------------------------------|-------|----------------|-------------|------------|------------------------------------------------|-----------------------------------------------------------|--------------------------------------------------|-------|----------------|--|
| ~ | 200  | 15 K |              | 查看        |                                     |       |                |             |            | C × 🛛 🕫                                        | <b>泉編号:</b> 权限编号                                          | Q.按索 包清:                                         | Ŷ     |                |  |
| v |      |      |              | 权限名称:     | 随手拍案件-專件上很列表-caseReportList         | 权限编号: | CasuallyshootC | asePcContro | ller:caseR | ReportList                                     |                                                           |                                                  |       |                |  |
|   |      |      |              |           |                                     |       |                |             |            |                                                | 权限编号                                                      | 权限旅径                                             | 接口类型  | 操作             |  |
| Ŭ |      |      | 鼓单名称         | KORINE:   | /casuallyshootCasePc/caseReportList |       | 系统微口           |             |            | 列譯-case                                        | CasuallyshootCasePcControlle<br>rcaseReportList           | /casuallyshootCasePc/caseRe<br>portList          | 系统接口  | ◎ 查看 之 编辑 白 删除 |  |
|   |      |      | > 198221RE18 | 备注:       |                                     |       |                |             |            | 列表-case                                        | CasuallyshootCasePcControlle                              | /casuallyshootCasePc/caseTra                     | XINCO | ◎ 直看 之 编辑 白 删除 |  |
| ~ |      |      | > 压用         |           | ·                                   |       |                | _           |            |                                                | ncaseTrackList                                            | ckList                                           |       |                |  |
| ~ |      | 3    | > 事件管理       | /event    |                                     |       | event          |             | 3          | 随于扫描中上式菜菜件详细-rep<br>ortCaseDetail              | CasuallyshootCasePcControlle<br>r/reportCaseDetail        | /casuallyshootCasePc/reportC<br>aseDetail        | 兼统接口  | ◎ 直看 之 编辑 店 删除 |  |
|   |      | 4    | > 坦信意理       | /buriedP  | sint                                | 쭈     | buriedPoint    |             | 4          | 随手把案件事件上报城运中                                   | CasuallyshootCasePcControlle                              | /casuallyshootCasePc/reportT                     | 系统接口  | ◎ 查看 之 编辑 白 删除 |  |
|   |      | 5    | 初分管理         | /integral |                                     | P     | Integral       |             |            | 「C-report ransportation<br>語王に本語、言語の音、directRe | CasuallyshortCasePrControlle                              | /ransportation                                   |       |                |  |
|   |      | 6    | > 日志管理       | /monitor  | log                                 | K     | log            |             | 5          | ply                                            | ndirectReply                                              | epty                                             | 系统接口  | ◎ 重看 之 编辑 信 删除 |  |
| × |      |      | > 权限管理       | /authorit |                                     |       | authority      |             | 6          | 随手扫描件-显动事件-caseDele<br>ct                      | CasuallyshootCasePcControlle<br>ncaseDelect               | /casuallyshootCasePc/caseDel<br>ect              | 来统统口  | ◎ 查看 之 論稿 白 删除 |  |
|   |      | 8    | > 展続整理       | /system   |                                     | ٢     | system         |             |            | 脑手把胸件-个人信息-personal<br>Linfo                   | CasuallyshootCasePcControlle<br>r:personalLinfo           | /casuallyshootCasePc/person<br>alLinfo           | 斯统续口  | ◎ 重著 之 编辑 它 删除 |  |
|   |      |      |              |           |                                     |       |                |             | 8          | 随手把案件-综合查询列表-Co<br>mprehensiveList             | CasuallyshootCasePcControlle<br>r:ComprehensiveList       | /casuallyshootCasePc/compre<br>hensiveList       | 系统接口  | ◎ 直看 之 编辑 ② 删除 |  |
|   |      |      |              |           |                                     |       |                |             | 9          | 随手扫编件+综合查询统计-Co<br>mprehensiveStatistics       | CasuallyshootCasePcControlle<br>r:ComprehensiveStatistics | /casuallyshootCasePc/compre<br>hensiveStatistics | 来统独口  | ◎ 直看 之 编辑 ② 删除 |  |
|   |      |      |              |           |                                     |       |                |             | 10         | 超手拍案件-录入案件-saveCas<br>e                        | CasuallyshootCasePcControlle<br>rsaveCase                 | /casuallyshootCasePc/save                        | 系统接口  | ◎ 重著 之 编辑 官 删除 |  |
|   |      |      |              |           |                                     |       |                |             |            |                                                | 共 35 张                                                    | 10张/页 🗸 🤇                                        | 2 3   | 4 > 前住 1 页     |  |
|   |      |      |              |           |                                     |       |                |             |            |                                                |                                                           |                                                  |       |                |  |

## (4) 接口删除

管理员点击操作栏中的"删除",弹出删除提示框,在点击确定后即可完成接口删除。

|              |              |       |             |   |   | the same of the same of the sa |                       |
|--------------|--------------|-------|-------------|---|---|----------------------------------------------------------------------------------------------------|-----------------------|
| /appmanage   |              | 88    | appmanage   |   | 2 | 唯于出某件-等件跟踪列表-case<br>TrackList                                                                                                    | r:caseTr              |
| /event       |              | F     | event       |   | з | 随手拍案件-上报案件详情-rep<br>ortCaseDetail                                                                                                    | Casually              |
| /buriedPoint |              | 쭈     | buriedPoint |   | 4 | 随手拍案件-事件上报城运中                                                                                                    | Casually              |
| /Integral    |              | Tel S | integral    |   |   | 心-reportTransportation                                                                                                    | r:report              |
| /monitor/log |              |       | ×           | 1 | 5 | 随手拍案件-直接回复-directRe<br>ply                                                                                                    | Casually<br>r:directi |
| /authority   | • 确定将选择数据删除? | -     |             |   | 6 | 随手拍案件-删除事件-caseDele<br>ct                                                                                                    | Casually              |
| /system      |              |       |             |   | 7 | 随手拍案件-个人信息-personal<br>Linfo                                                                                                    | Casually<br>r:persor  |
|              |              |       |             |   | 8 | 随手把案件-综合查询列表-Co<br>mprehensiveList                                                                                                    | Casually<br>r:Comp    |
|              |              |       |             |   |   | 随手拍案件-综合查询统计-Co                                                                                                    | Casually              |

(5) 接口搜索

根据权限名称、权限编号快速查询接口数据

| [问题反] | 馈管理]  | 接口权限配置                          |                                                  |                                         |       | ×             |
|-------|-------|---------------------------------|--------------------------------------------------|-----------------------------------------|-------|---------------|
| 权     | 又限名称: | 随手拍案件-事 权限                      | 艮编号: Casuallyshoot                               | Q 搜索                                    | 空     |               |
| + 新   | 增     | 逾 删除                            |                                                  |                                         |       |               |
|       | #     | 权限名称                            | 权限编号                                             | 权限路径                                    | 接口类型  | 操作            |
|       | 1     | 随手拍案件-事件上报列表-case<br>ReportList | CasuallyshootCasePcControlle<br>r:caseReportList | /casuallyshootCasePc/caseRe<br>portList | 系统接口  | ◎ 查看 ℓ编辑 回 删除 |
|       |       |                                 |                                                  | 共1条 10条/                                | 页 ~ < | 1 > 前往 1 页    |

# 3.10 系统管理

## 3.10.1 业务字典

1.业务字典列表,展示字典编号、字典名称、字典排序、封存、操作等项

| ≡   | 11 首页 | <ul> <li>② 顶部菜单 请输入搜索内容</li> </ul> |                    | <b>N</b> | ] 🔒 🕆 A 🖥 🖾 🧿 🗸   |
|-----|-------|------------------------------------|--------------------|----------|-------------------|
| 首页  | 业务    | <del>字典</del> ×                    |                    |          | 更多 ~              |
| 字典编 | 前号:   | 字典编号 <b>字典名称</b> 字典名称              | Q.搜索               |          |                   |
| + 新 | 2     | ① 割 除                              |                    |          |                   |
|     | #     | 字典编号                               | 字典名称               | 封存       | 操作                |
|     | 1     | Warning_type                       | 预器类型               | 否        | 《编辑 自 删除 ◎字典配置    |
|     | 2     | admin_type                         | 普理员关型              | 否        | 《编辑 自 删除 ◎字典配置    |
|     | 3     | case_type_template_orm             | 室件类型与导入模板对应关系      | 香        | 么 编辑 ⑧ 删除 ◎ 字典配置  |
|     | 4     | admin_type                         | 管理员类型              | 否        | 么 编辑 ① 删除 ◎ 字典配置  |
|     | 5     | admin_type                         | 管理员关型              | 否        | 么 编辑 直 删除 ◎字典配置   |
|     | 6     | data_type_common                   | 通用数据节点关型           | 否        | 么 编辑 白 删除 ◎字典配置   |
|     | 7     | data_type_common                   | 通用数据节点类型           | 否        | 么 编辑 回 删除 ◎字典配置   |
|     | 8     | data_type_common                   | 通用数据节点类型           | 香        | 之 編 編 自 删除 ② 字典配置 |
|     | 9     | data_type_permission               | 权限数据类型             | 否        | 之 编辑 白 删除 ②字共配置   |
|     | 10    | yes_no_common                      | 判断是否               | 否        | 么 编辑 白 删除 ◎字典配置   |
|     |       |                                    |                    |          |                   |
|     |       |                                    |                    |          |                   |
|     |       |                                    | 共61条 10条/页 🗸 ( 1 2 | 3 4 5    | 6 7 > 前往 1 页      |

业务字典列表

#### 2.业务字典新增

管理员点击"新增",弹出新增弹框,填入字典编号、字典名称、选择字典排序、封存、 字典备注,可新增字典

| 新增                      |         |         | 53 ×      |
|-------------------------|---------|---------|-----------|
| * 字典编号: 请输入字典编号         |         |         |           |
| * <b>字典名称:</b> 请输入 字典名称 | * 字典排序: | 请输入字典排序 | <u>^</u>  |
| *封存: 否 🚺 是              | 字典备注:   | 请输入字典备注 |           |
|                         |         |         | ● 保存 ② 取消 |

#### 新增业务字典

#### 3.业务字典编辑

管理员选择一条业务字典数据,点击编辑,可修改业务字典信息

| 编辑      |              |         |    |       | C ×      |
|---------|--------------|---------|----|-------|----------|
| * 字典编号: | Warning_type |         |    |       |          |
| * 字典名称: | 预警关型         | * 字典排序: | -1 |       | <u>^</u> |
| * 封存:   | 否 ② 是        | 字典备注:   | 测试 |       |          |
|         |              |         |    | ⊘修改 ⊗ | 取消       |

编辑业务字典

4.业务字典配置

管理员可以选择一条业务字典后进行业务字典配置

1)字典配置界面列表

| [预警类型] | 字典配置         |       |      |      |     | ×                |
|--------|--------------|-------|------|------|-----|------------------|
| 字典编号:  | 字典编号         | 字典名称: | 字典名称 |      | Q搜索 | 面 清空             |
| +新増    | □ 删除         |       |      |      |     |                  |
| #      | 字典编号         |       | 字典名称 | 字典键值 | 封存  | 操作               |
| 1      | Warning_type |       | 预警   | 1    | 否   |                  |
| 2      | Warning_type |       | 告答   | 2    | 否   | ℓ 编辑 回 删除 ④ 新增子项 |
|        |              |       |      |      |     |                  |

| 新增                                              |                                      |                                 |                                                    | C1 ×                          |
|-------------------------------------------------|--------------------------------------|---------------------------------|----------------------------------------------------|-------------------------------|
| * 字典编号:                                         | Warning_type                         |                                 |                                                    |                               |
| * 字典名称:                                         | 请输入 字典名称                             | 上级字典:                           | 预警类型                                               | ~                             |
| * 字典键值:                                         | 请输入字典键值                              | * 字典排序:                         | 请输入字典排序                                            | ×                             |
| * 封存:                                           | 否 是                                  | 字典备注:                           | 请输入字典备注                                            |                               |
|                                                 |                                      |                                 |                                                    | • 保存 ③ 取消                     |
| 1                                               |                                      |                                 |                                                    |                               |
|                                                 | ;                                    | 新增                              |                                                    |                               |
| 新增                                              | ;                                    | 新增                              |                                                    | 53 ×                          |
| 新 増<br>* 字典编号:                                  | Warning_type                         | 新增                              |                                                    | 53 ×                          |
| 新 増<br>* 字典编号:<br>* 字典名称:                       | Warning_type<br>请输入 字典名称             | 新増                              | 预警                                                 | [] ×                          |
| 新 増<br>* 字典编号:<br>* 字典名称:<br>* 字典键值:            | Warning_type<br>请输入 字典名称<br>请输入 字典键值 | 新增<br>上级字典:<br>* 字典排序:          | 预警<br>0                                            |                               |
| 新 増<br>* 字典编号:<br>* 字典名称:<br>* 字典键值:<br>* 封存: 2 | Warning_type<br>请输入字典名称<br>请输入字典键值   | 新増<br>上級字典:<br>* 字典排序:<br>字典备注: | <ul> <li>预警</li> <li>0</li> <li>请输入字典备注</li> </ul> |                               |
| 新 増  * 字典编号:  * 字典名称:  * 字典键值:  * 封存: 2         | Warning_type<br>清输入字典名称<br>清输入字典键值   | 新増<br>上级字典:<br>* 字典排序:<br>字典备注: | 预 警<br>0<br>清輸入 字典备注                               | □ ×<br>↓<br>↓<br>○ 保存<br>② 取消 |

字典配置界面列表

2)新增、新增子项

新增子项

3)删除配置信息

选中一条或多条字典配置列表数据,点击删除或勾选批量删除

| [预警类 | (型)字  | ₽典配置         |      |               |      |       |             |      | ×           |
|------|-------|--------------|------|---------------|------|-------|-------------|------|-------------|
| 字典编  | 扁号: ( |              | 字典名词 | <b>称</b> 字典名称 |      | Q 搜索  | <u></u> 前清空 |      |             |
| + 新1 | 増     | ◎ 删除         |      |               |      |       |             |      | (2) (¥) (Q) |
|      | #     | 字典编号         |      | 字典名称          | 字典键值 | 封存    |             | 操作   |             |
|      | 1     | Warning_type |      | 预警            | 1    | 西     | ∠ 编辑        | 愈 删除 | ④ 新増子项      |
|      | 2     | Warning_type |      |               |      |       | × 2 编辑      | ☆ 删除 | ⊕ 新増子项      |
|      |       |              |      | 确定将选择数据删除?    | 1    | 取消 确定 | Ē           |      |             |
|      |       |              |      |               |      |       |             |      |             |

删除字典配置

4) 查询字典配置

搜索框输入字典编号、字典名称关键字后,点击搜索

| [预警类型] | 字典配置         |       |      |     |                | × |
|--------|--------------|-------|------|-----|----------------|---|
| 字典编号:  | type    字典   | 名称: 告 |      | Q搜索 | 俞 清空           |   |
| + 新增   | ◎ 删除         |       |      |     | Q ∉ Q          |   |
| #      | 字典编号         | 字典名称  | 字典键值 | 封存  | 操作             |   |
| 1      | Warning_type | 告答    | 2    | 否   | 《编辑 直 删除 ④新增子项 |   |
|        |              |       |      |     |                |   |

搜索字典配置列表数据

### 5)业务字典编辑

用户选择一条字典配置列表数据,进行更新操作

| 编辑      |       |         |          | $\square \times$ |
|---------|-------|---------|----------|------------------|
| * 字典编号: | sex   |         |          |                  |
| * 字典名称: | 男     | 上级字典:   | 性别       | ~                |
| * 字典键值: | 1     | * 字典排序: | 1        | <u>^</u>         |
| * 封存:   | 否 2 是 | 字典备注:   | 请输入 字典备注 |                  |
|         |       |         | ◎修改      | ③ 取消             |

#### 编辑字典配置列表

#### 5. 删除业务字典

管理员选择一条字典数据,或勾选多条列表数据,点击"删除",可单条或批量删除业务字典

| 首页   | 和文 <u>系统字典 ×</u> |                |                                              |            |    |                  |  |  |  |
|------|------------------|----------------|----------------------------------------------|------------|----|------------------|--|--|--|
| 字典   | 编号:              | 字典编号 字典名称 字典名称 | C 放安                                         | <b>自清空</b> |    |                  |  |  |  |
| + \$ | f 12             | 8 # M          |                                              |            |    |                  |  |  |  |
|      | #                | 字典编号           | 字典名称                                         | 字典排序       | 封存 | 操作               |  |  |  |
|      | 1                | sex            | 性則                                           | 1          | T  | 么 编辑 白 删除 ◎ 字典配置 |  |  |  |
|      | 2                |                | 通知关型                                         | 2          | 香  | 2 编辑 白 影除 ②字典配置  |  |  |  |
|      | 3                |                | 菜单类型                                         | 3          | T  | 2 编辑 白 副除 ◎字典配置  |  |  |  |
|      | 4                | button_func    | × that                                       | 4          | A  | 2、 编辑 白 副除 〇字典配置 |  |  |  |
|      | 5                | yes_no         | □ 日本 100 ○ ○ ○ ○ ○ ○ ○ ○ ○ ○ ○ ○ ○ ○ ○ ○ ○ ○ | 5          | K  | 2、编辑 自 删除 ②字典配置  |  |  |  |
|      | 6                | now            | -0.09<br>死轻地型                                | 5          | Ka | 之 編編 白 删除 ◎ 字典配置 |  |  |  |
|      | 7                |                | 对象存储类型                                       | 6          | Ki | 《编辑 白 删除 ◎字典配置   |  |  |  |
|      | 8                |                | 机构关型                                         | 7          | Ŧ  | 2、编辑 自 副除 ②字典配置  |  |  |  |
|      | 9                |                | 数编权限                                         | 8          | Ka | 2、编辑 白 删除 ◎字典配置  |  |  |  |
|      | 10               | api_scope_type | 建口权限                                         | 10         | T  | 2 編編 白 動除 @ 字典配置 |  |  |  |
|      |                  |                |                                              |            |    |                  |  |  |  |

删除业务字典

#### 6.搜索业务字典

字典编号和字典名称输入关键字后,点击搜索

| 字典编  | 時: | \$   | 字典名称: | 性别 |      | Q搜索 | ☆ 清空 |    |                  |
|------|----|------|-------|----|------|-----|------|----|------------------|
| + 新北 | 8  | 會 删除 |       |    |      |     |      |    | Q = Q            |
|      | #  | 字典编号 |       |    | 字典名称 |     | 字典排序 | 封存 | 操作               |
|      | 1  | sex  |       |    | 性别   |     | 1    | 否  | 2 编辑 自 删除 ◎ 字典配置 |

## 3.10.2 系统字典

1.系统字典列表,展示字典编号、字典名称、字典排序、封存、操作等项

| 首页  | 系統字角 ×         业务字角 |                       |        |      |    |                  |  |  |  |  |
|-----|---------------------|-----------------------|--------|------|----|------------------|--|--|--|--|
| 字典  | 编号:                 | 字典编号 <b>字典名称</b> 字典名称 | Q證实    | 向 清空 |    |                  |  |  |  |  |
| + 新 | 増                   | 白 勘除                  |        |      |    |                  |  |  |  |  |
|     | #                   | 字典编号                  | 字典名称   | 字典排序 | 封存 | 操作               |  |  |  |  |
|     | 1                   | sex                   | 性別     | 1    | 否  | 么 编辑 自 删除 ◎字典配置  |  |  |  |  |
|     | 2                   | notice                | 通知类型   | 2    | 否  | ∠ 编辑 ◎ 删除 ◎ 字典配置 |  |  |  |  |
|     | 3                   | menu_category         | 菜单类型   | 3    | 否  | ∠ 编辑 自 删除 ◎ 字典配置 |  |  |  |  |
|     | 4                   | button_func           | 按钮功能   | 4    | 否  | ∠ 编辑 自 删除 ◎ 字典配置 |  |  |  |  |
|     | 5                   | yes_no                | 是否     | 5    | 香  | ∠ 编辑 自 删除 ◎字典配置  |  |  |  |  |
|     | 6                   | flow                  | 流程类型   | 5    | 香  | ∠ 编辑 自 删除 ◎字典配置  |  |  |  |  |
|     | 7                   | oss                   | 対象存储类型 | 6    | 否  | と 编辑 白 删除 ◎字典配置  |  |  |  |  |
|     | 8                   | org_category          | 机构类型   | 7    | 香  | ∠ 编辑 白 删除 ◎字典配置  |  |  |  |  |
|     | 9                   | data_scope_type       | 数编权限   | 8    | 香  | ∠ 编辑 白 删除 ◎字典配置  |  |  |  |  |
|     | 10                  | api_scope_type        | 接口权限   | 10   | 否  | ∠ 编辑 白 删除 ◎字典配置  |  |  |  |  |
|     |                     |                       |        |      |    |                  |  |  |  |  |

共42条 10条/页 > 〈 1 2 3 4 5 > 前往 1 页

系统字典列表

#### 2.系统字典新增

管理员点击"新增",弹出新增弹框,填入字典编号、字典名称、选择字典排序、 封存、字典备注,可新增字典

| 新增      |          |         |         |     | $\square \times$ |
|---------|----------|---------|---------|-----|------------------|
| * 字典编号: | 请输入字典编号  |         |         |     |                  |
| * 字典名称: | 请输入 字典名称 | * 字典排序: | 请输入字典排序 |     | <u>^</u>         |
| * 封存:   | 否 是      | 字典备注:   | 请输入字典备注 |     |                  |
|         |          |         |         | ●保存 | ②取消              |

### 新增系统字典

#### 3.系统字典编辑

管理员选择一条系统字典数据,点击编辑,可修改系统字典信息

| 编辑      |     |         |         | $\square \times$ |
|---------|-----|---------|---------|------------------|
| * 字典编号: | sex |         |         |                  |
| * 字典名称: | 性别  | * 字典排序: | 1       | <u>^</u>         |
| * 封存:   | 否 是 | 字典备注:   | 请输入字典备注 |                  |
|         |     |         | ⊗修改     | ③取消              |

编辑系统字典

### 4.系统字典配置

管理员可以选择一条系统字典后进行系统字典配置

1)字典配置界面列表

[性别]字典配置

| 字典编 | 扁号: | 字典编号 | 字典名称: | 字典名称 |      | Q搜索 | 血 清空                     |
|-----|-----|------|-------|------|------|-----|--------------------------|
| + 新 | 增   | ◎ 删除 |       |      |      |     |                          |
|     | #   | 字典编号 |       | 字典名称 | 字典键值 | 封存  | 操作                       |
|     | 1   | sex  |       | 男    | 1    | 否   | <b>ℓ 编辑 回 删除 ⊙ 新增子</b> 项 |
|     | 2   | sex  |       | 女    | 2    | 否   | 众 编辑 ◎ 删除 ③ 新增子项         |

 $\times$ 

### 字典配置界面列表

2)新增、新增子项

| 新增      |         |         |          | C ×           |
|---------|---------|---------|----------|---------------|
| * 字典编号: | sex     |         |          |               |
| * 字典名称: | 请输入字典名称 | 上级字典:   | 性别       | ~             |
| * 字典键值: | 请输入字典键值 | * 字典排序: | 请输入 字典排序 | <u>^</u>      |
| * 封存:   | 否 〕 是   | 字典备注:   | 请输入 字典备注 |               |
|         |         |         | ⊙ 保存     | ③取消           |
|         |         |         | 新增       |               |
| 新增      |         |         |          | C ×           |
| *字典编号:  | sex     |         |          |               |
| * 字典名称: | 请输入字典名称 | 上级字典:   | 男        | ~             |
| *字典键值:  | 请输入字典键值 | * 字典排序: | 0        | <u>^</u><br>V |
| * 封存:   | 否 是     | 字典备注:   | 请输入字典备注  |               |
|         |         |         | ④ 保存     | ⊗ 取消          |

新增子项

## 5) 删除配置信息

选中一条或多条字典配置列表数据,点击删除或勾选批量删除

| [性别] | 字典西 | 記置           |     |            |      |       |        |      | ×      |
|------|-----|--------------|-----|------------|------|-------|--------|------|--------|
| 字典   | 编号: |              | 字典名 | 称: 字典名称    |      | Q搜索   | 血 清空   |      |        |
| + 新  | 増   | <u> 前</u> 删除 |     |            |      |       |        |      | © ≇ Q  |
|      | #   | 字典编号         |     | 字典名称       | 字典键值 | 封存    |        | 操作   |        |
|      | 1   | sex          |     | 勇          | 1    | 否     | ℓ 编辑   | ◎ 删除 | ④ 新增子项 |
|      | 2   | sex          |     |            |      |       | × 《 编辑 | ◎ 删除 | ④ 新增子项 |
|      |     |              |     | 确定将选择数据删除? | 1    | 取消 确定 |        |      |        |

删除字典配置

#### 6) 查询字典配置

搜索框输入字典编号、字典名称关键字后,点击搜索

| [性别]  | 字典配 | 置    |       |      |      |     |           | ×      |
|-------|-----|------|-------|------|------|-----|-----------|--------|
| 字典    | 扁号: | S    | 字典名称: | 男    |      | Q搜索 | ◎ 清空      |        |
| ( + 新 | 增   | 逾删除  |       |      |      |     |           | 0 ∉ 0  |
|       | #   | 字典编号 |       | 字典名称 | 字典键值 | 封存  | 操作        |        |
|       | 1   | sex  |       | 男    | 1    | 否   | ℓ编辑 直删除 ( | Ə 新增子项 |
|       | 2   | sex  |       | 女    | 2    | 否   | ℓ编辑 直删除 ( | Ð 新増子项 |
|       |     |      |       |      |      |     |           |        |

#### 搜索字典配置列表数据

#### 7) 系统字典编辑

用户选择一条字典配置列表数据,进行更新操作

| 编辑      |       |         |         | C ×      |
|---------|-------|---------|---------|----------|
| * 字典编号: | sex   |         |         |          |
| * 字典名称: | 男     | 上级字典:   | 性别      | ~        |
| * 字典键值: | 1     | * 字典排序: | 1       | <u>^</u> |
| * 封存:   | 杏 〇 是 | 字典备注:   | 请输入字典备注 |          |
|         |       |         | ◎修改     | ⊗取消      |

#### 编辑字典配置列表

#### 5. 删除系统字典

管理员选择一条字典数据,或勾选多条列表数据,点击"删除",可单条或批量删除系统字典

| 首页   | 系統字典 × · · · · · · · · · · · · · · · · · · |                 |            |                                                                                                    |         |     |                  |  |  |
|------|--------------------------------------------|-----------------|------------|----------------------------------------------------------------------------------------------------|---------|-----|------------------|--|--|
| 字典编号 | 8:                                         | 字典编号 字典名称 字典    |            | 〇歳奏                                                                                                    | 會 清空    |     |                  |  |  |
| +新增  |                                            | 8 <b>1</b> 1 14 |            |                                                                                                    |         |     | 0 1 0            |  |  |
|      | #                                          | 字典编号            |            | 字典名称                                                                                                    | 字典排序    | 封存  | 操作               |  |  |
|      | 1                                          | sex             |            | 11.01                                                                                                    | 1       | Ŕ   | ∠ 编辑 合 删除 ◎字典配置  |  |  |
|      | 2                                          | notice          |            | 遭知樂型                                                                                                    | 2       | T   | ∠ 编辑 合 删除 ◎ 字典配置 |  |  |
|      | 3                                          |                 |            | 菜单类型                                                                                                    | 3       | 西   | ∠编辑 白 删除 ◎字典配置   |  |  |
|      | 4                                          | button_func     |            | × Dag                                                                                                    | 4       | 西   | 么 编辑 白 删除 ◎字典配置  |  |  |
|      | 5                                          | yes_no          | 确定将选择数据删除? | a and a second second sec | 5       | M   | ∠ 编辑 宫 删除 ◎字典配置  |  |  |
|      | 6                                          | flow            | -          | 流程关型                                                                                                    | 5       | 香   | ∠编辑 白 删除 ◎字典配置   |  |  |
|      | 7                                          |                 |            | 对象存储关型                                                                                                    | 6       | 西   | ∠ 编辑 白 删除 ◎字典配置  |  |  |
|      | 8                                          |                 |            | 机构关型                                                                                                    | 7       | m   | ∠ 编辑 宫 删除 ◎字典配置  |  |  |
|      | 9                                          | data_scope_type |            | 政策权限                                                                                                    | 8       | 香   | ∠编辑 宫删除 ◎字典配置    |  |  |
|      | 10                                         | api_scope_type  |            | 接口权限                                                                                                    | 10      | 西   | ∠ 编辑 白 删除 ◎ 字典配置 |  |  |
|      |                                            |                 |            |                                                                                                    |         |     |                  |  |  |
|      |                                            |                 |            |                                                                                                    |         |     |                  |  |  |
|      |                                            |                 |            | 共42条 10条/0                                                                                                    | ₹ ~ < 1 | 2 3 | 4 5 > 前往 1 页     |  |  |

删除系统字典

### 6.搜索系统字典

字典编号和字典名称输入关键字后,点击搜索

| 颌   | 1页 <u>系统字典</u> × |                    |              |      |    |                  |  |  |  |  |  |  |  |
|-----|------------------|--------------------|--------------|------|----|------------------|--|--|--|--|--|--|--|
| 字典编 | 時:               | 字典编号 <b>字典名称</b> 是 | Q 禮婁         | ◎ 清空 |    |                  |  |  |  |  |  |  |  |
| + 新 | 12               | 白 删除               |              |      |    | (D) (#) (B)      |  |  |  |  |  |  |  |
|     | #                | 字典编号               | 字典名称         | 字典排序 | 封存 | 操作               |  |  |  |  |  |  |  |
|     | 1                | yes_no             | 是否           | 5    | 否  | 《 编辑 自 删除 ◎ 字典配置 |  |  |  |  |  |  |  |
|     | 2                | is_permanent       | 数据是否长期有效     | 16   | 否  | 2、编辑 ◎ 删除 ◎字典配置  |  |  |  |  |  |  |  |
|     | 3                | is_enable          | 墨否启用         | 24   | 否  | 《编辑 ◎ 删除 ◎字典配置   |  |  |  |  |  |  |  |
|     | 4                | patrol_location    | 是否开启开启巡查位置校验 | 41   | 否  | 2 編編 自 謝除 ②字典配置  |  |  |  |  |  |  |  |
|     | 5                | lock_picture       | 最否锁定图片       | 42   | 否  | 2 編編 自 謝除 ②字典配置  |  |  |  |  |  |  |  |

## 3.10.3 用户管理

1.用户列表,展示登录账号、所属租户、用户姓名、所属角色、所属部门、用户平台、 操作等项

| 北明软件-睡手拍<br>新增测试机构 | + \$ | f増 | <b>合 影除</b> 久 角色配置 C 密码重置 ◎ 平台配置 |      |      |         | ۵ 🛎      |      |                  |
|--------------------|------|----|----------------------------------|------|------|---------|----------|------|------------------|
| CS CS CS           |      |    | 登录账号                             | 所属租户 | 用户姓名 | 所属角色    | 所属部门     | 用户平台 | 操作               |
|                    |      | 1  | ad***                            | 管理组  |      | 超级管理员市民 | 北明软件-随手拍 | WEB  | ◎ 査吾 之病損 自制除 ₽   |
|                    |      | 2  | h*                               | 管理组  |      | 人事      | 广州北朝     | WEB  | ◎ 查看 《编辑 创制除 &   |
|                    |      | 3  | ma*****                          | 管理组  |      | 用户      | 广州北朝     | WEB  | ◎ 査吾 之 编編 创 删除 ₽ |
|                    |      | 4  | bo****                           | 管理组  |      | 甩户      | 广州北朝     | WEB  | ◇ 查看 之 编辑 白 影除 ♪ |
|                    |      | 5  | 1583227****                      | 管理组  |      | 市民      |          | 小程序  | ◎ 查看 ◎ 解锁        |
|                    |      | 6  | 36******                         | 管理组  |      | ħR      |          | 小程序  | ◎ 查看 ◎ 解锁        |
|                    |      | 7  | 1786524****                      | 管理组  |      | 市民      |          | 小程序  | ◎ 查看 戶解锁         |
|                    |      | 8  | 1561234****                      | 管理组  |      | 市民      |          | 小程序  | ◎ 査者 彡解約         |
|                    |      | 9  | 1781234****                      | 管理组  |      | 市民      |          | 小程序  | ◎ 查看 戶解物         |
|                    |      | 10 | 1551234****                      | 管理组  |      | 市民      |          | 小程序  | ◎ 查看 戶解檢         |

#### 2. 用户管理新增

管理员点击"新增",弹出新增弹框,填入基础信息、详细信息、职责信息后,新 增用户成功 北明一网统管-随手拍事件管理系统操作手册

| 新増      |                                                                                                    |         |                            | C ×  |
|---------|----------------------------------------------------------------------------------------------------|---------|----------------------------|------|
| ▲ 基础信息  |                                                                                                    |         |                            | ~    |
| * 所属租户: | 请选择 所愿租户                                                                                                    |         |                            | ~    |
| * 登录账号: | 高利用 (1995) (1995) (199 | * 用户平台: | 请选择用户平台                    | ~    |
| * 密码:   | 清输入 密码                                                                                                    | * 确认密码: | 请输入 确认密码                   |      |
| 自 详细信息  |                                                                                                    |         |                            | ~    |
| * 用户昵称: | <b>游输入 用户昵称</b>                                                                                                    | * 用户姓名: | 调输入用户姓名                    |      |
| * 手机号码: | 请输入 手机号码                                                                                                    | 电子邮箱:   | 请输入电子邮箱                    |      |
| 用户性别:   | 満选择用户性别   ✓                                                                                                    | 用户生日:   | ◎ 请选择用户生日                  |      |
| * 有效期状  | 请选择有效明状态 >>                                                                                                    | * 生效时间: | <ul> <li>选择生效时间</li> </ul> |      |
| * 失效时间: | © 选择失效时间                                                                                                    |         |                            |      |
| ▲ 职责信息  |                                                                                                    |         |                            | ~    |
| 用户编号:   | 消給入用户端号                                                                                                    | 所属角色:   | 请选择 所愿角色                   | ~    |
| * 所属部门: | 请选择所赋额] >                                                                                                    | * 所属岗位: | 请选择 所屬向位                   | ~    |
|         |                                                                                                    |         | ◎爆存                        | ⊙ 取消 |

#### 3.用户查看

## 管理员选择一个用户点击查看,可查看用户的详细信息

| 查看     |             |       | C1 ×      |  |
|--------|-------------|-------|-----------|--|
| ▲ 基础信息 |             |       | ~         |  |
| 所属租户:  | 管理组         |       |           |  |
| 登录账号:  | tt****      | 用户平台: | WEB       |  |
| 🛓 详细信息 |             |       | ~         |  |
| 用户昵称:  | lxh         | 用户姓名: | 贾*维       |  |
| 手机号码:  | 144****4444 | 电子邮箱: | a"@qq.com |  |
| 用户性别:  | 男           | 用户生日: | 8         |  |
| 有效期状态: | 长期用户        |       |           |  |
| 盘 职责信息 |             |       | ~         |  |
| 用户编号:  |             | 所属角色: | 用户        |  |
| 所属部门:  | 3333        | 所属岗位: | 普通员工      |  |

4. 用户编辑

管理员选择一个用户,点击编辑,可修改用户信息,只有用户平台类型为 WEB 的 用户可以进行编辑。

| 撞编辑                        |             |         |                     | C3 ×   |
|----------------------------|-------------|---------|---------------------|--------|
| ▲ 基础信息                     |             |         |                     | ~      |
| <sup>通</sup><br>1本 * 所属租户: | 管理组         |         |                     | ~      |
| * 登录账号:                    | boss01      | * 用户平台: | WEB                 | ~      |
| ┇ 详细信息                     |             |         |                     | ~      |
| * 用户昵称:                    | 老板          | * 用户姓名: | 老板1                 |        |
| * 手机号码:                    | 13910011004 | 电子邮箱:   | 13910011004         |        |
| 用户性别:                      | 男           | 用户生日:   | 2018-08-08 12:00:00 |        |
| * 有效期状                     | 长期用户        |         |                     |        |
| 态:                         |             |         |                     |        |
| ▲ 职责信息                     |             |         |                     | $\sim$ |
| 用户编号:                      | 清输入 用户编号    | 所属角色:   | 用户 经理               | ~      |
| * 所属部门:                    |             | * 所属岗位: | 首席执行官               | ~      |
|                            |             |         | ◎様改                 | )取消    |

5.用户角色解锁

在用户多次输入错误密码导致账号锁定后,管理员可通过点击操作栏中的解锁接触锁 定

| 登录账  | 解除账号锁定 | 2             | × |
|------|--------|---------------|---|
| + 新埠 | * 解锁理由 | 忘记密码,输入错误次数过多 | 2 |
|      |        | 提交取消          |   |
|      |        |               |   |

#### 6. 用户角色配置

| 登录  | 账号: ( | 是规策登      | 田户鱼色配置                                             |       | × | 用户平台: |          |      | Q搜索    |
|-----|-------|-----------|----------------------------------------------------|-------|---|-------|----------|------|--------|
| + 新 | 增     | ◎ 删除      | , 13, 7, 13 - 20 - 20 - 20 - 20 - 20 - 20 - 20 - 2 |       |   |       |          |      |        |
|     | #     | 登录账号      | <ul><li>超级管理员</li><li>▼ 用户</li></ul>               |       |   | 所属角色  | 所属部门     | 用户平台 |        |
|     | 1     | a***n     | <ul> <li>▶ □ 人事</li> <li>□ 经理</li> </ul>           |       |   | 超级管理员 | 北明软件-随手拍 | WEB  | ◎ 查看 化 |
|     | 2     | m*****r   | <ul> <li>老板</li> <li>市民</li> </ul>                 |       |   | 市民    | 广州北明     | WEB  | ◎ 查看 ∠ |
|     | 3     | b****1    | 巡检                                                 |       |   | 用户,经理 | 广州北明     | WEB  | ◎ 查看 化 |
|     | 4     | 1******** |                                                    |       |   | 市民    |          | 小程序  | 0 1    |
|     | 5     | 3******** |                                                    | 取消 确定 | È | 市民    |          | 小程序  | 0 1    |
|     | 6     | 1******6  | 管理组                                                | 张*三   |   | 市民    |          | 小程序  | © 1    |

管理员可以选择一个用户进行用户角色配置

7.用户密码重置

管理员勾选用户后,点击密码重置,可将密码重置为初始密码

| + 新增 |    | ◎ 删除 ♀ 角色配  | 置 ○ 密码重置 | @平台配置 |      |            |  |
|------|----|-------------|----------|-------|------|------------|--|
|      | #  | 登录账号        | 所属租户     | 用户姓名  | 所属角色 | 所属部门       |  |
|      | 61 | ma******    | 管理组      |       |      | 北明软件-随手拍   |  |
|      | 62 | te*****     | 管理组      |       | 市民   | 北明软件-随手拍   |  |
|      | 63 | 1833591**** | 管理组      |       |      | 北明软件-随手拍,北 |  |
|      | 64 |             |          | ×     | 市民   | 北明软件-随手拍   |  |
|      | 65 | ••• 确定将选择账  | ;号密码重置?  | 取当 海奈 | 市民   | 北明软件-随手拍   |  |
|      | 66 | 1510540     | BJER     | *KIH  | 市民   |            |  |
|      | 67 | te******    | 管理组      |       | 市民   | 北明软件-随手拍   |  |
|      | 68 | 1861014**** | 管理组      |       | 市民   |            |  |
|      | 69 | tt****      | 管理组      | 贾*雄   |      |            |  |
|      | 70 | 1381197**** | 管理组      |       | 市民   |            |  |
|      |    |             |          |       |      |            |  |

8. 用户平台配置

管理员勾选用户,点击上面菜单栏的 "平台配置",弹出弹框后可进行用户配置

北明一网统管-随手拍事件管理系统操作手册

|   | 用户平 | Z台配i | 2.500700<br>22 |           |           |               | ×       |            |
|---|-----|------|----------------|-----------|-----------|---------------|---------|------------|
| E | 登录  | 账号:  | 登录账号 月         | 护姓名: 用户姓名 | 用户平台: 用户3 | ₩ < Q 搜索      | ☆ 清空    |            |
|   |     |      |                |           |           |               | (a) (a) | 用户到        |
|   |     | #    | 登录账号           | 所属租户      | 用户姓名      | 用户平台          | 操作      | 拍WE        |
|   |     | 1    | a***n          | 管理组       | *75       | WEB           | ℓ 配置    | WE         |
|   |     | 2    | m*****r        | 管理组       | m***h     | WEB           | 2 配置    | WE         |
|   |     | 3    | b***1          | 管理组       | 老*1       | WEB           | 《 配置    |            |
|   |     | 4    | 1******        | 管理组       | *16       | 小程序           | ∠ 配置    |            |
|   |     | 5    | 3******2       | 管理组       | 测**民      | 小程序           |         |            |
|   |     | 6    | 1********6     | 管理组       | 张*三       | 小程序           | 《 配置    | 148<br>148 |
|   |     | 7    | 1********4     | 管理组       | *氏        | 小程序           | ℓ 配置    |            |
|   |     | 8    | 1********4     | 管理组       | 赵*聪       | 小程序           | ∠ 配置    |            |
|   |     | 9    | 1*******4      | 管理组       | *从        | 小程序           | ∠ 配置    |            |
|   |     | 10   | 1*******4      | 管理组       | *單色       | 小程序           | ℓ 配置    |            |
|   |     |      | tt 154 4       | 2 10名/西 🗸 |           | F 6 16 )      | 前往 1 百  |            |
|   |     |      | £ 154 5        | ₭ 10汞/贝 ◇ |           | 5 0 ···· 10 / | 即任      |            |
|   |     |      |                |           |           |               |         | 2 5        |

9. 用户搜索

上方工具栏中,登录账号、用户姓名、用户平台等输入栏中输入信息后点击搜索,可进行精确搜索出具体数据

| 登录账号: adr | lmin                                 | 8 用户姓名: | 用户姓名 | 用户平台: | 用户平台     | ~    | Q 搜素             |  |  |  |
|-----------|--------------------------------------|---------|------|-------|----------|------|------------------|--|--|--|
| + 新增 💼    | +新増     2 角色配置     2 密码重置     3 密码重置 |         |      |       |          |      |                  |  |  |  |
| # 登       | 建录账号                                 | 所属租户    | 用户姓名 | 所属角色  | 所属部门     | 用户平台 | 操作               |  |  |  |
| 1 a*      | ***n                                 | 管理组     | *对   | 超级管理员 | 北明软件-随手拍 | WEB  | ◎ 查看 《编辑 面删除 ◎解锁 |  |  |  |

#### 10. 删除用户

管理员可进行单独删除和批量删除操作,点击工具栏的删除按钮或用户栏后面的删 除按钮进行删除

北明一网统管-随手拍事件管理系统操作手册

| 登录  | <del>K</del> 号: | 亨洲汞登             | 用户姓名:    | 用户姓名   | 用户平台:       | 用户平台     | ~       | Q.搜索 请空            |
|-----|-----------------|------------------|----------|--------|-------------|----------|---------|--------------------|
| + 新 | te I            | ◎ 删除             | 2 密码重置 ( | ◎ 平台配置 |             |          |         |                    |
|     | #               | <del>罗</del> 溃辰登 | 所属租户     | 用户姓名   | 所属角色        | 所属部门     | 用户平台    | 操作                 |
|     | 1               | a***n            | 管理组      | *75    | 超级管理员       | 北明软件-随手拍 | WEB     | ◎ 查看 之编辑 @ 删除 ₽ 解锁 |
|     | 2               | m*****r          | 管理组      | m***h  | 市民          | 广州北明     | WEB     | ◎ 查看 《编辑 回删除 》解锁   |
|     | 3               | b****1           | 管理组      | · 황기   | 用户,经理       | 广州北明     | WEB     | ◎ 查看 《编辑 回删除 》解锁   |
|     | 4               | 1*******9        | 管理组      | *頭:    | 市民          |          | 小程序     | ◎ 查看 》解锁           |
|     | 5               | 3********2       | 管理组      | 测**民   | 市民          |          | 小程序     | ◎ 查看 ❷解锁           |
|     | 6               | 1******6         | 管理组      | 张*三    | 市民          |          | 小程序     | ◎ 查看 ❷解锁           |
|     | 7               | 1*******4        | 管理组      | *氏     | 市民          |          | 小程序     | ◎ 查看 ❷解锁           |
|     | 8               | 1*******4        | 管理组      | 赵*聪    | 市民          |          | 小程序     | ◎ 查看 ₽ 解锁          |
|     | 9               | 1*******4        | 管理组      | *从     | 市民          |          | 小程序     | ◎ 查看 ₽ 解锁          |
|     | 10              | 1*******4        | 管理组      | "聪     | 市民          |          | 小程序     | ◎ 查看 𝒫 解锁          |
|     |                 |                  |          |        |             |          |         |                    |
|     |                 |                  |          |        |             |          |         |                    |
|     |                 |                  |          | ţ      | 共154条 10条/页 | < 1 2    | 3 4 5 6 | ···· 16 > 前往 1 页   |

# 3.10.4 机构管理

1.机构管理列表,展示机构名称、所属租户、机构全称、机构类型、排序、操作等项

| 机构名 | 名称: | 机构名称           | 所属租户: | 所属租户          | ∨ 机构全称: | 机构全称 | Q#        | 豊素 血清空    |
|-----|-----|----------------|-------|---------------|---------|------|-----------|-----------|
| + 新 | 增   | ☆ 删除           |       |               |         |      |           | O ŧ O     |
|     | #   | 机构名称           | 所属租户  | 机构全称          | 机构类型    | 排序   | ł         | 操作        |
|     | 1   | > 北明软件-随<br>手拍 | 管理组   | 北明软件          | 公司      | 1    | ◎ 查看 ℓ编辑  |           |
|     | 2   | 新增测试机构         | 管理组   | 新增测试机构全<br>称  | 部门      | 1    | ◎ 查看 ℓ编辑  |           |
|     | 3   | 随手拍测试机构<br>管理  | 管理组   | 随手拍测试机构<br>管理 | 公司      | 1    | ◎ 查看 ℓ编辑  | 面删除 ④新增子项 |
|     | 4   | 测试专用机构         | 管理组   | 测试专用机构        | 公司      | 1    | ◎ 查看 ℓ 编辑 |           |
|     | 5   | wode jigou     | 管理组   | 我的机构          | 公司      | 1    | ◎ 查看 ℓ 编辑 |           |

## 2.机构新增

管理员点击"新增",弹出新增弹框,填入机构名称、机构全称、上级机构、机构 类型、排序、备注等,可新增机构

| 新增      |          |          |         |         | $\Box \times$ |
|---------|----------|----------|---------|---------|---------------|
| * 机构名称: | 请输入 机构名称 |          | * 机构全称: | 请输入机构全称 |               |
| 上级机构:   | 请选择上级机构  | ~        | * 机构类型: | 请选择机构类型 | ~             |
| * 排序:   | 请输入 排序   | <u>^</u> | 备注:     | 请输入 备注  |               |
|         |          |          |         | ◎ 保存    | ⊗ 取消          |

3. 查看机构详情

管理员选择一条机构数据,点击查看,可进行查看详情

| 查看    |          |     |        |    |   | C ×  |      | e z  | 俞语态    |
|-------|----------|-----|--------|----|---|------|------|------|--------|
| 机构名称: | 北明软件-随手拍 |     |        |    |   |      |      | G    |        |
| 所属租户: | 管理组      |     |        |    |   |      | :    | 操作   |        |
| 机构全称: | 北明软件     |     | 上级机构:  |    |   |      | ∠ 编辑 | 卣 删除 | ④ 新増子项 |
| 机构类型: | 公司       |     | 排序:    | 1  |   |      | ∠ 编辑 | 卣 删除 | ④ 新増子项 |
| 备注:   |          |     |        |    |   |      | 2 编辑 | 卣 删除 | ④ 新増子项 |
| 4     | 测试专用机构   | 管理组 | 测试专用机构 | 公司 | 1 | ◎ 查看 | ⊘ 编辑 | 卣 删除 | ④ 新增子项 |

4.编辑机构

管理员可以选择一条机构后点击编辑,修改机构名称、机构全称、上级机构、机构 类型、排序、备注后,点击"修改"按钮即可完成编辑

| 综合查询    | 机构管理×     |         |        |        |           |
|---------|-----------|---------|--------|--------|-----------|
| 编辑      |           |         |        | C ×    |           |
| * 机构名称: | 北明软件-随手拍  | * 机构全称: | 北明软件   |        |           |
| 上级机构:   | 请选择上级机构 > | * 机构类型: | 公司     | ~      | 操作        |
| * 排序:   | 1         | 备注:     | 请输入 备注 |        | 2.编辑 面删除  |
|         |           |         | ◎修改    | ② 取消   | 2 编辑 靣 删除 |
| 3       | 管理        | 管理      | - XPJ  | 1 ※ 重有 | -∠编辑 面删除  |

#### 5. 删除机构

管理员选择一条机构数据,或勾选多条列表数据,点击"删除",可单条或批量删除机构

| 综合查询 | 1   | 机构管理 ×         |       |               |         |      |           | 更多~                           |
|------|-----|----------------|-------|---------------|---------|------|-----------|-------------------------------|
| 机构:  | 名称: | 机构名称           | 所属租户: | 所属租户          | ~ 机构全称: | 机构全称 | c         | · 搜索                          |
| + 新  | 増   | ☆ 删除           |       |               |         |      |           | 0 <b>=</b> 0                  |
|      | #   | 机构名称           | 所属租户  | 机构全称          | 机构类型    | 排序   |           | 操作                            |
|      | 1   | 〉 北明软件-随<br>手拍 | 管理组   | 北明软件          | 公司      | 1    | ◎ 查看 ℓ编   | 鼻<br>                         |
|      | 2   | 新增测试机构         | 管理组   | 新增测试机构全<br>称  | 部门      | 1    | ◎ 查看 ℓ 编辑 | 鼻                             |
|      | 3   | 随手拍测试机构<br>管理  | 管理组   | 随手拍测试机构<br>管理 | 公司      | 1    | ◎ 查看 ℓ 编辑 | 鼻    删除  ④ 新增子项               |
|      | 4   | 测试专用机构         | 管理组   | 测试专用机构        | 公司      | 1    | ◎ 查看 之 编辑 | 鼻 <u>面</u> 删除 ④ 新增子项          |
|      | 5   | wode jigou     | 管理组   | 我的机构          | 公司      | 1    | ◎ 查看 ℓ 编4 | 揖 ────删除 ───新增 <del>了</del> 项 |
|      |     |                |       |               |         |      |           |                               |

#### 6.新增子项

管理员选择一条机构,点击新增子项,弹出的二级弹框中,进行填写信息后保存,即可新增一条子项

|     | 目    | 机构管理 ×                                    |       |               |                  |                                     |      |                            | 更多                                                                                                    |
|-----|------|-------------------------------------------|-------|---------------|------------------|-------------------------------------|------|----------------------------|----------------------------------------------------------------------------------------------------|
| 机构  | 名称:  | 机构名称                                      | 所属租户: | 所属租户          | ∨ 机构全称:          | 机构全称                                |      | Q搜索                        | 血 清空                                                                                                    |
| + 新 | 增    | ☆ 删除                                      |       |               |                  |                                     |      |                            | Q (# Q                                                                                                    |
|     | #    | 机构名称                                      | 所属租户  | 机构全称          | 机构类型             | 排序                                  |      | 操作                         |                                                                                                    |
|     | 1    | 〉 北明软件-随<br>手拍                            | 管理组   | 北明软件          | 公司               | 1                                   | ◎ 查看 | ∠ 编辑 茴                     | 删除 ④ 新增子项                                                                                                    |
|     | 2    | 新增测试机构                                    | 管理组   | 新增测试机构全<br>称  | 部门               | 1                                   | ◎ 查看 | ∠ 编辑 茴                     | 删除 ④ 新增子项                                                                                                    |
|     | 3    | 随手拍测试机构<br>管理                             | 管理组   | 随手拍测试机构<br>管理 | 公司               | 1                                   | ◎ 查看 | ∠ 编辑 茴                     | 删除 ④ 新增子项                                                                                                    |
|     | 4    | 测试专用机构                                    | 管理组   | 测试专用机构        | 公司               | 1                                   | ◎ 查看 | ∠ 编辑 □                     | 删除 🕘 新增子项                                                                                                    |
|     | 5    | wode jigou                                | 管理组   | 我的机构          | 公司               | 1                                   | ◎ 查看 | ∠编辑 茴                      | 删除 🕙 新增子项                                                                                                    |
| 新   | 增    |                                           |       |               |                  |                                     | [] × | Q搜索                        | 前清空                                                                                                    |
| * 1 | 机构名称 | : 请输入机构名                                  | 称     | * 机构全         | 称: 请输入机构全        | 称                                   |      |                            | 3 <b>=</b> 0                                                                                                    |
| -   | 上级机构 | ]: 北明软件-随手                                | 拍     | ∨ * 机构类       | 型: 请选择 机构类       | 型                                   | ~    | 操作                         |                                                                                                    |
|     |      |                                           |       |               |                  |                                     |      |                            |                                                                                                    |
|     | * 排序 | : 请输入排序                                   |       | <u>∧</u><br>∨ | <b>注:</b> 请输入 备注 |                                     |      | ∠编辑 茴                      | 删除 ③ 新增子项                                                                                                    |
|     | * 排序 | : 请输入排序                                   |       |               | 注: 请输入 备注        | ⊙ 保存 ②                              | 取消   | 2 编辑 面<br>2 编辑 面           | <ul> <li>删除 ④ 新增子项</li> <li>删除 ④ 新増子项</li> </ul>                                                                                                    |
|     | * 排序 | <ul> <li>请输入排序</li> <li>查 / 管理</li> </ul> | 昌建樹   | ▲ 各           | 注: 请输入备注         | <ul> <li>○ 保存</li> <li>○</li> </ul> | 取消   | 2 编辑 面<br>2 编辑 面<br>2 编辑 面 | <ul> <li>&gt;&gt;&gt;&gt;&gt;&gt;&gt;&gt;&gt;&gt;&gt;&gt;&gt;&gt;&gt;&gt;&gt;&gt;&gt;&gt;&gt;&gt;&gt;&gt;&gt;&gt;&gt;&gt;&gt;&gt;&gt;&gt;</li></ul> |

### 北明一网统管-随手拍事件管理系统操作手册

## 7.搜索机构

管理员工具栏中输入机构名称、所属租户、机构全称等信息后点击搜索,可搜索出 具体机构信息

| 机构  | 名称: | 随手拍        | 新属租户: 所属租户 | > 机构全称: 机构全称 |      |    | Q 搜索 @ 清空             |
|-----|-----|------------|------------|--------------|------|----|-----------------------|
| + 新 | 增   |            |            |              |      |    |                       |
|     | #   | 机构名称       | 所属租户       | 机构全称         | 机构类型 | 排序 | 操作                    |
|     | 1   | > 北明软件-随手拍 | 管理组        | 北明软件1        | 公司   | 1  | ◎ 查看 之 编辑 自 删除 ⊙ 新增子项 |
|     | 4   | 测试题手拍      | 管理组        | 北明随手怕        | 公司   | 1  | ◎ 章春 之 编辑 自 删除 ④新増子项  |
|     |     |            |            |              |      |    |                       |

## 3.10.5 岗位管理

1.岗位管理列表,展示所属租户、岗位类型、岗位编号、岗位名称、岗位排序、操作等项

| 宗合查询 | _       | 岗位管理 × |       |      |          |           | 更多             |
|------|---------|--------|-------|------|----------|-----------|----------------|
| 岗位教  | €型:     | 岗位类型 > | 岗位编号: | 岗位编号 | 岗位名称:    | 岗位名称      | Q 搜索   茴 清空    |
| + 新均 | <b></b> | 煎 删除   |       |      |          |           |                |
|      | #       | 所属租户   | 岗位类型  | 岗位编号 | 岗位名称     | 岗位排序      | 操作             |
|      | 1       | 管理组    | 高层    | сео  | 首席执行官    | 1         | ◎ 查看 之编辑 直删除   |
|      | 2       | 管理组    | 高层    | соо  | 首席运营官    | 2         | ◎ 查看 ℓ 编辑 直 删除 |
|      | 3       | 管理组    | 高层    | cfo  | 首席财务官    | 3         | ◎ 查看 之 编辑 直 删除 |
|      | 4       | 管理组    | 高层    | cto  | 首席技术官    | 4         | ◎ 查看 ℓ编辑 应删除   |
|      |         |        |       |      | 共 14 条 1 | 10条/页 > < | 1 2 > 前往 1     |

### 2.新增岗位

管理员点击"新增",弹出新增弹框,填入岗位类型、岗位编号、岗位名称、岗位 排序、岗位描述,可新增岗位

| 综合查询    | 岗位管理 ×   |         |          |                  |   |
|---------|----------|---------|----------|------------------|---|
| 新增      |          |         |          | $\square \times$ | • |
| * 岗位类型: | 请选择 岗位类型 | * 岗位编号: | 请输入 岗位编号 |                  |   |
| * 岗位名称: | 请输入 岗位名称 | * 岗位排序: | 请输入 岗位排序 | <u>^</u>         |   |
| 岗位描述:   | 请输入 岗位描述 |         |          |                  | 0 |
|         |          |         |          | 1                | 0 |
|         |          |         |          |                  | 0 |
|         |          |         | ④ 保存     | ⊗ 取消             |   |

3.岗位查看

| 查看    |                                                                                                    |       |                                        | [] × |
|-------|----------------------------------------------------------------------------------------------------|-------|----------------------------------------|------|
| 所属租户: | 管理组                                                                                                    |       |                                        |      |
| 岗位类型: | 高层                                                                                                    | 岗位编号: | ceo                                    |      |
| 岗位名称: | 首席执行官                                                                                                    | 岗位排序: | 1                                      |      |
| 岗位描述: | 总经理                                                                                                    |       |                                        |      |
|       |                                                                                                    |       |                                        |      |
|       | in the second second second second second second second second second second second second second second second |       | · ···································· |      |

管理员选择一条岗位数据,点击查看,可进行查看详情

4.岗位编辑

管理员选择一条岗位数据,点击编辑,可修改岗位信息

| 编辑      |       |         |     | C ×      | Q.搜索 面清空       |
|---------|-------|---------|-----|----------|----------------|
| * 岗位类型: | 商层 >> | * 岗位编号: | ceo |          |                |
| * 岗位名称: | 首席执行官 | * 岗位排序: | 1   | <u>^</u> | 操作             |
| 岗位描述:   | 总经理   |         |     |          | ◎ 查看 《编辑 应 删除  |
|         |       |         |     |          | ◎ 查看 ℓ编辑 向 删除  |
|         |       |         |     | le       | ◎ 查看 ∠ 编辑 应 删除 |
|         |       |         |     |          | ◎ 查看 之编辑 面 删除  |
|         |       |         |     | ♥収∥      | 1 2 > 前往 1 页   |

编辑系统字典

#### 5. 删除岗位信息

管理员选择一条岗位信息,或勾选多条列表数据,点击"删除",可单条或批量删除岗位

| 综合查询 | ]   | 岗位管理 × |         |      |        |          | 更多~                 |
|------|-----|--------|---------|------|--------|----------|---------------------|
| 岗位约  | 类型: | 岗位类型   | ∨ 岗位编号: | 岗位编号 | 岗位名称:  | 岗位名称     | Q.搜索 回清空            |
| + 新  | 増   | ☆ 删除   |         |      |        |          |                     |
|      | #   | 所属租户   | 岗位类型    | 岗位编号 | 岗位名称   | 岗位排序     | 操作                  |
|      | 1   | 管理组    | 高层      | ceo  | 首席执行官  | 1        | ◎ 查看 ℓ 编辑 直 删除      |
|      | 2   | 管理组    | 高层      | coo  | 首席运营官  | 2        | ◎ 查看 ℓ 编辑 直 删除      |
|      | 3   | 管理组    | 高层      | cfo  | 首席财务官  | 3        | ◎ 查看 ℓ 编辑 直 删除      |
|      | 4   | 管理组    | 高层      | cto  | 首席技术官  | 4        | ◎ 查看 ℓ 编辑 应 删除      |
|      |     |        |         |      | 共14条 1 | 0条/页 🗸 🗸 | <b>1 2 〉</b> 前往 1 页 |

### 6.搜索岗位

管理员输入岗位类型、编号、名称后,点击搜索,可快速查询出信息

| _    |    |        |       |      |       |      |                |
|------|----|--------|-------|------|-------|------|----------------|
| 综合查询 |    | 岗位管理 × |       |      |       |      | 更多 ~           |
| 岗位教  | 經: | 高层 >   | 岗位编号: | 岗位编号 | 岗位名称: | 岗位名称 | Q.搜索 前清空       |
| + 新  | 曾  | 直 删除   |       |      |       |      |                |
|      | #  | 所属租户   | 岗位类型  | 岗位编号 | 岗位名称  | 岗位排序 | 操作             |
|      | 1  | 管理组    | 高层    | ceo  | 首席执行官 | 1    | ◎ 查看 之 编辑 应 删除 |
|      | 2  | 管理组    | 高层    | соо  | 首席运营官 | 2    | ◎ 查看 ℓ编辑 应删除   |
|      |    |        |       |      |       |      |                |

## 3.10.6 菜单管理

1.菜单管理列表,展示菜单名称、路由地址、菜单图标、菜单编号、菜单别名、新窗口、 菜单排序、操作等项

#### 北明一网统管-随手拍事件管理系统操作手册

| 菜单谷  | 名称: | 菜单名称     | 菜单           | <b>編号:</b> 菜单编号 |             | <b>菜单别名:</b> 菜单别名 |     |      | Q 搜索 回 清空             |
|------|-----|----------|--------------|-----------------|-------------|-------------------|-----|------|-----------------------|
| + 新1 | 增   | 自删除      |              |                 |             |                   |     |      | (D) (D)               |
|      | #   | 菜单名称     | 路由地址         | 菜单图标            | 菜单编号        | 菜单别名              | 新窗口 | 菜单排序 | 操作                    |
|      | 1   | > 问题反馈管理 | /question    | O               | question    | menu              | 是   | 1    | ◎ 查看 之 编辑 自 删除 ③ 新增子项 |
|      | 2   | > 应用     | /appmanage   | 88              | appmanage   | menu              | 否   | 2    | ◎ 查看 之 编辑 由 删除 ④新增子项  |
|      | 3   | > 事件管理   | /event       | F               | event       | menu              | 否   | 2    | ◎ 查看 之 编辑 自 删除 ⊙ 新增子项 |
|      | 4   | > 埋点管理   | /buriedPoint | 莽               | buriedPoint | 埋点管理              | 否   | 2    | ◎ 查看 之 编辑 亩 删除 ④新增子项  |
|      | 5   | 积分管理     | /Integral    | Ð               | Integral    | menu              | 否   | 3    | ◎ 查看 之 编辑 直 删除 ③ 新增子项 |
|      | 6   | > 日志管理   | /monitor/log | Ε.              | log         | menu              | 否   | 4    | ◎ 查看 之编辑 直 删除 ④新增子项   |
|      | 7   | > 权限管理   | /authority   | ۵               | authority   | menu              | 否   | 98   | ◎ 查看 之 编辑 自 删除 ③ 新增子项 |
|      | 8   | > 系统管理   | /system      | ٨               | system      | menu              | 否   | 99   | ◎ 查看 之 编辑 直 删除 ③新增子项  |

#### 2.菜单新增

管理员点击"新增",弹出新增弹框,填入菜单名称、路由地址、上级菜单、菜单 图标、菜单编号等信息后,可新增菜单

| 综合查询    | 岗位营理 莱 <b>单管理</b> ×              |                     |
|---------|----------------------------------|---------------------|
| 新增      |                                  | [] × ① 搜索   @ 清空    |
| * 菜单名称: | 请输入菜单名称 路由地址: 请输入路由地址            |                     |
| 上级菜单:   | 请选择上级菜单      *菜单图标:     请选择菜单图标: | 操作                  |
| * 菜单编号: | 请输入菜单编号 ★菜单类型: ○菜单 ○ 按钮          | ∠ 編 績 茴 删除 ⊙ 新増子项   |
| * 菜单别名: | 请输入菜单别名 *新窗□: • 否 ○ 是            | ∠ 编辑 应 删除 ⊙ 新增子项    |
| * 菜单排序: | 请输入 菜单排序                         | ∧ 2 编辑 应 删除 ⊙ 新增子项  |
| 菜单备注:   | 请输入 菜单备注                         | ∠ 编辑 直 删除 ⊙ 新增子项    |
|         |                                  | ∥ 必 編 編 回 删除 ⊙ 新增子项 |

3.查看菜单详情

管理员选择一条菜单数据,点击查看,可进行查看详情

| 查看    | Marty where y |       |                           | C3 × |
|-------|---------------|-------|---------------------------|------|
| 菜单名称: | 事件管理          | 路由地址: | /event                    |      |
| 上级菜单: |               | 菜单图标: | iconfont iconicon_compile | Ē.   |
| 菜单编号: | event         | 菜单类型: | 菜单                        |      |
| 菜单别名: | menu          | 新窗口:  | 否                         |      |
| 菜单排序: | 1             |       |                           |      |
| 菜单备注: | 测试数据          |       |                           |      |
|       |               |       |                           |      |

### 4.编辑菜单

## 管理员可以选择一条菜单后,进行菜单编辑

| 综合查询    | 岗位管理 菜单管理 × |                                |               |          |
|---------|-------------|--------------------------------|---------------|----------|
| 编辑      |             |                                | $\Box \times$ |          |
|         |             |                                |               | Q 搜索     |
| * 菜单名称: | 事件管理        | * 路由地址: /event                 |               | (        |
| 上级菜单:   | 请选择上级菜单     | * 菜单图标: iconfont iconicon_comp | i             | 操作       |
| * 菜单编号: | event       | * 菜单类型: 💿 菜单 🔵 按钮              |               | ∠ 编辑 亩 册 |
| * 菜单别名: | menu        | *新窗口: 💿 否 🔾 是                  |               | ∠ 编辑 亩 册 |
| * 菜单排序: | 1           |                                | <u>^</u>      | 之 编辑 前 册 |
| 菜单备注:   | 测试数据        |                                | 1             | ∠ 编辑 前 册 |
|         |             |                                |               | ∠ 编辑 曲 册 |

5. 删除菜单

管理员选择一条菜单数据,或勾选多条列表数据,点击"删除",可单条或批量删除菜单

| 综 | 合查询 | ]   | 岗位管理         | 菜单管理                                                                                                    | ×     |                 |      |      |      |      |      |       | 更多 ~    |
|---|-----|-----|--------------|----------------------------------------------------------------------------------------------------|-------|-----------------|------|------|------|------|------|-------|---------|
|   | 菜单谷 | 名称: | 菜单名称         | The second second second second second second second second second second second second second second second se | 產单编号: | 菜单编号            | 菜    | 单别名: | 菜单别名 |      | Q 搜  | 索     | 前清空     |
|   | + 新 | 増   | ☆ 删除         |                                                                                                    |       |                 |      |      |      |      |      | 0     | (¥) (Q) |
|   |     | #   | 菜单名称         | 路由地址                                                                                                    | 菜单图标  | 菜单编号            | 菜单别名 | 新窗口  | 菜单排序 |      | 操    | 作     |         |
|   |     | 1   | > 事件管<br>理   | /event                                                                                                    | F     | event           | menu | 否    | 1    | ◎ 查看 | ⊘ 编辑 | 奇 删除  | ④ 新増子项  |
|   |     | 2   | > 问题反<br>馈管理 | /feedback                                                                                                    | D     | feedback        | menu | 是    | 1    | ◎ 查看 | ⊘ 编辑 | ☆ 删除  | ④ 新増子项  |
|   |     | 3   | > 应用         | /appmana<br>ge                                                                                                  |       | appmanag<br>e   | menu | 否    | 2    | ◎ 查看 | ∠ 编辑 | 句 删除  | ④ 新増子项  |
|   |     | 4   | > 埋点管<br>理   | /buriedPoi<br>nt                                                                                                | 罕     | buriedPoin<br>t | 埋点管理 | 否    | 2    | ◎ 查看 | ∠ 编辑 | 靣 删除  | ④ 新増子项  |
|   |     | 5   | 和分管理         | /Integral                                                                                                    | E     | Integral        | menu | 否    | 3    | ◎ 杳看 | ∂编辑  | ☆ 刪 除 | ④ 新増子项  |

6.新增子项

管理员选择一条菜单,点击新增子项,弹出的二级弹框中,进行填写信息后保存,即可新增一条子项

|   |       |     |              |                  |       |                 |      |      |      |      | _    |      | -      |   |
|---|-------|-----|--------------|------------------|-------|-----------------|------|------|------|------|------|------|--------|---|
|   | 综合查试  |     | 岗位管理         | 菜单管理             | ×     |                 |      |      |      |      |      |      | 更多     | ~ |
| ſ | 菜单    | 名称: | 菜单名称         | +<br>57          | 读单编号: | 菜单编号            | **   | 单别名: | 菜单别名 |      | Q 搜  | 索    | □ 清空   |   |
|   | ( + 新 | 増   | ☆ 删除         |                  |       |                 |      |      |      |      |      | 0    | t Q    |   |
|   |       | #   | 菜单名称         | 路由地址             | 菜单图标  | 菜单编号            | 菜单别名 | 新窗口  | 菜单排序 |      | ł    | 操作   |        |   |
|   |       | 1   | > 事件管<br>理   | /event           | E     | event           | menu | 否    | 1    | ◎ 查看 | ⊘ 编辑 | ₫ 删除 | ⊕ 新増子项 |   |
|   |       | 2   | 〉 问题反<br>馈管理 | /feedback        | D     | feedback        | menu | 是    | 1    | ◎ 查看 | ⊘ 编辑 | ◎ 删除 | ④ 新增子项 |   |
|   |       | 3   | > 应用         | /appmana<br>ge   |       | appmanag<br>e   | menu | 否    | 2    | ◎ 查看 | 《 编辑 | ☆ 删除 | ④ 新增子项 |   |
|   |       | 4   | > 埋点管<br>理   | /buriedPoi<br>nt | 쭈     | buriedPoin<br>t | 埋点管理 | 否    | 2    | ◎ 查看 | ⊘ 编辑 | ☆ 删除 | ④ 新增子项 |   |
|   |       | 5   | 扣公管理         | /Integral        | E     | Integral        | menu | 否    | 2    | ◎ 杏弄 | ∕/编辑 | ☆ 豊厚 | ① 新博子術 |   |

| 赤口旦川    |                                                   |          |
|---------|---------------------------------------------------|----------|
| 新增      |                                                   | 53 ×     |
| * 菜单名称: | 请输入菜单名称 路由地址: 请输入路由地址                             |          |
| 上级菜单:   | <b>事件管理</b> · · · · · · · · · · · · · · · · · · · |          |
| * 菜单编号: | 请输入菜单编号 *菜单类型:○菜单○按钮                              | 6        |
| * 菜单别名: | 请输入菜单别名 *新窗□: • 否 ○ 是                             | 6        |
| * 菜单排序: | 请输入 菜单排序                                          | <u>^</u> |
| 菜单备注:   | 请输入 菜单备注                                          |          |
|         |                                                   |          |

## 7.搜索菜单

管理员工具栏中输入菜单名称、编号、别名等信息后点击搜索,可搜索出具体菜单 信息

| 综合查询 |     | 岗位管理                                 | 菜单管理             | ×     |                 |      |      |      | 更多                    |
|------|-----|--------------------------------------|------------------|-------|-----------------|------|------|------|-----------------------|
| 菜单   | 名称: | 菜单名称                                 | 147              | 《单编号: | 菜单编号            | 菜    | 单别名: | 菜单别名 | Q 搜索 @ 清空             |
| + 新  | 増   | □ 删除                                 |                  |       |                 |      |      |      |                       |
|      | #   | 菜单名称                                 | 路由地址             | 菜单图标  | 菜单编号            | 菜单别名 | 新窗口  | 菜单排序 | 操作                    |
|      | 1   | <ul><li>&gt; 事件管</li><li>理</li></ul> | /event           | E     | event           | menu | Ť    | 1    | ◎ 查看 《 编辑 应 删除 ④ 新增子项 |
|      | 2   | > 问题反<br>馈管理                         | /feedback        | D     | feedback        | menu | 是    | 1    | ◎ 查看 ℓ 编辑 回 删除 ⊙ 新增子项 |
|      | 3   | 〉应用                                  | /appmana<br>ge   | 88    | appmanag<br>e   | menu | 否    | 2    | ◎ 查看 《 编辑 回 删除 ④ 新增子项 |
|      | 4   | > 埋点管<br>理                           | /buriedPoi<br>nt | 쟉     | buriedPoin<br>t | 埋点管理 | ж    | 2    | ◎ 查看 ℓ 编辑 回 删除 ⊙ 新增子项 |
|      |     |                                      |                  | _     |                 |      |      |      |                       |
### 3.10.7 参数管理

1.参数管理列表,展示参数名称、参数键名、参数键值、操作等项

| 参数  | 名称: | 参数名称 参数键名: 《           | 数键名                          | Q 搜索 @ 清空                                                                     |                |
|-----|-----|------------------------|------------------------------|-------------------------------------------------------------------------------|----------------|
| + 新 | 増   | 會 删除                   |                              |                                                                               |                |
|     | #   | 参数名称                   | 参数键名                         | 参数键值                                                                          | 操作             |
|     | 1   | 账号初始密码                 | account.initPassword         | hwy@2021                                                                      | ◎ 查看 之 编辑 白 删除 |
|     | 2   | 租户默认管理密码               | tenant.default.password      | hwy@2022                                                                      | ◎ 查看 之编辑 向 删除  |
|     | 3   | 租户默认账号额度               | tenant.default.accountNumber | 100                                                                           | ◎ 查看 之 编辑 ⑥ 删除 |
|     | 4   | 租户默认菜单集合               | tenant.default.menuCode      | desk, flow, work, monitor, resource, role, user, dept, post, dictbiz, topmenu | ◎ 查看 之编辑 回删除   |
|     | 5   | web用户密码过期时间            | web_password_expiration      | 164                                                                           | ◎ 查看 化编辑 向 删除  |
|     | 6   | 图片上传大小限制(单位:M)         | picture                      | 5                                                                             | ◎ 查看 化编辑 @ 删除  |
|     | 7   | 视频, 音频上传大小限制(单位:M)     | file                         | 5                                                                             | ◎ 查看 之编辑 ◎ 删除  |
|     | 8   | 小程序用户密码过期时间            | applet_password_expiration   | 164                                                                           | ◎ 查看 之 编辑 回 删除 |
|     | 9   | 管理员密码过期时间              | admin_password_expiration    | 0                                                                             | ◎ 查看 化编辑 向 删除  |
|     | 10  | 修改密码不可与前N个历史口令相同(默认为1) | password_jdentical_num       | 1                                                                             | ◎ 查看 之编辑 @ 删除  |
|     |     |                        |                              |                                                                               |                |
|     |     |                        |                              |                                                                               |                |
|     |     |                        |                              | 共21条 10条/页 🗸 🚺                                                                | 2 3 > 前往 1 页   |
|     |     |                        |                              |                                                                               |                |

#### 2.新增参数

管理员点击"新增",弹出新增弹框,填入参数名称、键名、键值等,可新增参数

| 新增      |          | 5  | $\times$ |   |
|---------|----------|----|----------|---|
| * 参数名称: | 请输入 参数名称 |    |          |   |
| * 参数键名: | 请输入 参数键名 |    |          |   |
| * 参数键值: | 请输入 参数键值 |    |          | < |
|         |          |    |          | 0 |
|         |          |    | li.      | 0 |
|         | ● 保存 ③   | 取消 |          |   |
|         |          |    |          |   |

#### 3.参数查看

| NUEH **         |                         |                          |                                                                    |
|-----------------|-------------------------|--------------------------|--------------------------------------------------------------------|
| 查看              |                         |                          | C ×                                                                |
| 参数名称:           | web用户密码过期时间             |                          |                                                                    |
| 参数键名:           | web_password_expiration |                          |                                                                    |
| 参数键值:           | 164                     |                          |                                                                    |
|                 |                         |                          |                                                                    |
| ;<br>拍白味:1 英笛佳本 |                         | tennet default monifiede | deel flauwede maniter versuiree releviers elevit mart dictio       |
|                 |                         | tenandoeradiamendoode    | desk, now, work, mornitor, resource, role, user, dept, post, dicto |

#### 管理员选择一条参数数据,点击查看,可进行查看详情

#### 4.参数编辑

管理员选择一条参数数据,点击编辑,可修改参数信息

≫奴目理 ∧

| 编辑      |                      | $\Box \times$ |
|---------|----------------------|---------------|
| * 参数名称: | 账号初始密码               | $\otimes$     |
| * 参数键名: | account.initPassword |               |
| * 参数键值: | hwy@2022             | 1             |
|         | ⊙ 修改                 | ⊗ 取消          |

#### 5. 删除参数信息

管理员选择一条参数信息,或勾选多条列表数据,点击"删除",可单条或批量删除参数

| 参数谷  | 3称: | 参数名称 参数键: | <b>名:</b> 参数键名               | Q 搜索                             |                |
|------|-----|-----------|------------------------------|----------------------------------|----------------|
| + 新江 | 増   | ☆ 删除      |                              |                                  |                |
|      | #   | 参数名称      | 参数键名                         | 参数键值                             | 操作             |
|      | 1   | 账号初始密码    | account.initPassword         | hwy@2022                         | ◎ 查看 ℓ 编辑 直 删除 |
|      | 2   | 租户默认管理密码  | tenant.default.password      | admin                            | ◎ 查看 ℓ 编辑 回 删除 |
|      | 3   | 租户默认账号额度  | tenant.default.accountNumber | 100                              | ◎ 查看 ℓ 编辑 直 删除 |
|      |     |           |                              | desk,flow,work,monitor,resource, |                |

#### 6.搜索参数

管理员输入参数名称、健名后,点击搜索,可快速查询出信息

| 参数  | 名称: | 参数名称 参数键 | 名:参数键名                       | Q 搜索                             |                |
|-----|-----|----------|------------------------------|----------------------------------|----------------|
| + 新 | 増   | ₫ 删除     |                              |                                  |                |
|     | #   | 参数名称     | 参数键名                         | 参数键值                             | 操作             |
|     | 1   | 账号初始密码   | account.initPassword         | hwy@2022                         | ◎ 查看 ℓ 编辑 茴 删除 |
|     | 2   | 租户默认管理密码 | tenant.default.password      | admin                            | ◎ 查看 ℓ编辑 应删除   |
|     | 3   | 租户默认账号额度 | tenant.default.accountNumber | 100                              | ◎ 查看 ℓ 编辑 应 删除 |
|     |     |          |                              | desk,flow,work,monitor,resource, |                |
|     |     |          |                              | 共4条 10条/页 >                      | 〈 1 〉 前往 1 页   |

# 3.10.8 租户管理

1.租户管理列表,展示租户 ID、租户名称、联系人、联系电话、账号额度、过期时间、 绑定域名、操作等项。

### 北明一网统管-随手拍事件管理系统操作手册

| 综合查 | 间        | 租户管理 × | -      |      |         |      |      |                 |             | 更多~ |
|-----|----------|--------|--------|------|---------|------|------|-----------------|-------------|-----|
| 框   | 1)PID: [ | 粗户ID   |        | 租户名称 | R: 租户名称 |      | I    | <b>联系人:</b> 联系人 | Q 搜索 @ 清空   |     |
| + * | ff 増     | 自動除    | ◎ 授权配置 |      |         |      |      |                 | ٩           |     |
|     | #        | 租户ID   | 租户名称   | 联系人  | 联系电话    | 账号额度 | 过期时间 | 绑定域名            | 操作          |     |
|     | 1        | 000000 | 管理组    |      | 1*****5 | 不限制  | 不限制  |                 | ◎ 查看 之 编辑 ⑧ | 删除  |
|     | 2        | 532150 | 新租户    | 1*3  | 1*3     | 100  | 不限制  |                 | ◎ 查看 ∠ 编辑 由 | 删除  |
|     | з        | 896283 | 新租户    | 1"3  | 1*3     | 100  | 不限制  |                 | ◎ 查看 ∠ 编辑 创 | 删除  |
|     | 4        | 896115 | 3333   | 李*妃  |         | 100  | 不限制  |                 | ◎ 查看 ∠ 编辑 亩 | 删除  |
|     | 5        | 485981 | eee    | e**e | e****e  | 不限制  | 不限制  |                 | ◎ 查看 《编辑 创  | 删除  |

#### 2.新增租户

管理员点击"新增",弹出新增弹框,填入租户名称、联系人、地址、电话等,可 新增租户

C ×

新增

| * 租户名称: | 请输入 租户名称             |  |
|---------|----------------------|--|
| * 联系人:  | 请输入联系人 联系电话: 请输入联系电话 |  |
| 联系地址:   | 请输入联系地址              |  |
| 绑定域名:   | 请输入 绑定域名             |  |
| 系统背景:   |                      |  |
|         | 4                    |  |
|         | $\top$               |  |

3.租户查看

管理员选择一条租户数据,点击查看,可进行查看详情

#### 北明一网统管-随手拍事件管理系统操作手册

|      | 查看    |          |       |             | 53 × |
|------|-------|----------|-------|-------------|------|
| 授权曹  | 租户ID: | 601945   |       |             |      |
| 租户谷  | 租户名称: | 管理人员     |       |             |      |
| 管理的  | 联系人:  | 管理员      | 联系电话: | 15880028602 |      |
| 新租店  | 联系地址: | 北京市朝阳区将台 |       |             |      |
| 新租户  | 账早麵度。 | 100      | 过期时间, | 不限制         |      |
| 3333 |       | 100      |       | בעועד וי    |      |
| eee  | 绑定域名: |          |       |             |      |
| 管理   | 系统背景: |          |       |             |      |
|      |       | +        |       |             |      |
|      |       |          |       |             |      |
|      |       |          |       |             |      |

4.租户编辑

# 管理员选择一条租户数据,点击编辑,可修改租户信息

| 编辑      |                  | $\square \times$ | 5 m 3  |
|---------|------------------|------------------|--------|
| * 租户名称: | 管理组              |                  | (a)    |
| * 联系人:  | a*n 联系电话: ***666 |                  | 操作     |
| 联系地址:   | 管理组              |                  | 2 编辑 ሰ |
| 绑定域名:   | 请输入绑定域名          |                  | 2 编辑 面 |
| 系统背景:   |                  |                  | 2 编辑 茴 |
|         | +                |                  | 〉前往    |

5. 删除租户信息

管理员选择一条租户信息,或勾选多条列表数据,点击"删除",可单条或批量删除租户

| 综合宣谅 | J    | 租尸管理 × |           |     |          |      | 世後、人           |
|------|------|--------|-----------|-----|----------|------|----------------|
| 租    | 户ID: | 租户ID   | 租户名称: 租户名 | 称   | 联系人: 联系人 |      | Q 搜索 前 清空      |
| + 新  | 増    | ☆ 删除   | ◎ 授权配置    |     |          |      |                |
|      | #    | 租户ID   | 租户名称      | 联系人 | 联系电话     | 账号额度 | 操作             |
|      | 1    | 000000 | 管理组       | a*n | ***666   | 不限制  | ◎ 查看 之 编辑 『 删除 |
|      | 2    | 677924 | 测试租户      | a*n | 123***   | 100  | ◎ 查看 之编辑 ē 删除  |
|      | 3    | 025509 | 新增租户      | a*n |          | 100  | ◎ 查看 ℓ编辑 ௴删除   |
|      | 4    | 670551 | 管理组测试租户   | 测*  |          | 不限制  | ◎ 查看 ℓ 编辑 应 删除 |

6.搜索租户

管理员输入租户 id、名称、联系人,点击搜索,可快速查询出信息

| 租戶  | ⊐ID:                     | 租户ID   | 租户名称: 租户名 | 郤   | 联系人: 联系人 |       | Q.搜索 应清空       |
|-----|--------------------------|--------|-----------|-----|----------|-------|----------------|
| + 新 | + 新增 ◎ 删除 ◎ 授权配置 😝 数据源配置 |        |           |     |          | 0 = 0 |                |
|     | #                        | 租户ID   | 租户名称      | 联系人 | 联系电话     | 账号额度  | 操作             |
|     | 1                        | 000000 | 管理组       | a*n | ***666   | 不限制   | ◎ 查看 ℓ 编辑 茴 删除 |
|     | 2                        | 677924 | 测试租户      | a*n | 123***   | 100   | ◎ 查看 ℓ 编辑 回 删除 |
|     | 2                        | 025509 | 新憎和白      | a*n |          | 100   | ◎ 杳看 ♪ 编辑 俞 删除 |

#### 7.授权配置

管理员勾选一条数据后,点击授权配置,可快速配置该租户权限

| 宗合查询  | ]     | 租户管理     |               |      | -        |      |      |
|-------|-------|----------|---------------|------|----------|------|------|
|       | _     | 租户授权     | 配置            |      | ×        |      |      |
| 租     | 户ID:  | 租户       |               |      | 联        |      | Q 搜  |
| + 新   | ter 1 | 账号额度     | ई: -1         |      | <u>^</u> |      |      |
| 1 371 | 1     |          |               |      |          |      |      |
|       | #     | 过期时间     | ■: □ 请选择 过期时间 |      |          | 账号额度 |      |
|       | 1     | 00       | ✓ 提交          | 血 清空 | - 1      | 不限制  | ◎ 查看 |
|       | 2     | 67       |               |      |          | 100  | ◎ 查看 |
|       | 3     | 025509 新 | 増租户           | a*n  |          | 100  | ◎ 查看 |
|       | 4     | 670551 管 | 理组测试租户        | 测*   |          | 不限制  | ◎ 查看 |

#### 8.数据源配置

管理员选择一条数据后,工具栏点击数据源配置,弹出的二级界面可快速配置数据源

|     |      | 租户管理 🗸 |             |                   |        |      |           |
|-----|------|--------|-------------|-------------------|--------|------|-----------|
|     | _    | 租户     | 数据源配置       |                   | ×      |      |           |
| 租   | 户ID: | 租户     |             |                   |        |      | Q搜索       |
|     |      | *      | 数据源: 请选择数据源 |                   | ~      |      |           |
| + 新 | 『    |        | 请选择数据源      |                   |        |      | a         |
|     | #    | 租      | ✓ 提交        | <u></u> 清空        |        | 账号额度 | 操作        |
|     | 1    | 00     |             |                   |        | 不限制  | ◎ 查看 《编辑  |
|     | 2    | 677924 | 测试租户        | a* <mark>n</mark> | 123*** | 100  | ◎ 查看 ℓ编辑  |
|     | 3    | 025509 | 新增租户        | a*n               |        | 100  | ◎ 查看 ℓ 编辑 |
|     | 4    | 670551 | 管理组测试租户     | 测*                |        | 不限制  | ◎ 查看 ℓ 编辑 |
|     |      |        |             |                   |        |      |           |

# 4 随手拍客户端

# 4.1 概述

随手拍客户端包含微信小程序与 APP。

公众可通过客户端发布随手拍,进行案件上报,评价案件,接受相关业务通知。 市民随手拍小程序的用户角色为:市民。

# 4.2 市民

### 4.2.1 注册登录

1、注册账号,输入个人信息、手机号、密码等信息

| 1 | 🖽 <sup>46</sup> .uli 🛜 🥑 🜄 🛄          | 😲 👁 🕱 🖇 i 🛛 i 💷 3:05 |
|---|---------------------------------------|----------------------|
|   | 注册                                    | @                    |
|   | •请输入姓名                                |                      |
|   | •请输入性别                                |                      |
|   | 请输入身份证号                               |                      |
|   | •请输入登录手机号                             |                      |
|   | •请输入短信验证码                             | 获取验证码                |
|   | •设置新密码                                |                      |
|   | •确认新密码                                |                      |
|   |                                       | ☑ 显示密码               |
|   | •必须是8-20个小写英文字母,大学<br>且字母、数字和标点符号至少包含 | 写英文字母,数字或符号,<br>两种   |
|   | 3 我已阅读并同意用户与隐私协                       | 议                    |
|   |                                       |                      |

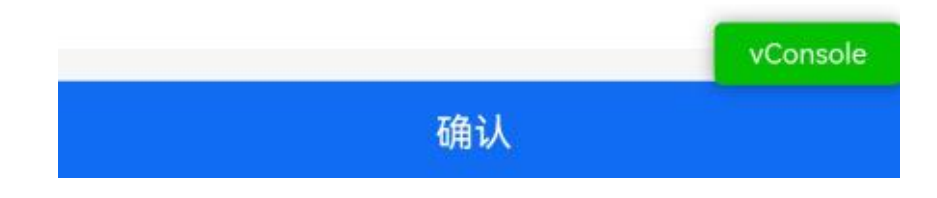

2、支持动态密码登录、统一密码两种登录方式

| 18:15                | 2.0K/s\$ @ 3nl 😤 🎟 |
|----------------------|--------------------|
| く 登录                 |                    |
|                      |                    |
|                      |                    |
| 欢迎登录!                |                    |
|                      |                    |
| 动态密码登录               | 统一密码登录             |
|                      |                    |
| 请输入手机号               |                    |
| 062730               |                    |
| <b>通证吗</b><br>请输入验证码 | 获取验证码              |
|                      |                    |
| (                    |                    |
| E A                  | R                  |
| <b>HEA</b>           | 31 AR              |
|                      |                    |
|                      |                    |
|                      |                    |
|                      |                    |
|                      |                    |
|                      |                    |

| 18:16  | 2.1K/s 🕸 🗑 📶 😤 🎟 |
|--------|------------------|
| く 登录   |                  |
|        |                  |
|        |                  |
| 欢迎登录!  |                  |
|        |                  |
| 动态密码登录 | 统一密码登录           |
| 手机号    |                  |
| 请输入手机号 |                  |
| 密码     |                  |
| 请输入密码  |                  |
|        | 忘记密码             |
|        |                  |
| 8      | <b>a</b>         |
|        |                  |
| 新用     | ≐注册              |
|        |                  |
|        |                  |
|        |                  |
|        |                  |
|        |                  |

3、进入忘记密码,可设置新密码

| 14:24   |                 | ::!! 4G 🔲 |
|---------|-----------------|-----------|
| <       | 忘记密码            | ••• •     |
| 请输入登录手椅 | 1. <del>5</del> |           |
| 请输入短信验讨 | 正码              | 获取验证码     |
| 设置新密码   |                 |           |
| 确认新密码   |                 |           |
|         |                 | ☑ 显示密码    |
|         |                 |           |
|         |                 |           |
|         |                 | vConsole  |

# 4.2.2 首页

使用市民身份的账号(手机号)登录客户端,登录成功后进入首页。

| 14:25                                                                                                    |                         | :::!! 4G 💷 |
|----------------------------------------------------------------------------------------------------|-------------------------|------------|
|                                                                                                    | 市民随手拍                   | ••• •      |
|                                                                                                    | 更新日志                    |            |
|                                                                                                    |                         |            |
| 发布随手拍                                                                                                    | = 10                    |            |
|                                                                                                    | F-111                   |            |
|                                                                                                    |                         |            |
| 市民随手拍                                                                                                    |                         |            |
|                                                                                                    |                         |            |
|                                                                                                    |                         |            |
| 发布随手拍                                                                                                    | 我的随手拍                   | 我的暂存       |
|                                                                                                    |                         |            |
|                                                                                                    |                         |            |
| 扫码上报                                                                                                    |                         |            |
| 新手指导                                                                                                    |                         |            |
|                                                                                                    | -                       |            |
|                                                                                                    |                         |            |
|                                                                                                    |                         |            |
| and the second second s | No. of Concession, Name |            |
|                                                                                                    |                         | vConsole   |
| G                                                                                                    | $\overline{\cdots}$     | 8          |
| 自共                                                                                                    | 30.00                   | 30.04      |

首页包含以下几个功能:

1、底部主菜单

"首页"、"消息"、"我的",三个主要功能模块,点击菜单项切换到对应模块的主页面。

2、新手指导页

新手指导页展示社区的指导内容,点击可以查看市民随手拍的相关操作流程

3、市民随手拍

"发布随手拍""我的随手拍""我的暂存""扫码上报",点击切换到对应的模块页

4、平台宣传页

"平台介绍信息"

5、系统更新提示

展示系统要更新的版本信息。

#### 4.2.3 扫码上报

1. 点击"扫码上报"

|              | 更新日志  |      | <b>₽</b> "  ゑ( | 6) @ 🔛 🔲  | 0 6        | ≥ 1 <b>0</b> \$ 101 820 | 3:13    |
|--------------|-------|------|----------------|-----------|------------|-------------------------|---------|
|              |       |      | く 扫码上打         | 丧         |            |                         | ۲       |
| 发布随手拍        |       |      | 上报对象:          | 表哥火锅店     |            |                         |         |
| 市民随于         | 戶拍    | •    | 时间:            | 2022-06-2 | 7 15:12:53 |                         |         |
| 「精准 直观 便捷 快速 | Q     |      | 地点:            | 表哥香港海     | 鲜火锅        |                         | 0       |
|              |       |      | 事件标题:          | 门前杂物堆     | 放          |                         |         |
| 中氏随于拍        |       |      | 事件类型:          | 请选择       |            |                         |         |
|              |       |      | 诉求类型:          | 调选择       |            |                         |         |
| 发布随手拍        | 我的随手拍 | 我的暂存 | 事件描述:          | 语音        | 描述         | 文字描述                    |         |
|              |       |      |                |           | ⊎按住议       | 说话                      |         |
| 扫码上报         |       |      | 添加附件:          | 8         |            |                         |         |
| 新手指导         |       |      | 是否匿名:          | □ 是       | ☑ 否        |                         |         |
|              |       |      | 是否公开:          | 一是        | ☑ 否        |                         |         |
|              | 1     | -    | 紧急程度:          | ☑ 一般      | □ 緊急       | L.                      |         |
|              |       |      |                | 暂存        |            | 提交                      | Console |
|              |       | 2    |                |           | 0          | $\triangleleft$         |         |

2. 填入随手拍信息后,点击"提交"即可上报成功,点击"暂存"保存编辑信息

| 🖾 ".ill 🔶 🤅 | 6 🛛 🖸     | 0- 0           | ▶ 10 \$ 101 821 3 | :13    |
|-------------|-----------|----------------|-------------------|--------|
| く 扫码上打      | 長         |                |                   | ۲      |
| 上报对象:       | 表哥火锅店     | En l           |                   |        |
| 时间:         | 2022-06-3 | 27 15:12:53    |                   |        |
| 地点:         | 表哥香港海     | <b></b><br>鲜火锅 |                   | •      |
| 事件标题:       | 门前杂物地     | 圭放             |                   |        |
| 事件类型:       | 请选择       |                |                   |        |
| 诉求类型:       | 请选择       |                |                   |        |
| 事件描述:       | 语音        | 描述             | 文字描述              |        |
|             |           | ⊎按住议           | 说话                |        |
| 添加附件:       | 1         |                |                   |        |
| 是否匿名:       | □ 是       | ☑ 否            |                   |        |
| 是否公开:       | □ 是       | ☑ 否            |                   |        |
| 紧急程度:       | ☑ 一般      | □ 紧急           | ι                 |        |
|             | 暂存        |                | 提交<br>提交          | onsole |
|             |           | 0              | $\triangleleft$   |        |

3. 点击"提交"至"我的随手拍"查看

| 18:27              | 1.9P                                     | (/s \$ @ 111 🗟 ID        |
|--------------------|------------------------------------------|--------------------------|
| く 我的随手拍            |                                          | ••• •                    |
| Q 反应问题关键           | 字查询                                      |                          |
| 案件类型               | <u>n</u> •                               | 全部 ▼                     |
| 反映时间: 2022-01      | -10 18:26:35                             | 待受理                      |
| E.<br>timminiti    | 安全生产问题清单<br>◎中国普天实业创新<br>山SSP20220110748 | i园<br>816655             |
| 反映时间: 2022-01      | -10 18:23:47                             | 待受理                      |
| 74                 | ◎兆维工业园区B38<br>山SSP20220110310            | 图(酒仙桥路14号)<br>964674     |
| 反映时间: 2022-01      | -10 17:03:40                             | 已结案                      |
| ·                  | 那些继续看参谋参<br>③米维工业园区B38                   | <b>谋没吃吗</b><br>阿酒仙桥路14号) |
| Address of a state | ≌SSP20220110324                          | 177167                   |
|                    |                                          |                          |
| 反映时间・2022.01       | -10 16-59-39                             | Page                     |

4. 点击"暂存"至"我的暂存"查看

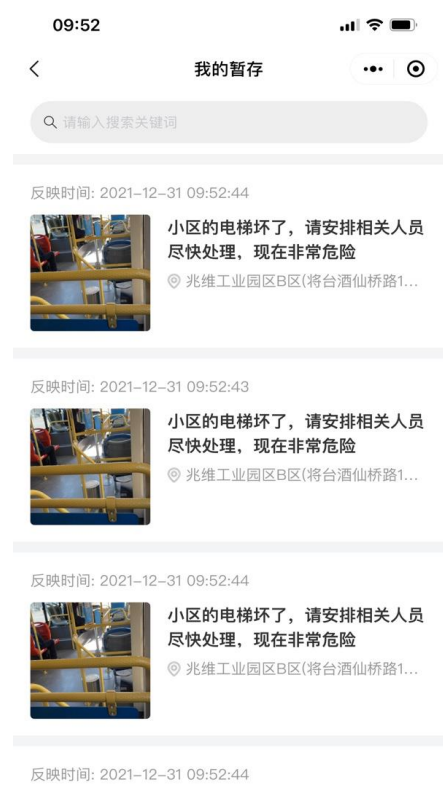

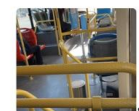

小区的电梯坏了,请安排相关人员 尽快处理,现在非常危险 ◎ 兆维工业园区B区(将台酒仙桥路1....

# 4.2.4 发布随手拍

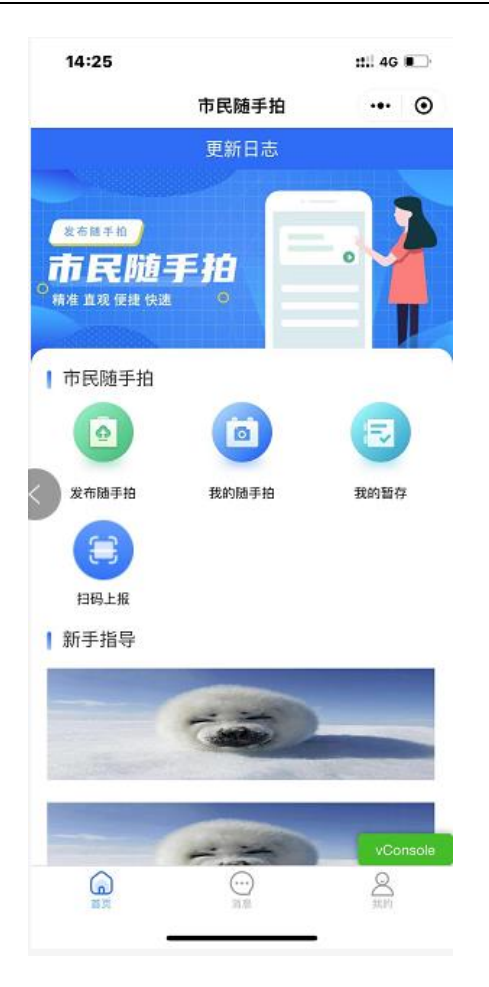

1. 点击"发布随手拍"

| 2 "" \$ | 99 🐵 🔛 🛄  | 0 6          | o+ @ 🔞 🖇 I 🛛 💷 3:19 |            |  |
|---------|-----------|--------------|---------------------|------------|--|
| く 发布随   | 手拍        |              | •••                 | ۲          |  |
| 时间:     | 2022-06-2 | ?7 15:19:12  |                     | <b>•••</b> |  |
| 地点:     | 请选择       |              |                     | •          |  |
| 事件标题:   | 请输入事件     | 标题           |                     |            |  |
| 事件类型:   | 请选择       |              |                     |            |  |
| 诉求类型:   | 请选择       |              |                     |            |  |
| 事件描述:   | 语音        | 描述           | 文字描述                |            |  |
|         |           | <b>●</b> 按住じ | 话                   |            |  |
| 添加附件:   | 1         |              |                     |            |  |
| 是否匿名:   | □是        | 🗹 否          |                     |            |  |
| 是否公开:   | 🗌 是       | 🗹 否          |                     |            |  |
| 紧急程度:   | 🗹 一般      | 🗌 紧急         |                     |            |  |
|         | 暂存        |              | 提交                  | Console    |  |
|         |           | 0            | $\triangleleft$     |            |  |

2. 填入随手拍信息后,点击"提交"即可上报成功,点击"暂存"保存编辑信息,提交的内容其他 APP/ 小程序用户无法查看,只能由当前账号查看。

| ■ ".il 🙃 | @ 🛃 🛄        | 0-7 @        | ୦ <del>୦</del> ⊕ ₩ \$ I]I @III 3:24 |        |  |
|----------|--------------|--------------|-------------------------------------|--------|--|
| く 发布随    | 手拍           |              |                                     | ۲      |  |
| 时间:      | 2022-06-27 1 | 5:19:12      |                                     |        |  |
| 地点:      | 请选择          |              |                                     | •      |  |
| 事件标题:    | 请输入事件标题      | 12           |                                     |        |  |
| 事件类型:    | 消防安全         |              |                                     |        |  |
| 诉求类型:    | 咨询           |              |                                     |        |  |
| 事件描述:    | 语音描述         | <sup>走</sup> | 文字描述                                |        |  |
|          | 测试用例         |              |                                     |        |  |
|          | 操            | 作成功          |                                     |        |  |
| 添加附件:    | -            |              |                                     |        |  |
| 是否匿名:    | 一是(          | ☑ 否          |                                     |        |  |
| 是否公开:    | 一是(          | ✓ 否          |                                     |        |  |
| 紧急程度:    | ─ 一般         | □ 紧急         |                                     |        |  |
|          |              |              |                                     |        |  |
|          | 暂存           |              | 提交                                  |        |  |
|          |              |              | vCo                                 | onsole |  |

3. 点击"提交"至"我的随手拍"查看

| 18:27                                                     | 1.9K             | 1.9K/s \$ 🗑 📶 😤 💷 |  |  |
|-----------------------------------------------------------|------------------|-------------------|--|--|
| く 我的随手拍                                                   |                  | ••• •             |  |  |
| Q 反应问题关键                                                  | 字查询              |                   |  |  |
| 案件类型                                                      | <u>a</u> .       | 全部 *              |  |  |
| 反映时间: 2022-01                                             | -10 18:26:35     | 待受理               |  |  |
| E a wal                                                   | 安全生产问题清单         |                   |  |  |
|                                                           | ②中国普天实业创新        | E                 |  |  |
| tina mati                                                 | ய்SSP20220110748 | 16655             |  |  |
| 反映时间: 2022-01                                             | -10 18:23:47     | 待受理               |  |  |
|                                                           | ◎兆维工业园区B3度       | (酒仙桥路14号)         |  |  |
| +-                                                        | ŮSSP20220110310  | 64674             |  |  |
| 反映时间: 2022-01                                             | -10 17:03:40     | 已结案               |  |  |
| [ ]                                                       | 那些继续看参谋参         | 谋没吃吗              |  |  |
|                                                           | ◎兆维工业园区B3座       | [(酒仙桥路14号)        |  |  |
| An address of the law law law law law law law law law law | LSSP20220110324  | 77167             |  |  |
| 反钟时间,2022.01                                              | -10 16-50-39     | Pttg              |  |  |

4. 点击"暂存"至"我的暂存"查看

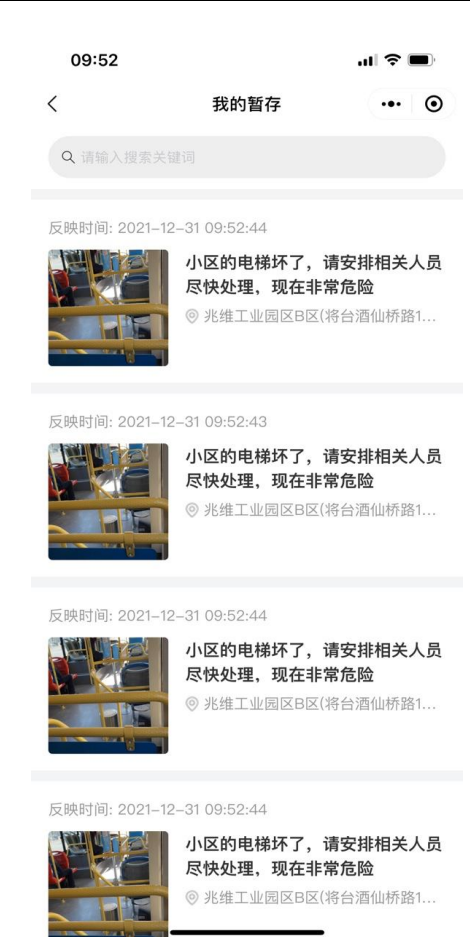

4.2.5 我的随手拍

1. 展示当前账号已上报的随手拍列表

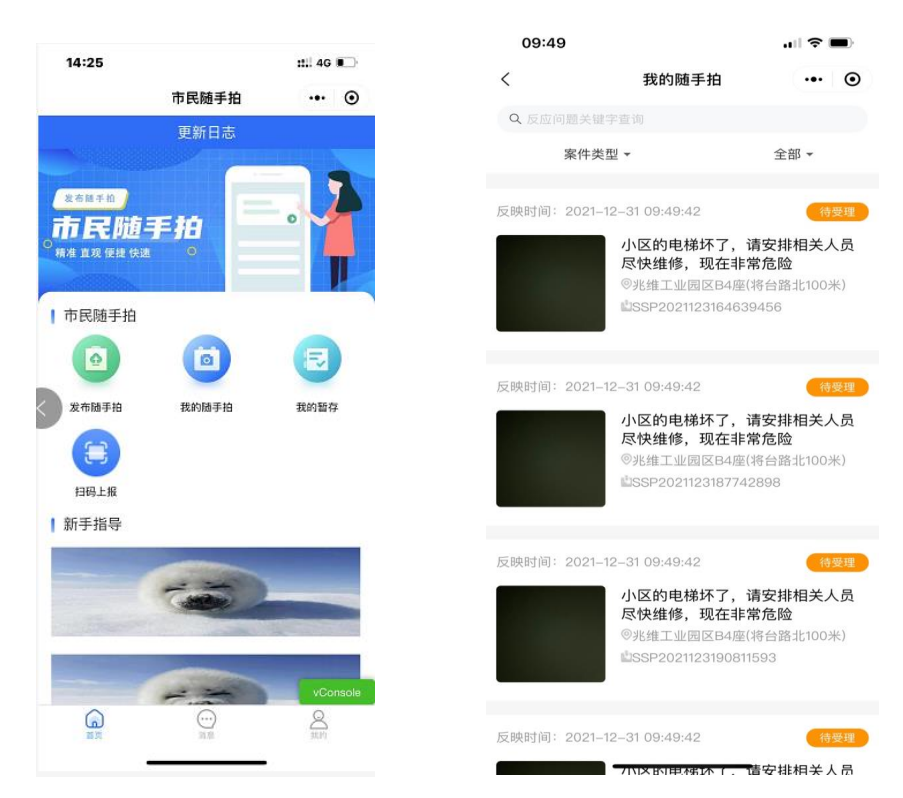

2. 可输入关键字,筛选案件类型、评价状态 查找对应的随手拍

| 19:50                         |                | .ıl 🕈 🚧                    | 19:50   |                   | 비 중 🛤 |
|-------------------------------|----------------|----------------------------|---------|-------------------|-------|
| <                             | 我的随手拍          | ••• •                      | <       | 我的随手拍             | ••• • |
| Q 反应问题关键                      |                |                            | Q 反应问题: | 关键字查询             |       |
| 案件类                           | 型 -            | 全部 -                       | 案       | 牛类型。              | 全部 ▼  |
| 全部                            |                | 1                          | 全部      |                   |       |
| 已评价                           |                |                            | 待提交     |                   |       |
| 未评价                           |                |                            | 待受理     |                   |       |
|                               |                |                            | 处理中     |                   |       |
|                               |                |                            | 已结案     |                   |       |
|                               |                | 信受理                        | 反映时间:20 |                   |       |
| LI ARM LANDAR-                |                | 台酒仙桥路14号)<br>6430          |         |                   |       |
| 反映时间: 2021<br>1<br>日人取用上何里用篇- |                | (待5년)<br>台漬仙桥路14号)<br>0055 | 反映时间:20 |                   |       |
|                               | 12-30 19:29:19 | 特受理                        | 反映时间:20 | 21-12-30 19:29:19 |       |

3. 显示上报案件详情

|             |                                                                            |                                               | ••••<br>?        | 1:20 PM<br>2 <b>2</b> 水志               | * 77%          |
|-------------|----------------------------------------------------------------------------|-----------------------------------------------|------------------|----------------------------------------|----------------|
|             |                                                                            |                                               | X                | <b>圩</b> 1月                            |                |
| 09:49       |                                                                            | 🗢 🔳                                           | 情况描述             |                                        |                |
| <           | 我的随手拍                                                                      | ••• •                                         | 管线及共用设<br>运不及时,房 | 施设备老化、失修,环 <sup>1</sup><br>屋存在消防等安全隐患。 | 竟卫生差,垃圾清       |
| Q 反应问题关键    |                                                                            |                                               |                  |                                        |                |
| 案件类         | 型 -                                                                        | 全部 ▼                                          | <b>90</b>        | <b>尽</b> 古                             |                |
| 映时间:2021-1  | 12-31 09:49:42                                                             | 待受理                                           | 问题图片:            |                                        |                |
|             | 小区的电梯坏了,<br>尽快维修,现在非<br><sup>®</sup> 兆维工业园区B4座<br>\$\$\$\$P202112316463    | <b>请安排相关人员<br/>常危险</b><br>(将台路北100米)<br>19456 |                  |                                        |                |
| 映时间:2021–1  | 12–31 09:49:42                                                             | 待受理                                           | 问题视频:            |                                        |                |
|             | <b>小区的电梯坏了,<br/>尽快维修,现在非</b><br><sup>◎</sup> 兆维工业园区B4座<br>島SSP202112318774 | <b>请安排相关人员<br/>常危险</b><br>(将台路北100米)<br>2898  |                  |                                        |                |
| (映时间:2021-1 | 12–31 09:49:42                                                             | 待受理                                           | 问题编号:            | 7828                                   | 33718372837173 |
|             | 小区的电梯坏了,                                                                   | 请安排相关人员                                       | 问题地点:            | 兆维工业园B3座(                              | 酒仙桥路14号)>      |
|             | <b>尽快维修,现在非</b><br><sup>③</sup> 兆维丁业园区B4座                                  | 常危险<br>(将台路北100米)                             | 所属类型:            |                                        | 安全消防           |
|             | LSSP202112319081                                                           | 1593                                          | 反映时间:            | 2021-                                  | 06-21 19:56:52 |
|             |                                                                            |                                               | 反映人:             |                                        | 李**            |
| 映时间:2021–1  | 12–31 09:49:42                                                             | 待受理                                           | 联系方式:            |                                        | 189***7654     |
|             |                                                                            | 情安排相关人员                                       |                  |                                        |                |

4. 可查看处理流程详情 和 进行评价

北明一网统管-随手拍事件管理系统操作手册

| □"』宅@<br>く 详情                      | ) <b>a C</b> 0 G | o+ @0 ¥00 \$10 (        | •• •                   | 20:37 0.3K/s影简篇il 奈 更≁<br>< 评价 ··· ●                                                           |
|------------------------------------|------------------|-------------------------|------------------------|------------------------------------------------------------------------------------------------|
| <b>  办理进展</b><br>阶段:<br>人员:<br>部门: | ŧ                |                         | 待提交                    | <ul> <li>▶ 评价描述</li> <li>■ 課決速度很快 处置效果很好 没有解决问题 已解决</li> <li>● 随着持下次解决 已上报多次未根本解决问题</li> </ul> |
| 时间:<br>意见:                         | 崔各庄乡庄园<br>事件。    | 2022-06-22<br>中路东300米提3 | 10:44:01<br>8了一起       | 语音描述 文字描述                                                                                      |
| 时长:                                |                  |                         | 0                      | 没有解决问题                                                                                         |
| 阶段:<br>人员:                         |                  |                         | 待受理                    |                                                                                                |
| ən J:<br>时间:<br>意见:<br>时长:         |                  | 2022-06-22<br>案件已经提交,   | 10:44:01<br>正在办理<br>0  | <ul> <li>处置效率</li> <li>★ ★ ★ ★</li> </ul>                                                      |
| 阶段:<br>人员:<br>部门:<br>时间:           |                  | 2022-06-27              | 已结案<br>管理员<br>15:31:58 | <ul> <li>处置效果</li> <li>★ ★ ★ ★</li> <li>満意度</li> <li>★ ★ ★ ★</li> </ul>                        |
| 意见:                                | 评份               | <mark>-</mark> 1        | 结案<br>vConsole         |                                                                                                |
|                                    |                  | $\triangleleft$         |                        | 提交                                                                                             |

# 4.2.6 我的暂存

1. 点击"我的暂存"按钮,展示已暂存的随手拍列表

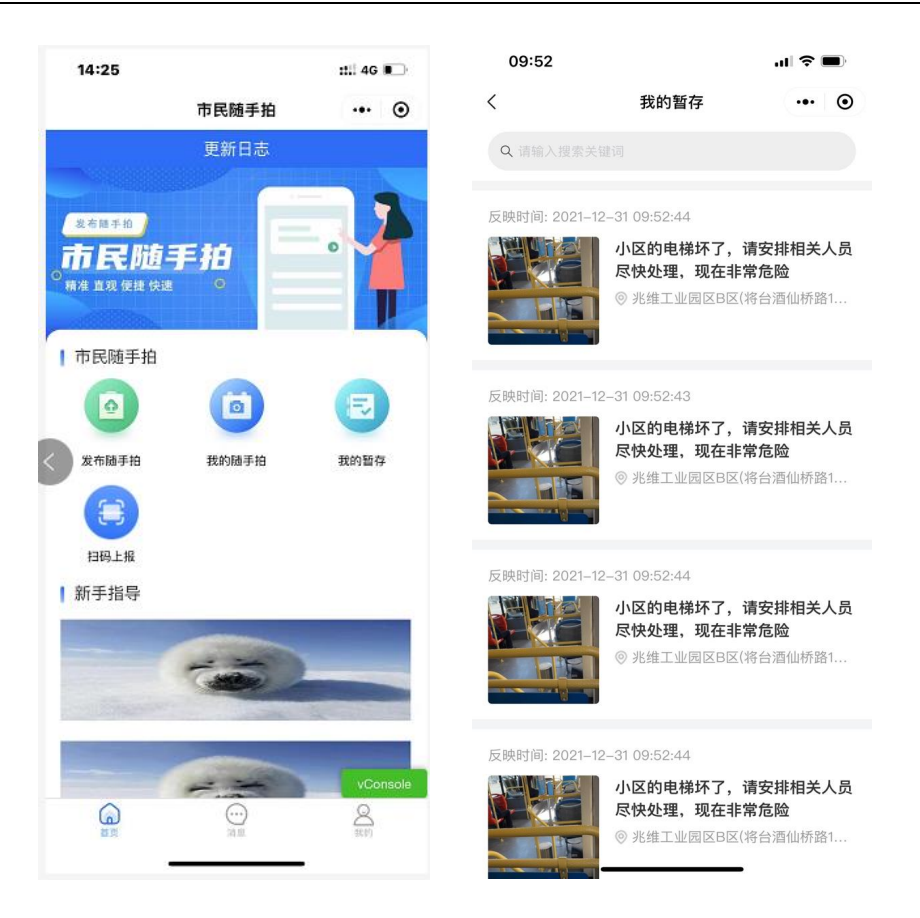

2. 可输入关键字,查看对应的暂存案件

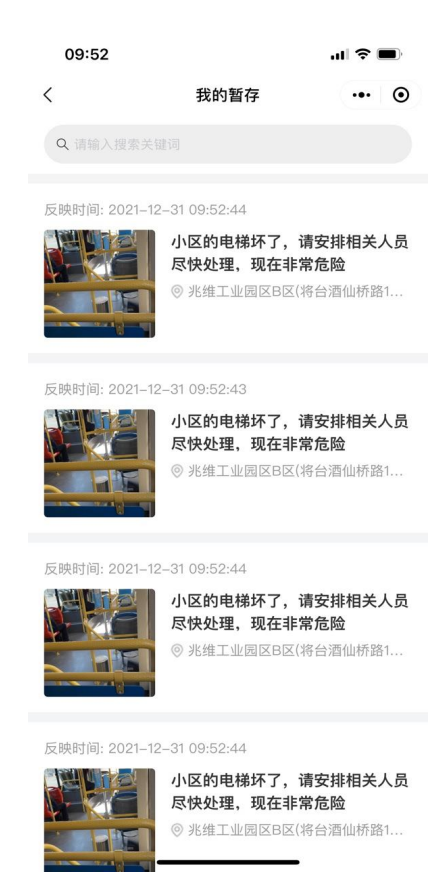

#### 3. 显示已编辑的发布随手拍详情

| 09:52             |                          | ul 🗢 🔲              |            |           |             |                  |    |
|-------------------|--------------------------|---------------------|------------|-----------|-------------|------------------|----|
| <                 | 我的暂存                     | ••• •               |            |           |             |                  |    |
| ○ 法給入坦泰兰组         |                          |                     | ∎ ""I \$ ( | 3) 🐵 📮 🗖  | 0-7 @       | 10 \$ 10 BE 3:24 |    |
| 4 用相八技永大規         |                          |                     | く 发布随      | 手拍        |             | @                | )  |
| 反映时间: 2021–12-    | -31 09:52:44             |                     | 时间:        | 2022-06-2 | 27 15:19:12 |                  |    |
|                   | 小区的电梯坏了,请<br>尽快处理,现在非常   | 安排相关人员<br>危险        | 地点:        | 请选择       |             | 0                |    |
|                   | ◎ 兆维工业园区B区(将)            | 台酒仙桥路1              | 事件标题:      | 请输入事件     | 标题          |                  |    |
|                   |                          |                     | 事件类型:      | 消防安全      |             |                  |    |
| 反映时间: 2021–12-    | -31 09:52:43             |                     | 诉求类型:      | 咨询        |             |                  |    |
|                   | 小区的电梯坏了,请                | 安排相关人员              | 事件描述:      | 语音        | 描述          | 文字描述             |    |
|                   | 尽快处埋,现在非常; ◎ 兆维工业园区B区(将) | <b>危险</b><br>台酒仙桥路1 |            | 测试用例      | 操作成功        |                  |    |
| 反映时间: 2021–12-    | -31 09:52:44             |                     | 添加附件:      | 8         |             |                  |    |
|                   | 小区的电梯坏了,请<br>尽快处理,现在非常   | 安排相关人员<br>危险        | 是否置名:      | 一是        | ☑ 否         |                  |    |
|                   | ◎ 兆维工业园区B区(将             | 台酒仙桥路1              | 是否公开:      | 一是        | ☑ 否         |                  |    |
| The second second |                          |                     | 紧急程度:      | 🗹 一般      | □ 紧急        |                  |    |
| 反映时间: 2021–12-    | -31 09:52:44             |                     |            |           |             |                  |    |
|                   | 小区的电梯坏了,请<br>尽快处理,现在非常;  | 安排相关人员<br>危险        |            | 暂存        |             | 提交<br>vConso     | le |
|                   | ◎ 兆维工业园区B区(将)            | 台酒仙桥路1              |            |           |             | _                |    |

 编辑随手拍信息后,点击"提交"即可上报成功,点击"暂存"保存随手拍信息: 点击"提交"至"我的随手拍"查看;点击"暂存"至"我的暂存"查看,提交的 内容其他 APP/小程序用户无法查看,只能由当前账号查看。

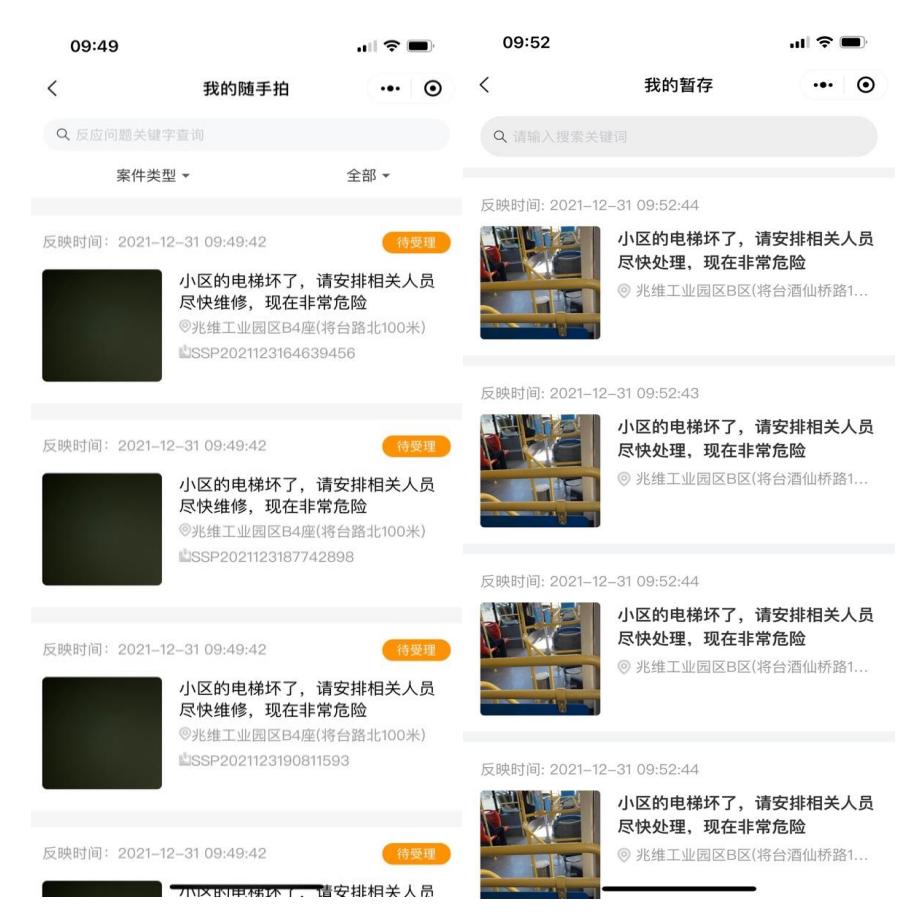

5. 选择一个案件左滑,点击删除,可删除暂存数据

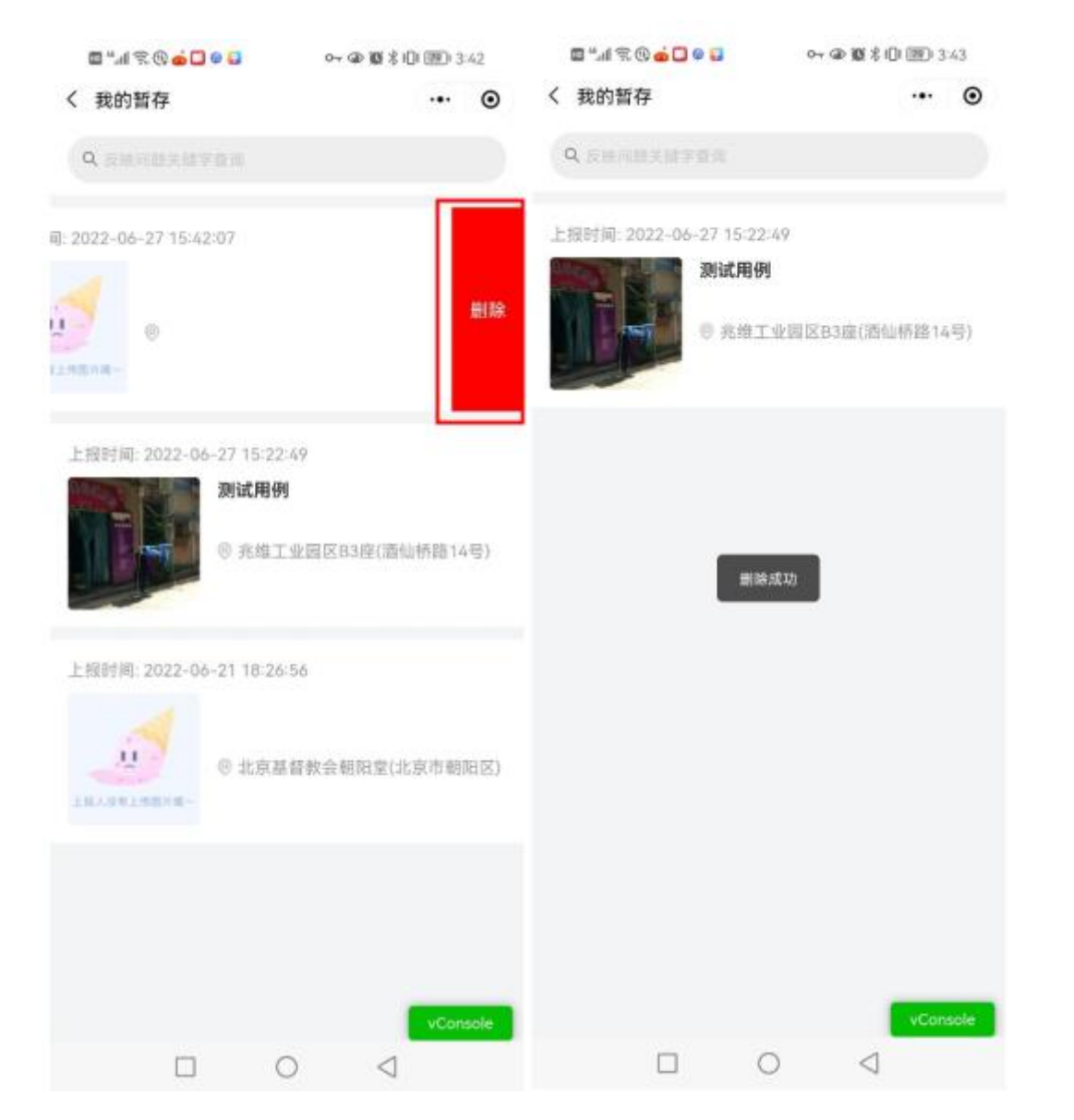

### 4.2.7 消息通知

1. 显示市民随手拍相关消息通知,列表排序为时间倒序,最新的在最上面

| 14:25                 |             |            | 11:09               | 1.9K/s\$ 🗑 📶 🥱 🖅    |
|-----------------------|-------------|------------|---------------------|---------------------|
| 14.25                 | 市民随手拍       | ·•· •      | 消息通知                | ·•· •               |
| _                     | 更新日志        | HINDING B. | 全部未读                |                     |
| 发布随手拍                 |             |            | 案件评价成功              | 2022-02-14 16:15:32 |
| 。市民随3<br>。精准 直观 使进 快速 | 手拍          |            | 发现颐堤港附近电线杆伸<br>进行处理 | 鞭覆可能,存在安全隐患,请       |
| 1 市民随手拍               |             |            |                     | 查看详情 >              |
|                       |             | E          | 案件评价成功              | 2022-01-27 21:18:30 |
| 发布随手拍                 | 我的随手拍       | 我的暂存       | 机洗吗                 |                     |
|                       |             |            |                     | 查看详情>               |
| 扫码上报                  |             |            | 案件评价成功              | 2022-01-27 21:18:29 |
| 新手指导                  |             |            | 急急急                 |                     |
| -                     |             |            |                     | 查看详情 >              |
|                       |             |            | 案件评价成功              | 2022-01-27 21:16:23 |
|                       |             |            | 机洗吗                 |                     |
| ~                     |             | Voonsole   |                     | 査着详続し               |
|                       | )<br>201.00 | 500        | 直页                  |                     |
|                       |             |            |                     |                     |

2. 未读消息 卡片右上角展示未读角标

| 🖾 ".41 🕿 (0) 🥌 🗖 🖗 🖬 | 0-@10 | * (四) 3 | 46           |
|----------------------|-------|---------|--------------|
| 自息通知                 |       |         | 0            |
| 全部未读                 |       |         |              |
| SSP2022061719419108簿 | 件通知   | 查看详情    | >•           |
| 蜜件描述:上报一下            |       |         |              |
| 上报一下                 |       |         |              |
| 2022-06-22 10:49:45  |       |         |              |
| SSP2022062264826104第 | 件通知   | 查看详情    | <b>&gt;•</b> |
| 案件描述: 测试发货           |       |         |              |
| 案件已经提交,正在办理          |       |         |              |
| 2022-06-22 10:44:01  |       |         |              |
| SSP2022062149749581第 | 件通知   | 查看详情    | >•           |
| 案件描述:火锅有啥口味的了        |       |         |              |
| 案件已经提交,正在办理          |       |         |              |
| 2022-06-21 18:28:47  |       |         |              |
| SSP2022062016838785第 | 件通知   | 查看详信    | N >          |
| 案件描述:安全递道有物品         |       | -       | inte         |
| 安全通道有効品              |       | C.      | artistica -  |
|                      |       | 2       |              |
|                      |       |         |              |

3. 点击"查看详情"显示消息通知详情

| 🖻 "l 😤 🕀 💟 🧔 🕼     | or @ 🕲 🕏 101 💷 13:48 |
|--------------------|----------------------|
| く 消息详情             | ·•· •                |
| 案件基本信息             |                      |
| 案件编号: SSP202206201 | 6838785              |
| 案件地址:兆维工业园区B3      | 3座(酒仙桥路14号)          |
| 案件描述:安全通道有物品       |                      |
| 家件办理信息             |                      |
| 小理音回-              |                      |
| 财业运动。              |                      |
| port.              |                      |
|                    |                      |
| 入页:                |                      |
| 时段:                |                      |
|                    |                      |
|                    |                      |
|                    |                      |
|                    |                      |
|                    |                      |
|                    |                      |
|                    |                      |
|                    |                      |
|                    |                      |
|                    |                      |

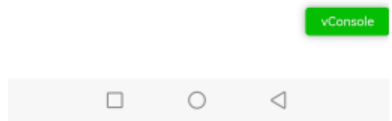

# 4.2.8 我的

1. 展示市民的个人信息,可操作退出登录

| 14:39      |          | ::!! 4G 🔲 | 🛯 "I 😤 🕸 💟 🎃 🛄 🖉 | 🕶 🕼 🕷 🕏 IDI 💷 13:50 |
|------------|----------|-----------|------------------|---------------------|
|            | 我的       | •• •      | く 个人信息           | ·•· •               |
| <b>*</b>   | 雪慧(市民)   |           | 头像               |                     |
| 157        | ****2385 |           | 身份               | 市民                  |
| 🕟 问卷调查     |          | >         | 姓名               | 任鵬飞                 |
| ● 个人积分     |          | >         | 性別               | 男                   |
| № 个人信息     |          | >         | 手机号              | 151****1312         |
| 🔒 修改密码     |          | >         | 身份证号             |                     |
| 🖸 问题反馈     |          | >         |                  |                     |
| 😡 版本信息     |          | >         |                  |                     |
|            |          |           |                  |                     |
|            |          |           |                  |                     |
|            |          |           |                  |                     |
|            |          |           |                  |                     |
| $\bigcirc$ |          | vConsole  |                  | vConsole            |
| 前回         | 消息       | 武的        | 退出               | 出登录                 |
| -          |          | -         |                  |                     |

2. 展示修改密码,可设置新密码

| 14:40                 |                               | :: 4G 🔳      |
|-----------------------|-------------------------------|--------------|
| <                     | 修改密码                          | ••• @        |
| 请输入旧密码                | 3                             |              |
| 设置新密码                 |                               |              |
| 确认新密码                 |                               |              |
|                       |                               | ☑ 显示密码       |
| *必须是820个小<br>号,且字母、数部 | \\写英文字母,大写英文=<br>字和标点符号至少包含两; | 字母,数字或符<br>仲 |
|                       |                               |              |
|                       |                               |              |
|                       |                               |              |
| <i>y</i>              |                               |              |
|                       |                               |              |
|                       |                               |              |
|                       |                               |              |
|                       |                               |              |
|                       |                               |              |
|                       |                               |              |
|                       |                               |              |
|                       |                               | vConsol      |
|                       |                               |              |
|                       | 11日1人                         |              |

3. 展示版本信息

| \$ h." 🖾 | (k) 🖸 🧰 🛄 🕼 🖉 💿 💿 🖓 🖏 🖓 🖓 | 1 💷 3 | D 3:53 |  |
|----------|---------------------------|-------|--------|--|
| く 版本信    | 息                         | •••   | ۲      |  |
| 版本信息     | l.                        |       |        |  |
| 版本号:     | 1.1                       |       |        |  |
| 更新时间:    | 2022-04-21 10:29:18       |       |        |  |
| 更新功能:    | 1、通知1 2、通知2 3、通知3         |       |        |  |

|  |   |                 | vConsole |
|--|---|-----------------|----------|
|  |   |                 |          |
|  | 0 | $\triangleleft$ |          |

4. 展示我的积分、点击"查看明细"展示积分明细

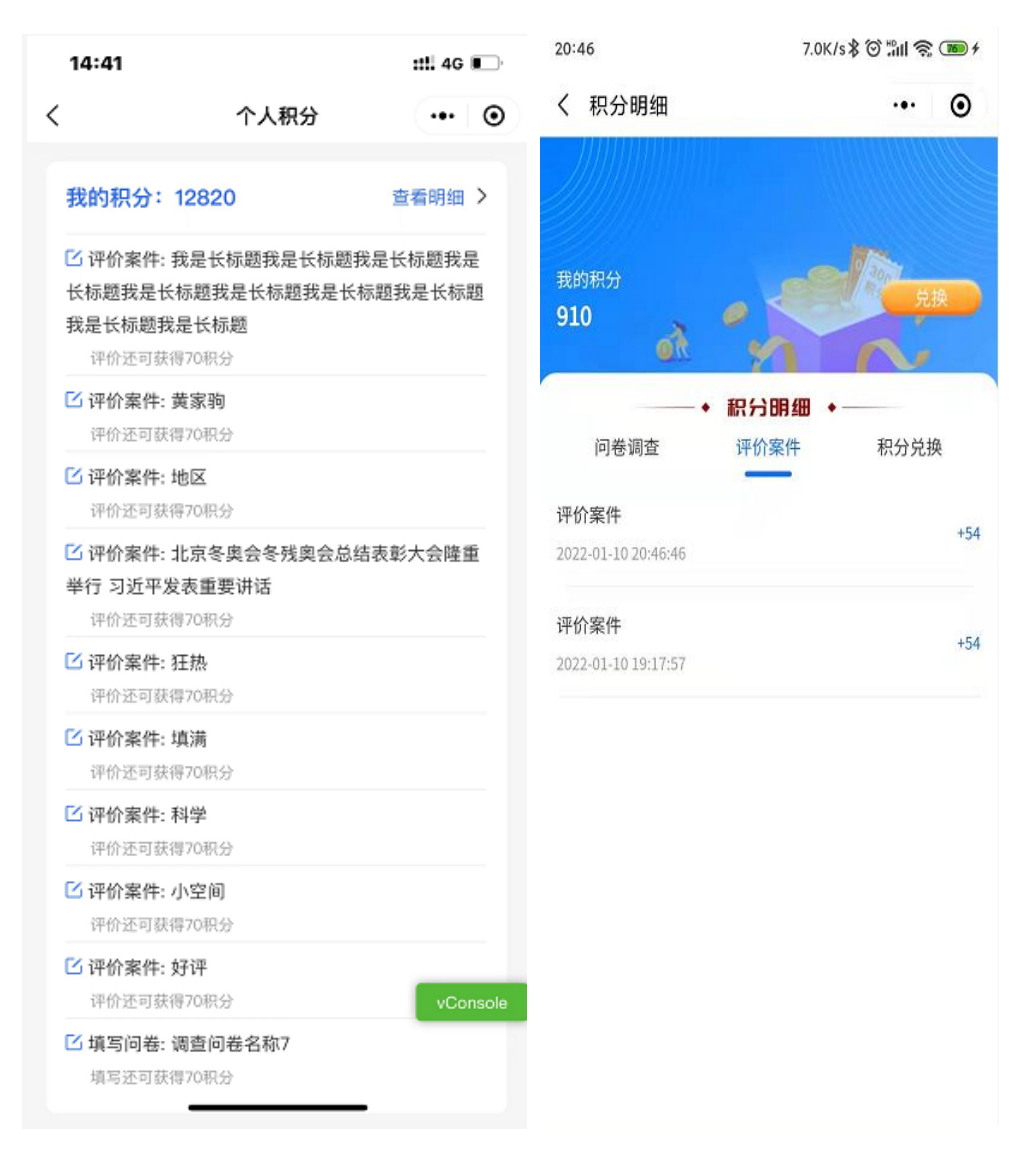

5. 展示问卷调查、点击卡片展示问卷填写详情,可进行填写提交
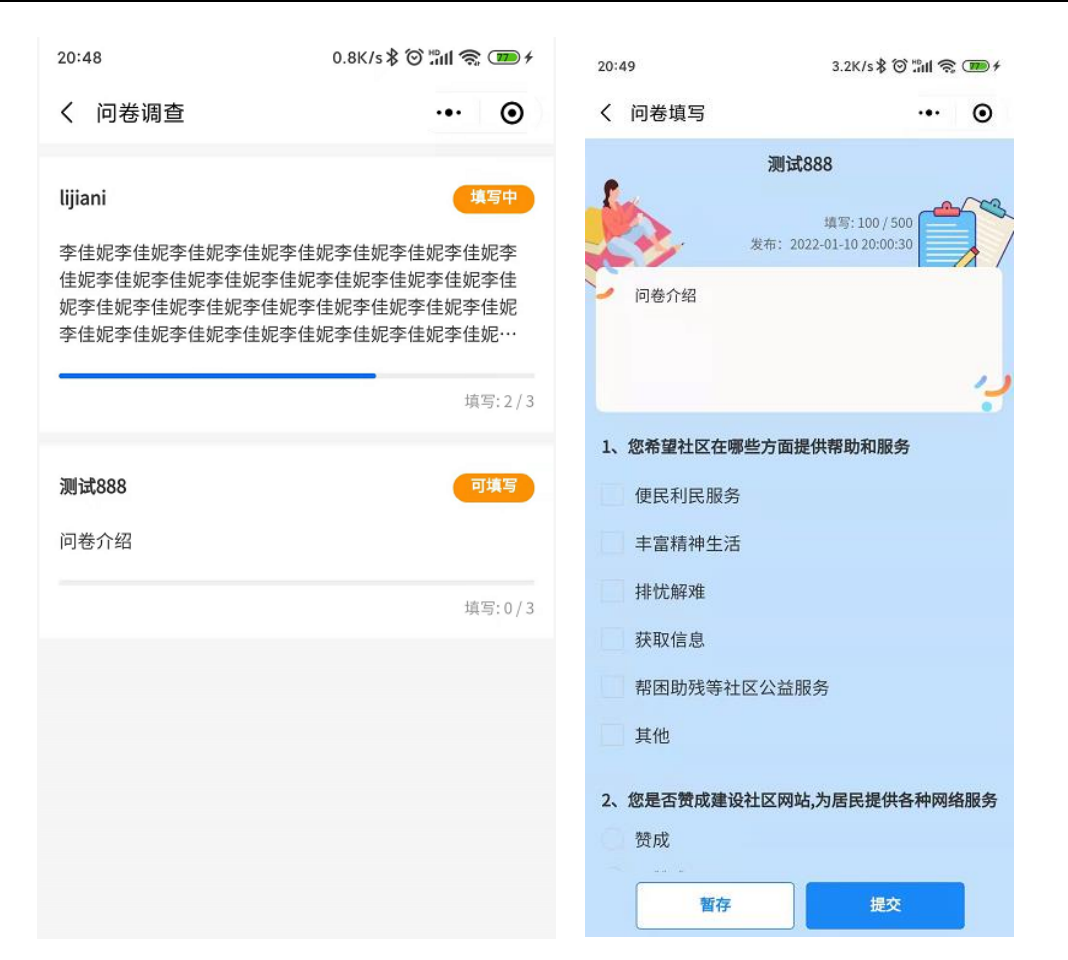

6. 问题反馈可提交问题至后台管理系统,可查看历史反馈及反馈的详情。反馈类型由后台的业务字典配置。

#### 北明一网统管-随手拍事件管理系统操作手册

| 19 | 5:08             | ::!! 4G 🔲 |
|----|------------------|-----------|
| <  | 问题反馈             | ••• •     |
| 请说 | 违择您的问题反馈类型       |           |
| 损  | 出建议 bug反馈        |           |
| ជ  | 青写下您的建议,如功能需求、产品 | 吐槽等,我们    |
| 4N | 会 努力改进           |           |
|    |                  |           |
|    |                  |           |
|    |                  |           |
|    |                  |           |
|    |                  |           |
|    |                  |           |
|    |                  |           |
|    |                  |           |
|    |                  |           |
|    |                  |           |
|    |                  |           |
|    |                  | 压中反馈      |
|    |                  | NIX IX IN |
|    |                  | uConsola  |
|    | 提交问题             | , Console |

#### 详情**:**

<

| 15:08 |        | :t‼ 4G 💽       |
|-------|--------|----------------|
| <     | 问题反馈详情 | •• •           |
| ┃提出建议 |        |                |
| 问题描述: | 再      | 次提出建议。         |
| 反馈时间: | 2022-0 | 14–11 17:39:51 |
| 答复详情  |        |                |
| 答复内容: |        |                |
| 答复时间: |        |                |
|       |        |                |
|       |        | vConsole       |

### 4.2.9 新手指导页

新手指导页展示发布随手拍的指导内容,点击可以查看市民的相关操作流程

## 4.2.10 平台宣传页

1. "平台介绍信息"

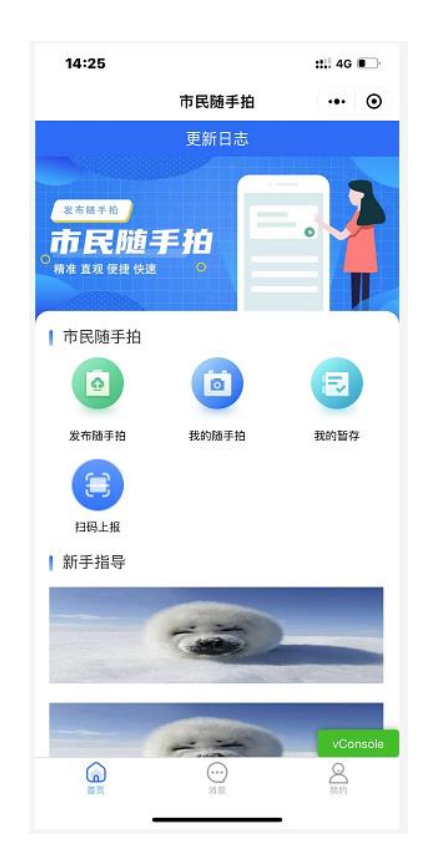

# 4.2.11 系统更新提示

1. 首页展示弹窗

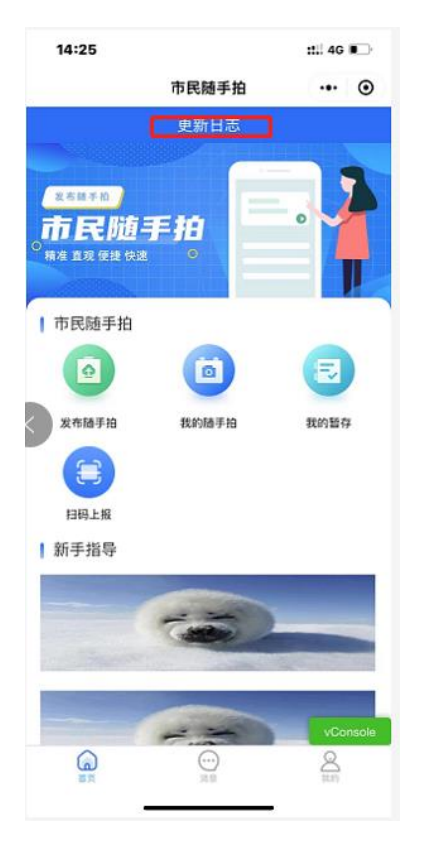

2. 点击可以展示更新消息

| 15:51 4.9K/s \$ |                                                   | \$ @ @ # \$ @ |
|-----------------|---------------------------------------------------|---------------|
| く 版本(           | 言息                                                | ·•· •         |
| ┃版本信』           | 1.<br>1.                                          |               |
| 版本号:            | 2.22.0                                            |               |
| 更新时间:           | 2021-12-03 17:39:54                               |               |
| 更新功能:           | 上线版本:<br>上线日期: 2021-12-15<br>1: 用户注册登录<br>2: 事件上报 |               |

# 4.3 APP (使用 ios 端演示)

## 4.3.1 注册登录

1、注册账号,输入个人信息、手机号、密码等信息

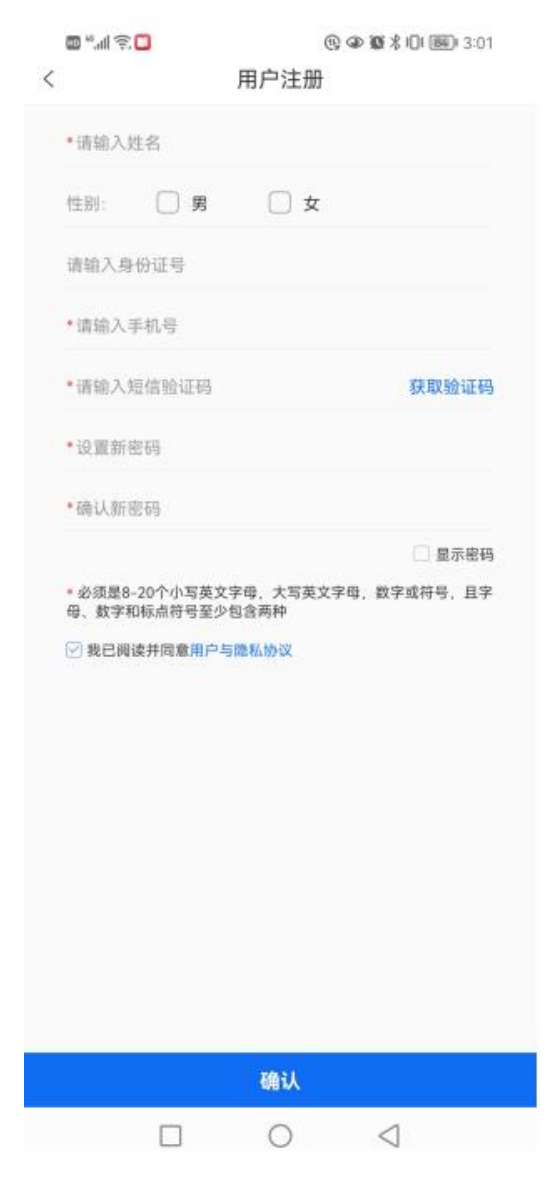

2、支持动态密码登录、统一密码两种登录方式

| 14:00  | ::!! 4G 🗩     | 14:00  | : <b>!!</b> . 46 🔳 |
|--------|---------------|--------|--------------------|
| 欢迎登录!  |               | 欢迎登录!  |                    |
| 动态密码登录 | 行一密码登录        | 动态密码登录 | 統一密码登录             |
| 手机号    |               | 手机号    |                    |
| 请输入手机号 |               | 请输入手机号 |                    |
| 验证码    |               | 密码     |                    |
| 请输入验证码 | 获取验证码         | 请输入密码  |                    |
|        |               |        | 忘记密码               |
| 登录     |               | 置;     | R                  |
| 现在注    | <del>10</del> | 现在》    | 主册                 |
|        |               |        |                    |

3、进入忘记密码,可设置新密码

|      | 重置密  | 码      |
|------|------|--------|
| 请输入登 | 录手机号 |        |
| 请输入短 | 信验证码 | 获取验证码  |
| 设置新密 |      |        |
| 确认新密 |      |        |
|      |      | □ 显示密码 |

确认

### 4.3.2 首页

使用市民身份的账号(手机号)登录客户端,登录成功后进入首页。

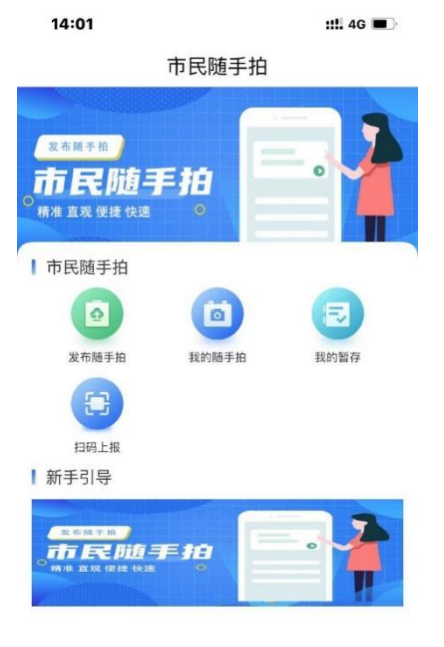

()) 消息 **8** 我的 6 首页

首页包含以下几个功能:

1、底部主菜单

"首页"、"消息"、"我的",三个主要功能模块,点击菜单项切换到对应模块的主页面。

2、新手指导页

新手指导页展示社区的指导内容,点击可以查看市民随手拍的相关操作流程

3、市民随手拍

"发布随手拍""我的随手拍""我的暂存""扫码上报",点击切换到对应的模块页

4、平台宣传页

"平台介绍信息"

#### 4.3.3 扫码上报

1、点击"扫码上报"

| 14:01          |                                | <b>::!!</b> 4G 🔳 ' |            |                     |                     |
|----------------|--------------------------------|--------------------|------------|---------------------|---------------------|
|                | 市民随手拍                          |                    | 5 h."      |                     | @ \$\$101 7721∮4:13 |
| 发布随手拍          |                                |                    | く<br>上振对象: | 扫码上报<br>表哥火锅店       |                     |
|                | F拍。                            | •                  | 时间:        | 2022-06-27 16:13:36 |                     |
|                |                                |                    | 地点:        | 表哥香港海鲜火锅            | •                   |
| ▶ 市民随手拍        |                                |                    | 事件标题:      | 门前杂物堆放              |                     |
|                |                                |                    | 事件类型:      | 请选择                 |                     |
| 发布随手拍          | 我的随手拍                          | 我的暂存               | 诉求类型:      | 请选择                 |                     |
| <b>E</b>       |                                |                    | 事件描述:      | 语音描述                | 文字描述                |
| 扫码上报<br>● 新王리巳 |                                |                    |            |                     |                     |
|                | E III                          | . 2                |            | 🎐 按(                | 主说话                 |
| ◎ 精准 直观 使捷 快速  | •                              |                    | 添加附件:      | 1                   |                     |
|                |                                |                    | 是否匿名:      | . 문 🗹 좀             |                     |
|                |                                |                    | 是否公开:      | _ 是 _ 否             |                     |
|                |                                |                    | 紧急程度:      | -般 紧急               |                     |
|                |                                |                    |            | 暂存                  | 提交                  |
| 富页             | <ul><li>…</li><li>消息</li></ul> | △ 我的               |            |                     |                     |
| -              |                                | -                  |            |                     |                     |

2、 填入随手拍信息后,点击"提交"即可上报成功,点击"暂存"保存编辑信息

| اي≋ الد" ₪<br>< | <b>)</b>            | ▶ 108 \$ 101 777⊫∮4:13 |
|-----------------|---------------------|------------------------|
| 上报对象:           | 表哥火锅店               |                        |
| 时间:             | 2022-06-27 16:13:36 | Ē                      |
| 地点:             | 表哥香港海鲜火锅            | •                      |
| 事件标题:           | 门前杂物堆放              |                        |
| 事件类型:           | 请选择                 |                        |
| 诉求类型:           | 请选择                 |                        |
| 事件描述:           | 语音描述                | 文字描述                   |
|                 | <b>∮</b> 按住         | 说话                     |
| 添加附件:           |                     |                        |
| 是否匿名:           | 문 🗹 否               |                        |
| 是否公开:           | 2 是 否               |                        |
| 紧急程度:           | □ 一般 □ 紧急           |                        |
|                 | 暂存                  | 提交                     |

3、点击"提交"至"我的随手拍"查看

| 14:04      |                                          | ::!! 4G 🔳 |
|------------|------------------------------------------|-----------|
| <          | 我的随手拍                                    | غ         |
| Q 反映问题     | 题关键词查询                                   |           |
| 全音         | β 🔻                                      | 全部 ▼      |
| 反映时间:2022- | 03-24 14:04:01                           | 待受理       |
|            | <b>描述4</b><br>◎ 兆维工业园<br>国 SSP2022032413 | 3849628   |
| 反映时间:2022- | 03-24 14:03:31                           | 待受理       |
|            | <b>抽还3</b><br>◎兆维工业园<br>国 SSP202203243{  | 5373393   |
| 反映时间:2022- | 03-24 14:03:03                           | 待受理       |
|            | <b>描述2</b><br>◎ 兆维工业园<br>国 SSP2022032426 | 6420141   |
| 反映时间:2022- | 03-24 14:02:20                           | 待受理       |
|            | <b>描述1</b><br>◎ 兆维工业园<br>国 SSP2022032413 | 3482431   |
|            | 00.00.47                                 |           |

4、点击"暂存"至"我的暂存"查看

| 14:04    |                                        | ::!! 4G 🔳 |
|----------|----------------------------------------|-----------|
| <        | 暂存箱                                    |           |
| Q 反映问    | 回题关键词查询                                |           |
| 反映时间:202 | 2-03-23 09:31:53                       |           |
|          | 新年                                     |           |
| 1 Bes    | ◎ 兆维工业园<br>区                           |           |
|          |                                        |           |
| 疑时间:202  | 2-03-21 18:35:04                       |           |
|          | 描述                                     |           |
|          | <ul> <li>◎ 兆维工业因</li> <li>E</li> </ul> |           |
|          |                                        |           |
|          |                                        |           |
|          |                                        |           |
|          |                                        |           |
|          |                                        |           |
|          |                                        |           |
|          |                                        |           |
|          |                                        |           |
|          |                                        |           |
|          |                                        |           |

# 4.3.4 发布随手拍

1、点击"发布随手拍"

| 14:05       |         | ::!! 4G 🔳 |                    |                   |                      |
|-------------|---------|-----------|--------------------|-------------------|----------------------|
|             | 市民随手拍   |           | <u>ت</u> ې الله، 💷 | •                 | > 🕼 🖇 101 800 + 4:17 |
|             |         |           | <                  | 发布随手拍             |                      |
| 发布随手拍       |         |           | 时间: 20             | 22-06-27 16:17:37 | Ē                    |
| 。市民随手       | = }10   |           | 地点: 请              | 选择                | <b>Q</b>             |
| 精准 直观 便捷 快速 | Ŭ       |           | 事件标题: 请            | 输入事件标题            |                      |
| Ⅰ 市民随手拍     |         |           | 事件类型: 请            | 选择                |                      |
|             |         |           | 诉求类型: 请            | 选择                |                      |
| 发布随手拍       | 我的随手拍   | 我的暂存      | 事件描述:              | 语音描述              | 文字描述                 |
| <b>E</b>    |         |           |                    |                   |                      |
| 扫码上报        |         |           |                    | . 按住i             | 说话                   |
| 1 新手引导      |         |           |                    | 1 10110           |                      |
|             |         |           | 添加附件: 🚺            |                   |                      |
| THE DE      | 市民随手拍   |           | 是否匿名:              | 是 🗹 否             |                      |
| 精准 直观 便捷 快速 | •       | T         | 是否公开: 🗌            | 是 🗌 否             |                      |
|             |         |           | 紧急程度:              | 一般 🗌 紧急           |                      |
|             |         |           |                    |                   |                      |
|             |         |           |                    | 暂存                | 提交                   |
|             |         |           |                    |                   |                      |
|             |         |           |                    |                   |                      |
|             |         | <u>8</u>  |                    |                   |                      |
| 目火          | 2FE 755 | 1201      | Г                  |                   | 4                    |
|             |         |           |                    |                   |                      |

填入随手拍信息后,点击"提交"即可上报成功,点击"暂存"保存编辑信息,提交的 内容其他 APP/小程序用户无法查看,只能由当前账号查看。

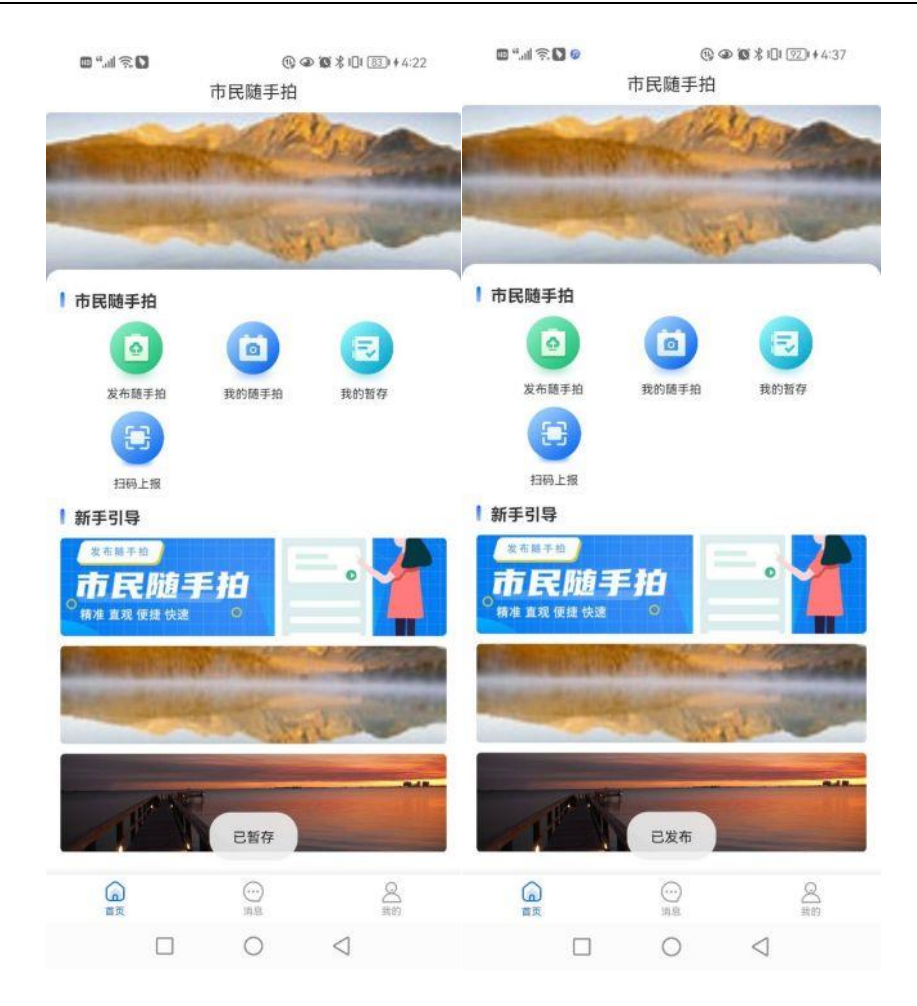

#### 2、点击"提交"至"我的随手拍"查看

| 14:04                     |                  | ::!! 4G 🔳 |
|---------------------------|------------------|-----------|
| <                         | 我的随手拍            |           |
| Q 反映问题                    | 题关键词查询           |           |
| 全日                        | 部 🔻              | 全部 ▼      |
| 反映时间:2022                 | -03-24 14:04:01  | 待受理       |
| JAR J                     | 描述4              |           |
|                           | ◎ 兆维工业园          |           |
|                           | SSP2022032413    | 849628    |
| A Statement               |                  |           |
| 反映时间:2022                 | -03-24 14:03:31  | 待受理       |
| JAR J                     | 描述3              |           |
| Contraction of the second | ◎ 兆维工业园          |           |
|                           | E SSP2022032435  | 373393    |
| 反映时间:2022                 | -03-24 14:03:03  | 待受理       |
| 1.40° ;                   | ₩ 描述2            |           |
|                           | 田庄之              |           |
| Service 1                 | ◎ 兆维工业园          | 400144    |
| -                         | 5: 55P2022032420 | 420141    |
| 反映时间:2022                 | -03-24 14:02:20  | 待受理       |
| 1300                      | 描述1              |           |
| 19                        | ◎ 兆维丁业园          |           |
|                           | E SSP2022032413  | 482431    |
| - Andrews                 |                  |           |
|                           |                  |           |
| 日日日にしていつつ                 | 02 22 00.22 17   | (15 萬 18  |

3、点击"暂存"至"我的暂存"查看

| 14:07      |                           | :: 4G 🔳 ) |
|------------|---------------------------|-----------|
| <          | 暂存箱                       |           |
| Q 反映问题     | 题关键词查询                    |           |
| 反映时间:2022- | 03-24 14:06:49            |           |
|            | <b>描述6</b><br>◎兆维工业园<br>尾 |           |
| 反映时间:2022- | 03-23 09:31:53            |           |
|            | <b>新年</b><br>◎兆维工业园<br>尾  |           |
| 反映时间:2022- | 03-21 18:35:04            |           |
|            | <b>描述</b><br>◎ 兆维工业园<br>国 |           |
|            |                           |           |
|            |                           |           |
|            |                           |           |
|            |                           | i i       |

# 4.3.5 我的随手拍

1、展示已上报的随手拍列表

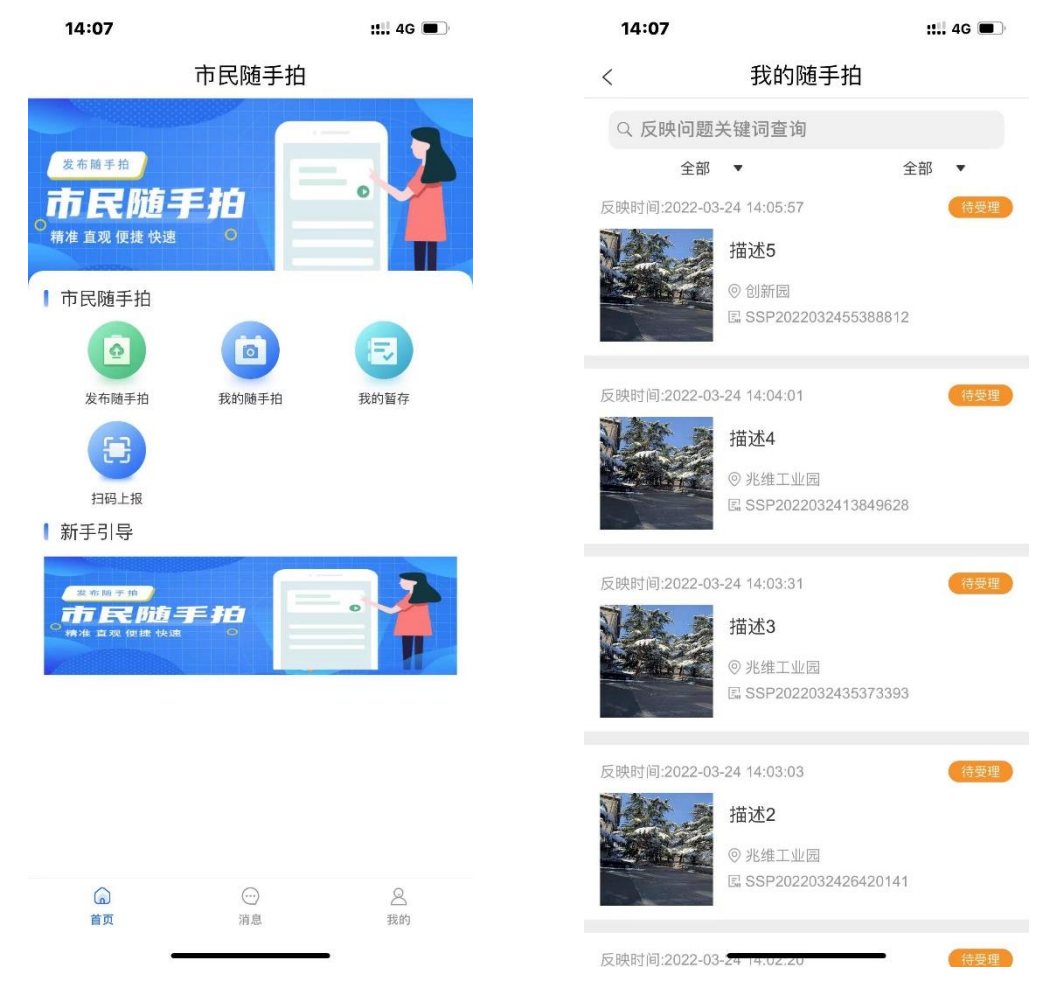

2、可输入关键字,筛选案件类型、评价状态 查找对应的随手拍

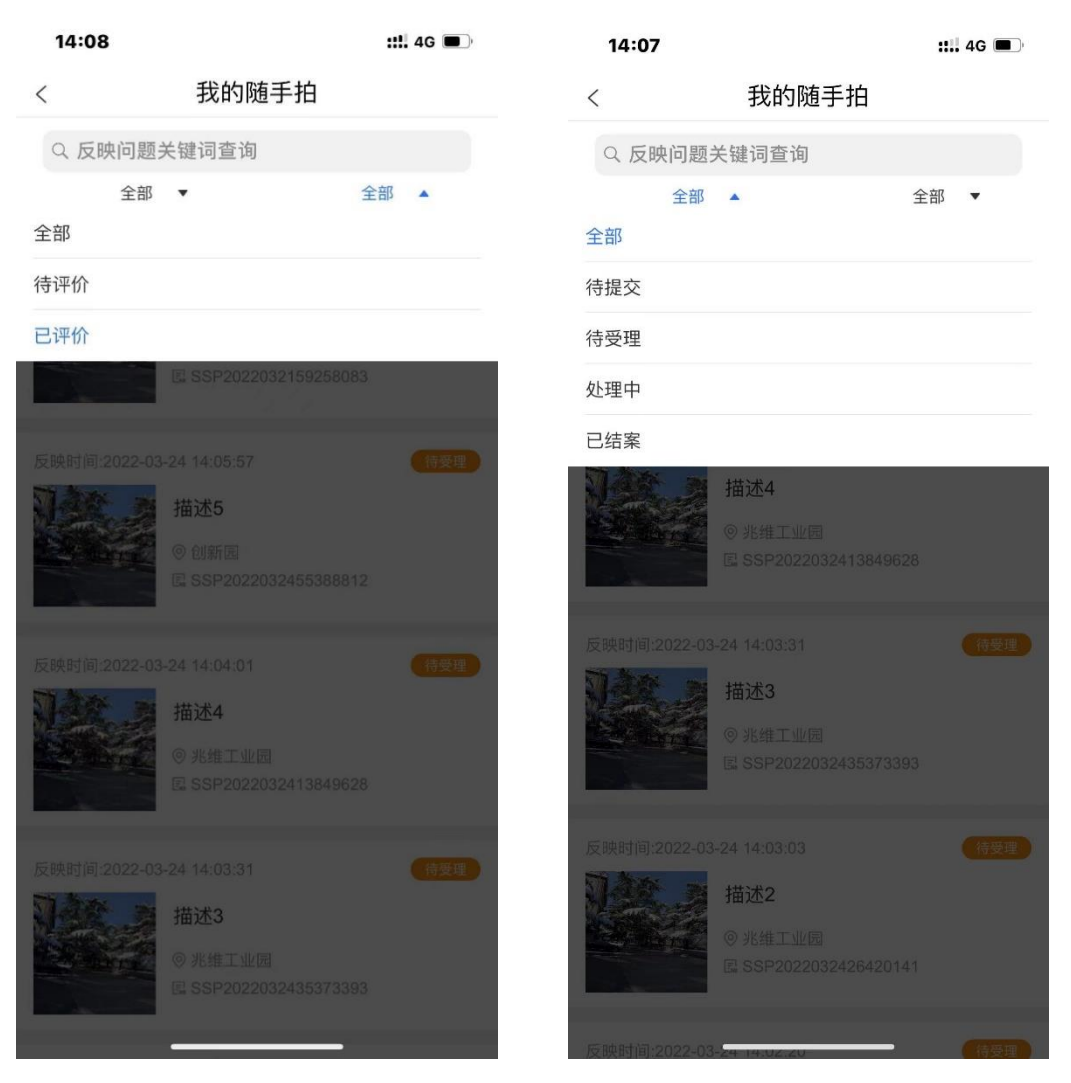

3、显示上报案件详情

| 14:07               |                                                             | ::!! 4G 🔳               | <<br><           | 0~④◎◎%□[[ <u>95</u> ] +4:43 |
|---------------------|-------------------------------------------------------------|-------------------------|------------------|-----------------------------|
| <                   | 我的随手拍                                                       |                         |                  |                             |
|                     |                                                             |                         | 「「「「「」」「」」       |                             |
| Q 反映回题:             | 天键问宣询                                                       |                         | 火锅有啥口味的了         |                             |
| 全部                  | *                                                           | 全部 ▼                    | 问题图片:            |                             |
| 反映时间:2022-03        | -24 14:05:57                                                | 待受理                     | Maine            |                             |
| Les 2               | 描述5                                                         |                         |                  |                             |
| A MAIL              | ◎ 创新园<br>E SSE2022022455289                                 | 910                     | anter ann        |                             |
| - Junior            | La 33720220324333300                                        | 012                     | 问题视频;            |                             |
| 5映时间:2022-03        | -24 14:04:01<br><b>描述4</b><br>◎ 兆维工业园<br>尾 SSP2022032413849 | <del>• 持要理</del><br>628 |                  | Q                           |
| C. Anne Contraction |                                                             |                         | 问题编号:            | SSP202206214974958          |
| 反映时间:2022-03        | -24 14:03:31                                                | 待受理                     | 问题地点:            | 表哥香港海鲜火                     |
| 1.46                | (は)よう                                                       |                         | 问题类型:            | 消防安                         |
|                     | 抽迹3                                                         |                         | 诉求类型:            | 咨                           |
| an aller to         | ◎ 兆维工业园                                                     | 202                     | 问题标题:            | 门前杂物堆                       |
| - Xumo              | E# 001 2022002400010                                        | 333                     | 上报对象:            | 表哥火锅                        |
|                     |                                                             |                         | 上报时间:            | 2022-06-21 18:28:           |
| 反映时间:2022-03        | -24 14:03:03                                                | 待受理                     | 上报人:             | 任鹏                          |
| 138.3               | 描述2                                                         |                         | 联系方式:            | 1510346131                  |
| and the second      | ◎ 兆维工业园                                                     |                         | 是否匿名:            |                             |
|                     | E SSP2022032426420                                          | 141                     |                  |                             |
|                     |                                                             |                         | 1 de ven tat ate |                             |
|                     |                                                             | 100 M                   |                  | 0 4                         |

4、可查看处理流程详情 和 进行评价

|                                 |               | 🖬 "l 🗟 🛞 🧔    | ∽ @ 10 % 101 96 + 4:47 |
|---------------------------------|---------------|---------------|------------------------|
| 14:14                           | <b>111</b> 46 | <             | 详情                     |
| < 评价                            | ት             | 149.68101.665 | (94) 544               |
| 277474427                       |               | 上报时间:         | 2022-06-21 18:30:23    |
| 计们抽还                            |               | 上报人:          | 任鹏飞                    |
| 解决速度很快 处理效果很快 没                 | 有解决问题。已解决     | 联系方式:         | 15103461312            |
| 问题有待下次解决 已上报多次为根                | 本解决问题         | 是否匿名:         | 否                      |
| 语音描述                            | 文字描述          | 1 办理进度        |                        |
|                                 |               | 阶段:           | 待提交                    |
| • +th /+ 2k                     |               | 人员:           | 任期飞                    |
| ⊻ 按1±15                         | 3话            | 部门:           |                        |
|                                 |               | 时间;           | 2022-06-22 10:44:01    |
|                                 |               | 意见: 崔各氏       | 主乡庄园中路东300米提交了一起事件。    |
| 处置效率                            |               | 时长;           | 0秒                     |
| $\star \star \star \star \star$ |               | nó eo .       | 法巫運                    |
| 处置效果                            |               | 》<br>人员·      | 行驶注                    |
|                                 |               | 新门-           | 17.89.0                |
|                                 |               | 时间            | 2022-06-22 10:44:01    |
| 网息反                             |               | 意见:           | 案件已经提交、正在办理            |
| ****                            |               | 时长:           | -5天-4小时-47分-57秒        |
|                                 |               | 阶段:           | 已结案                    |
|                                 |               | 人员:           | 管理员                    |
|                                 |               | 部门:           |                        |
|                                 |               | 时间;           | 2022-06-27 15:31:58    |
|                                 |               | 意见:           | 结案                     |
| +87                             | 7             |               | 评价                     |
| 「たゝ                             | 8             |               | 0 4                    |

## 4.3.6 我的暂存

1、点击"我的暂存"按钮,展示已暂存的随手拍列表

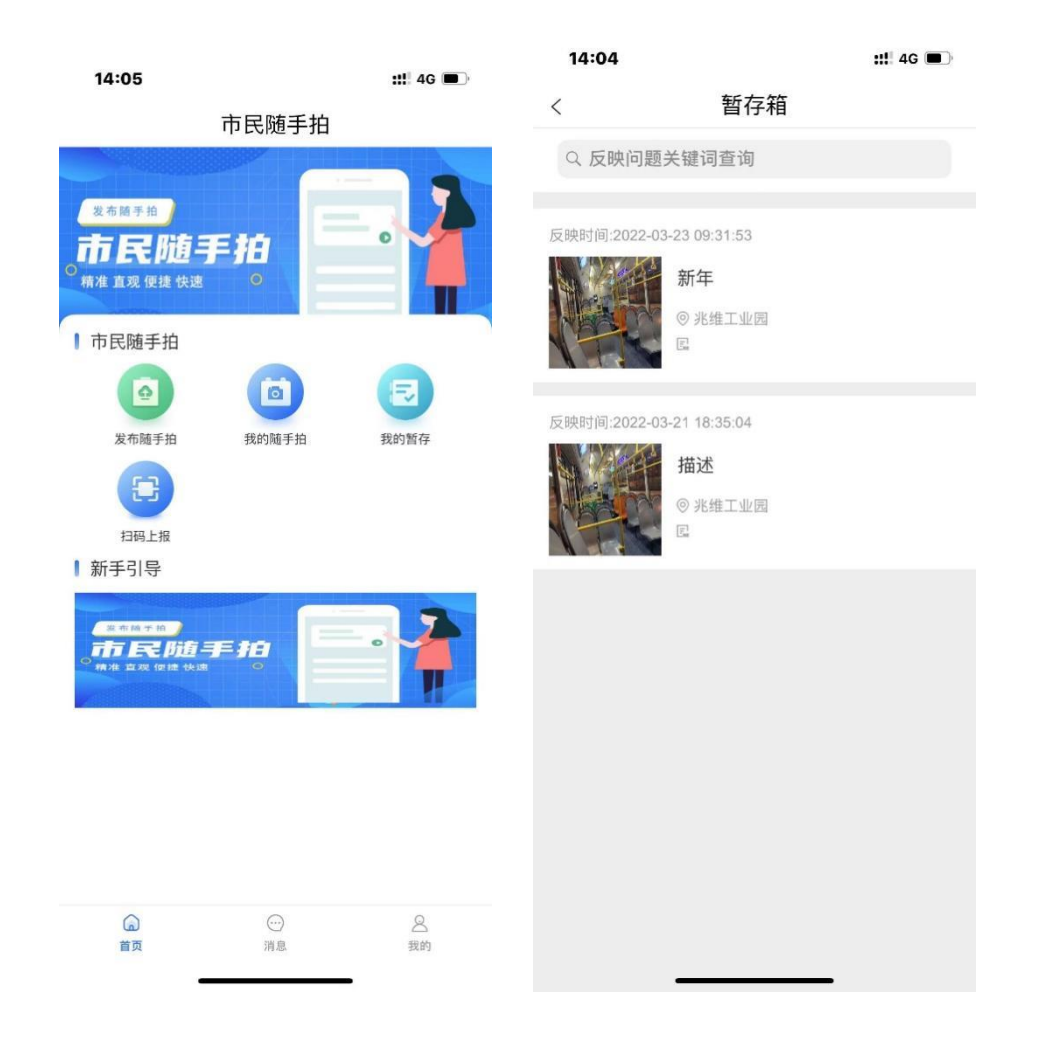

2、可输入关键字,查看对应的暂存案件

| 14:07      |                                                    | ::!! 4G 🔳 |
|------------|----------------------------------------------------|-----------|
| <          | 暂存箱                                                |           |
| Q 反映问题     | 题关键词查询                                             |           |
| 反映时间:2022- | 03-24 14:06:49                                     |           |
|            | <b>描述6</b><br>◎兆维工业园<br>尾                          |           |
| 反映时间:2022- | 03-23 09:31:53<br>新年<br>◎ 兆维工业园<br>国               |           |
| 反映时间:2022- | 03-21 18:35:04                                     |           |
|            | <ul> <li>描述</li> <li>◎ 兆维工业园</li> <li>□</li> </ul> |           |
|            |                                                    |           |
|            |                                                    |           |
|            |                                                    |           |

3、显示随手拍详情

| 14:14       |                                             | ::!!. 4G 🔳 |         |          |             |                 |         |
|-------------|---------------------------------------------|------------|---------|----------|-------------|-----------------|---------|
| <           | 暂存箱                                         |            |         |          |             |                 |         |
| 0 反映问题      | 而关键词查询                                      |            | 🖾 """ 🖄 | @ 🗖 ø    | 07 6        | D 10 % 101 000  | \$4:50  |
|             | 四大雄的巨肉                                      |            | <       |          | 发布随手拍       |                 |         |
| 反映时间:2022-( | 03-24 14:06:49                              |            | 时间:     | 2022-06- | 27 15:19:12 |                 | <b></b> |
| jàr -       | 描述6                                         |            | 地点:     | 兆维工业团    | 圆区B3座(酒仙桥   | 路14号)           | 0       |
|             | ◎ 兆维工业园                                     |            | 事件标题:   | CES      |             |                 |         |
|             | E                                           |            | 事件类型:   | 消防安全     |             |                 |         |
|             |                                             |            | 诉求类型:   | 咨询       |             |                 |         |
| 反映时间:2022-( | 03-23 09:31:53                              |            | 事件描述:   | 语言       | f描述         | 文字描述            | 8       |
| A LOF       | 新年                                          |            |         |          |             |                 |         |
|             | ◎兆维工业园<br>国                                 |            |         |          | 🎐 按住i       | 说话              |         |
| 反映时间:2022-( | 03-21 18:35:04<br><b>描述</b><br>◎ 兆维工业园<br>尾 |            | 添加附件:   |          | Î           |                 |         |
|             |                                             |            | 是否匿名:   | 一是       | ☑ 否         |                 |         |
|             |                                             |            | 是否公开:   | 是        | ☑ 否         |                 |         |
|             |                                             |            | 紧急程度:   | 🕑 一般     | □ 緊急        |                 |         |
|             |                                             |            |         | 暂存       |             | 提交              |         |
|             |                                             |            |         |          | 0           | $\triangleleft$ |         |

4、编辑随手拍信息后,点击"提交"即可上报成功,点击"暂存"保存随手拍 信息:

点击"提交"至"我的随手拍"查看;点击"暂存"至"我的暂存"查看,提交的 内容其他 APP/小程序用户无法查看,只能由当前账号查看。

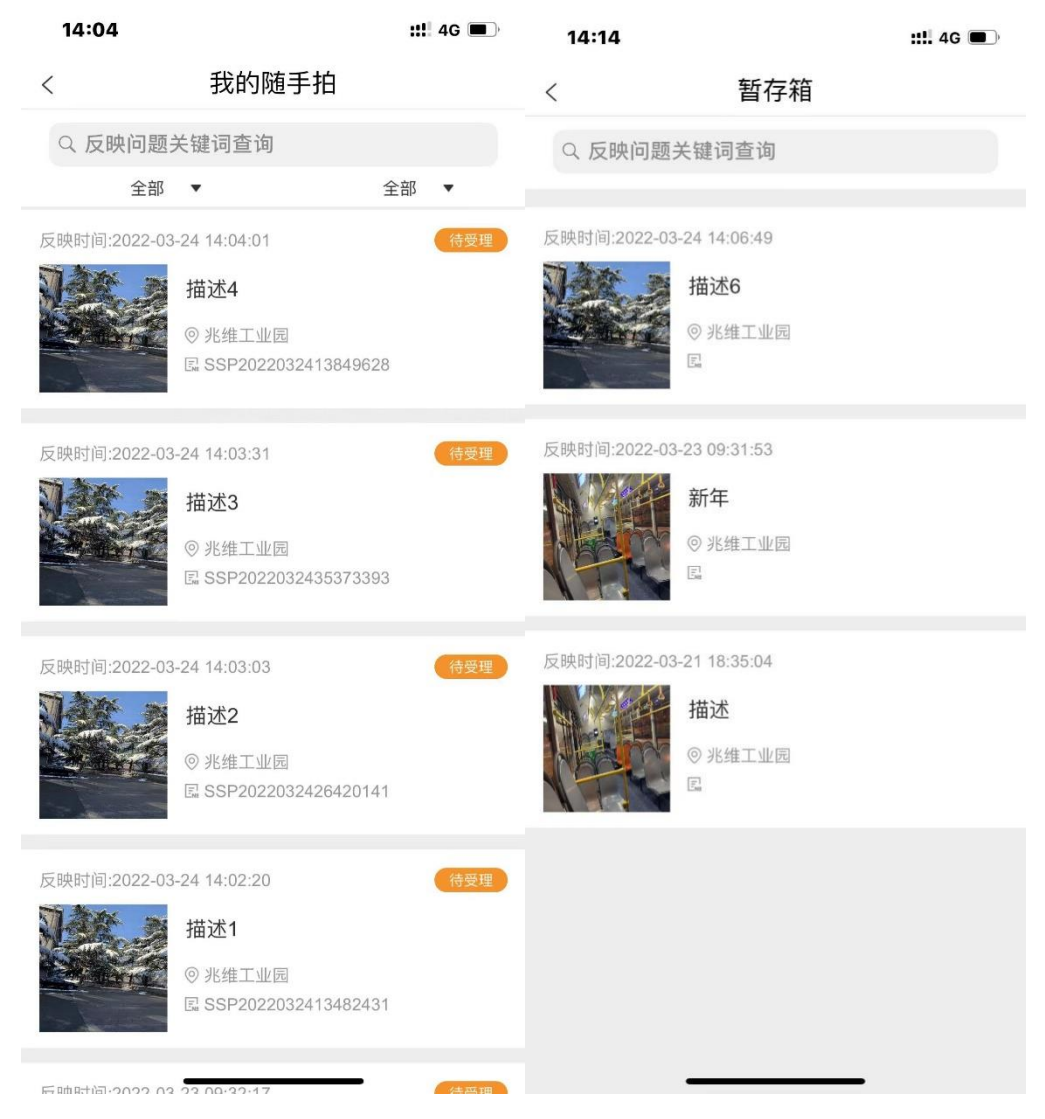

5、选择一个案件左滑,点击删除,可删除暂存数据

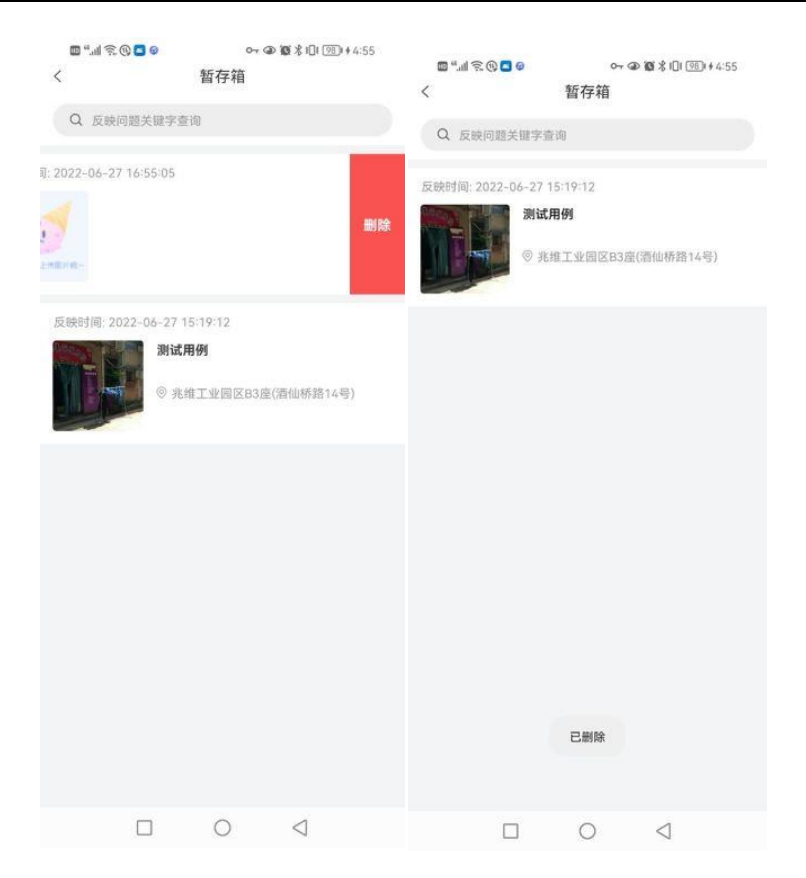

## 4.3.7 消息通知

1、显示市民随手拍相关消息通知,列表排序为时间倒序,最新的在最上面

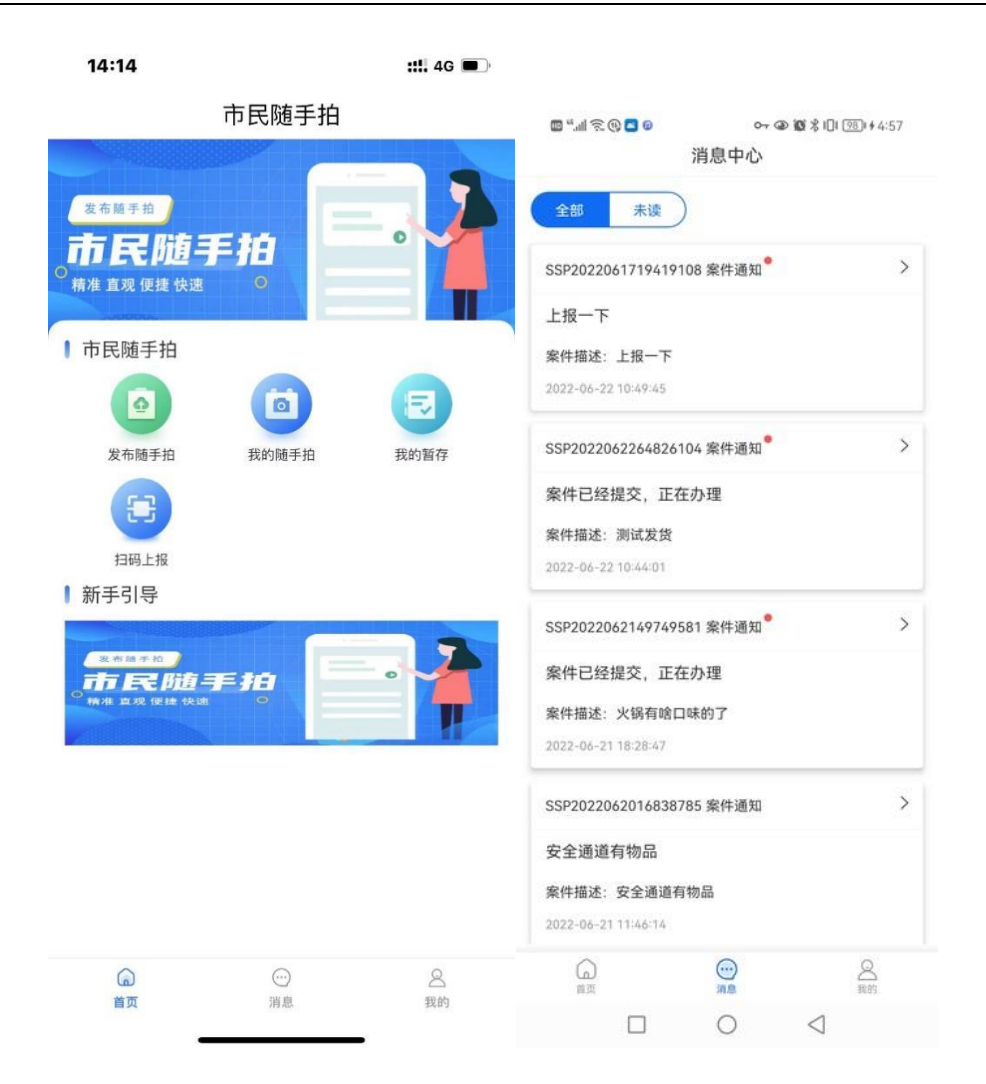

2、 未读消息 卡片右上角展示未读角标

| , and <i>S</i> (0) <mark>(0</mark> (0) | 消息中心       | ≥101\$101 | 99) <b>  \$</b> 4:5 | 8 |
|----------------------------------------|------------|-----------|---------------------|---|
| 全部未读                                   |            |           |                     |   |
| SSP2022061719419                       | 108 案件通知   |           |                     | > |
| 上报一下                                   |            |           |                     |   |
| 案件描述: 上报一下                             |            |           |                     |   |
| 2022-06-22 10:49:45                    |            |           |                     |   |
| SSP2022062264826                       | 104 案件通知   |           |                     | > |
| 案件已经提交,正有                              | 至办理        |           |                     |   |
| 案件描述: 测试发货                             |            |           |                     |   |
| 2022-06-22 10:44:01                    |            |           |                     |   |
| SSP2022062149749                       | 581 案件通知   |           |                     | > |
| 案件已经提交,正在                              | 主办理        |           |                     |   |
| 案件描述:火锅有啥口                             | 1味的了       |           |                     |   |
| 2022-06-21 18:28:47                    |            |           |                     |   |
| SSP2022062016838                       | 785 案件通知   |           |                     | > |
| 案件已经提交,正在                              | 王办理        |           |                     |   |
| 案件描述:安全通道有                             | <b>『物品</b> |           |                     |   |
| 2022-06-20 13:37:36                    |            |           |                     |   |
|                                        |            |           | <u>8</u>            |   |
|                                        | 0          | <1        |                     |   |

3、 点击"查看详情"显示消息通知详情

| 🖾 **.ail * | R 🕲 🗖 Ø    |           | ∞ @ 10 % 101  ∳ 4:59 |
|------------|------------|-----------|----------------------|
| <          |            | 消息详惜      | li j                 |
| 基本案        | 件信息        |           |                      |
| 案件编号:      | SSP2022061 | 719419108 | в                    |
| 案件地址:      | 北明软件园(永    | k引渠南路8    | 号附1附近)               |
| 案件描述:      | 上报一下       |           |                      |
| 案件办        | 理信息        |           |                      |
| 办理意见:      |            |           |                      |
| 附件:        |            |           |                      |
| 时间:        |            |           |                      |
| 人员:        |            |           |                      |
| 阶段:        |            |           |                      |
|            |            |           |                      |
|            |            |           |                      |
|            |            |           |                      |
|            |            |           |                      |
|            |            |           |                      |
|            |            |           |                      |
|            |            |           |                      |
|            |            |           |                      |
|            |            |           |                      |
|            |            |           |                      |
|            |            |           |                      |
|            |            |           |                      |
|            |            |           |                      |
|            |            |           |                      |
|            |            |           |                      |
|            |            |           |                      |
|            |            |           |                      |
|            | _          | 0         | 1                    |
|            |            | 0         | 4                    |

# 4.3.8 我的

1、展示市民的个人信息,可操作退出登录

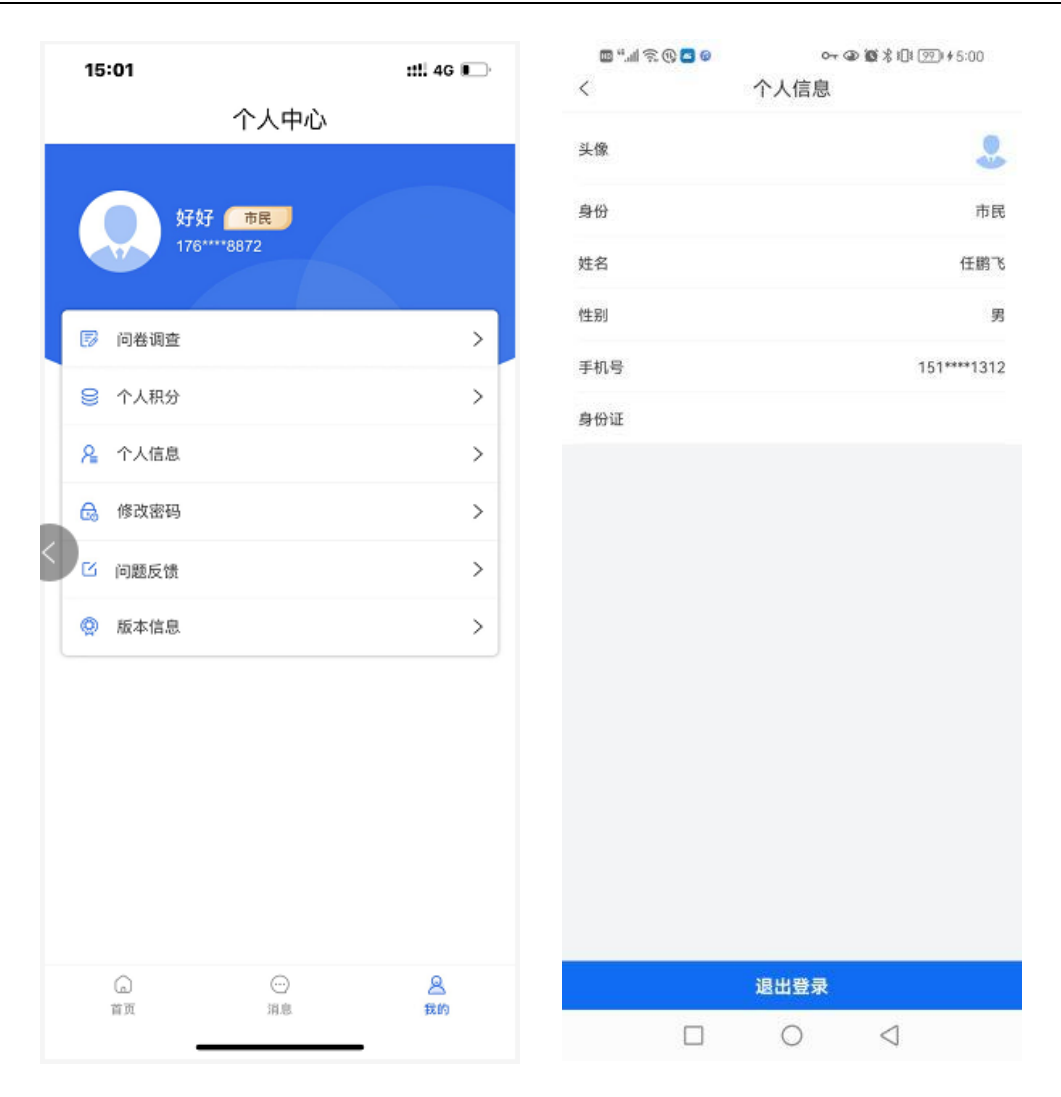

2、 展示修改密码,可设置新密码

|      | 修改密码 |
|------|------|
| 请输入旧 |      |
| 设置新密 | 码    |
| 确认新密 | 码    |
|      | 显示密码 |

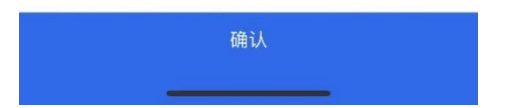

3、展示版本信息

| 🔟'''I 🔊 🛞 🗖 🕲 | or @ @ % I[II [99]I ∳ 5:02 |
|---------------|----------------------------|
| <             | 版本信息                       |
| 版本信息          |                            |
| 版本号:          |                            |
| 更新时间:         |                            |
| 更新功能:         |                            |
|               |                            |
|               |                            |
|               |                            |
|               |                            |
|               |                            |
|               |                            |
|               |                            |
|               |                            |
|               |                            |
|               |                            |
|               |                            |
|               |                            |
|               |                            |
|               |                            |
|               |                            |
|               |                            |
|               |                            |
|               |                            |
|               |                            |
|               |                            |
|               |                            |
|               |                            |
|               | D A                        |

4、 展示我的积分、点击"查看明细"展示积分明细

#### 北明一网统管-随手拍事件管理系统操作手册

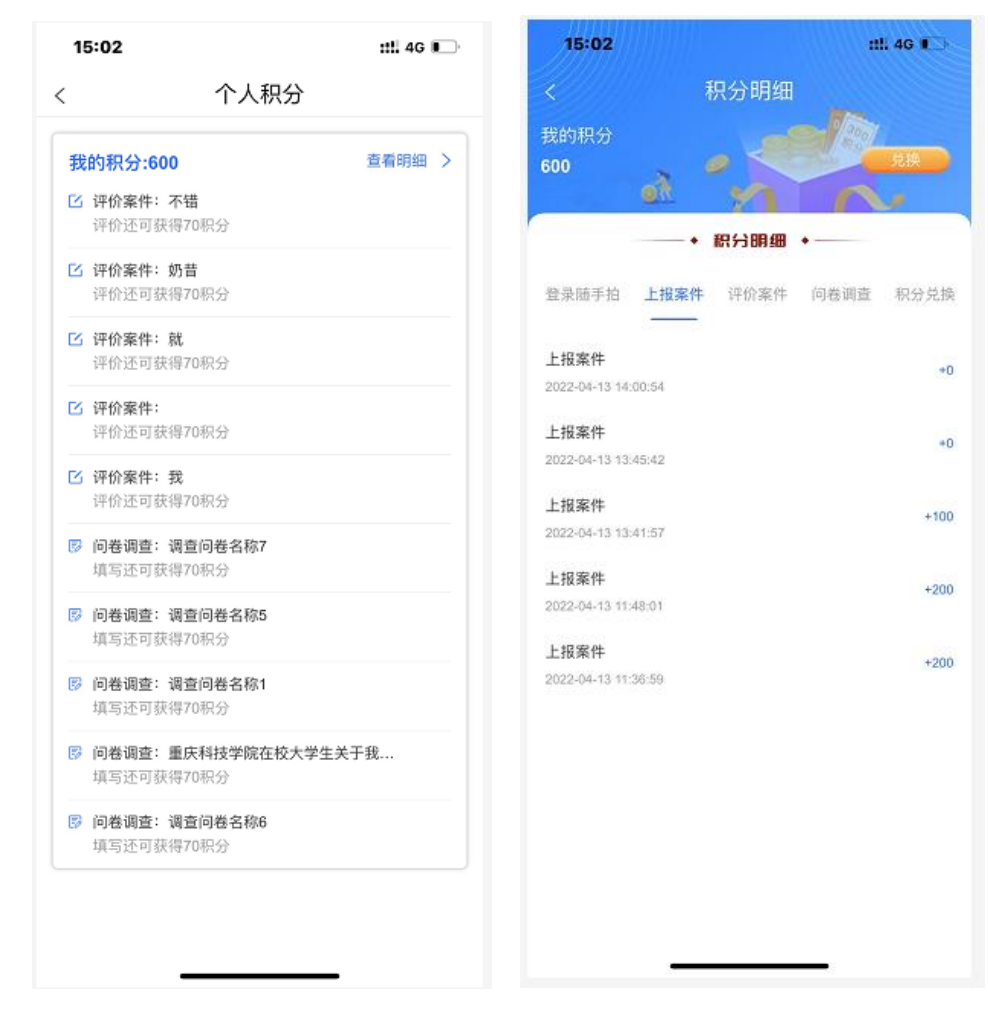

5、展示问卷调查、点击卡片展示问卷填写详情,可进行填写提交

| 15:04                                              |                                                          | ::!! 4G 📭                                                  | 14:17                                                                    |                 | ::!! 4G 🔳 |
|----------------------------------------------------|----------------------------------------------------------|------------------------------------------------------------|--------------------------------------------------------------------------|-----------------|-----------|
| <                                                  | 问卷调查                                                     |                                                            | <                                                                        | 问卷详情            |           |
| 调查问卷名称1<br><sub>调查问卷1</sub>                        |                                                          | <b>可填写</b><br>填写: 0/3                                      |                                                                          | 普通信息调查          |           |
| 调查问卷名称5<br>调查问卷5                                   | ;                                                        | <b>可填写</b><br>填骂: 0/1                                      | 本调查主要                                                                    | 要是想知道个人基本信息,    | 可以自由发挥    |
| 重庆科技学院行<br>亲爱的同学:<br>您好!为了<br>况、我校大学生行<br>条店调整更优的复 | 在校大学生关于我<br>更好的了解我校书亦烧仙草<br>在奶茶上的消费习惯,方便<br>营销策略以满足消费者需求 | <b>可填</b> 5<br>药茶店的发展状<br>我校书亦烧仙草奶<br>,,本小组就此前<br>填写: 0/16 | <b>1.你的性别</b><br>○ 男<br>○ 女                                              |                 |           |
| 调查问卷名称6<br>调查问卷6<br>                               | 1                                                        | <b>司城号</b><br>填写: 0/16                                     | <b>2.你在家里</b><br>□ 是的<br>□ 不是                                            | 是独生子女吗?         |           |
| 调查问卷名称7<br>调查问卷7                                   | ,                                                        | <b>间填写</b><br>填写: 0/4                                      | <ul> <li>3.你的家庭</li> <li>○ 一线城市</li> <li>○ 二线城市</li> <li>○ 县城</li> </ul> | 所在地             |           |
|                                                    |                                                          |                                                            | ○ 村庄<br>A 你在理世<br>智                                                      | ト 经 労 做 此 什 ル っ | 提交        |

6、问题反馈可提交问题至后台管理系统,可查看历史反馈及反馈的详情。反馈类型由后台的业务字典配置。

#### 北明一网统管-随手拍事件管理系统操作手册

| 15:08           |             | ::!! 4G 🔲     |              | 15:13        |
|-----------------|-------------|---------------|--------------|--------------|
|                 | 问题反馈        | ••• •         | <            |              |
| 您的问题            | 题反馈类型       |               | Q.推          | 世习           |
| 提出建议            | bug反馈       |               |              |              |
|                 |             | alither divis | 问题描述:        |              |
| §写下您的数<br>会努力改进 | 建议,如功能需求、产品 | 站吐槽等,我们       | 时间:          |              |
|                 |             |               | 021000100228 |              |
|                 |             |               | 问题描述:        |              |
|                 |             |               | 时间:          |              |
|                 |             |               | 问题描述:        |              |
| 0               |             |               | 问题类型:        |              |
|                 |             |               | < 时间:        |              |
|                 |             |               | 问题描述:        |              |
|                 |             |               | 问题类型:        |              |
|                 |             |               | 时间:          | ;            |
|                 |             |               | 问题描述:        | į            |
|                 |             |               | 问题类型:        | bu           |
|                 |             |               | 时间:          | 20           |
|                 |             |               | 问题描述:        | iost         |
|                 |             |               | 问题类型:        | bug <i>§</i> |
|                 |             | 历史反馈          | 时间:          | 2022         |
|                 |             |               | 问题描述:        | ios          |
|                 |             | uCassala -    | 问题类型:        | bug          |
|                 | 坦太问题        | veonsole      | 时间:          | 203          |

### 详情:

| <     | 问题反馈详情               |
|-------|----------------------|
| 提出建   | ių                   |
| 问题描述: | 提出一个建议,《 🖉 🦏 😫 👾 🖤   |
| 反馈时间: | 2022-04-11 17:05:23  |
| 答复详   | 情                    |
| 答复内容: | 回复一个建议 處 🌈 🛶 🐇 😭 🛬 🎔 |
| 答复时间: | 2022-04-11 17:06:07  |
|       |                      |
|       |                      |
|       |                      |
|       |                      |
|       |                      |
|       |                      |
|       |                      |

## 4.3.9 新手指导页

新手指导页展示发布随手拍的指导内容,点击可以查看市民的相关操作流程

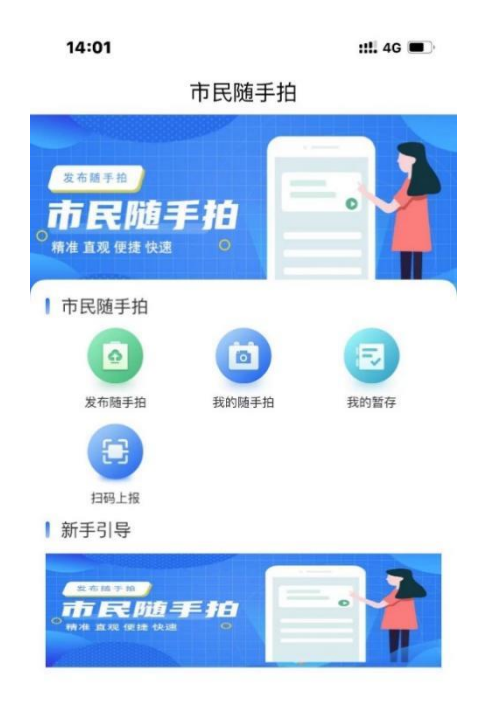

() 首页 ①消息 **8** 我的

## 4.3.10 平台宣传页

1、"平台介绍信息"

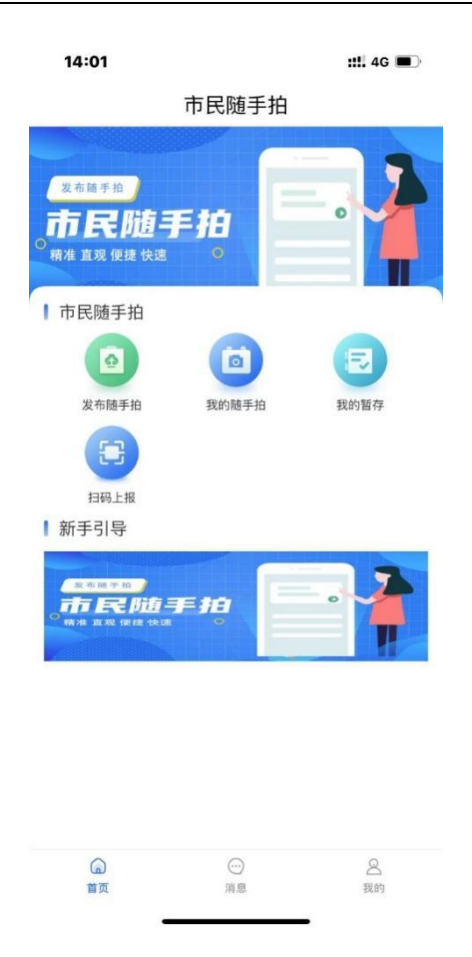

# 4.3.11 APP 升级

1、用户打开 APP 收到升级提示后可点击下载安装升级, ios 跳转到商店进行升级, 安卓下载安装包后升级。

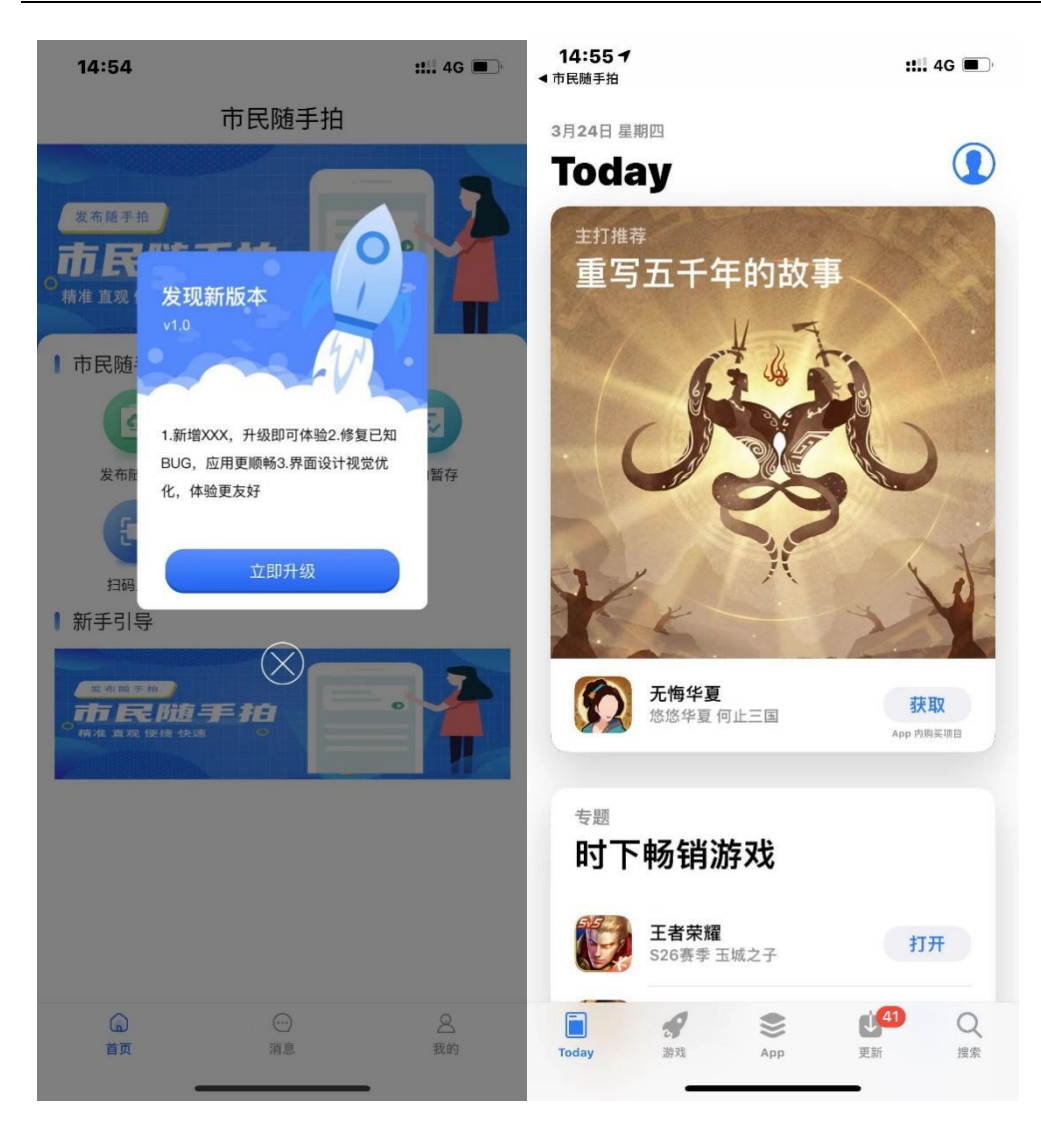
## 北明一网统管-随手拍事件管理系统操作手册

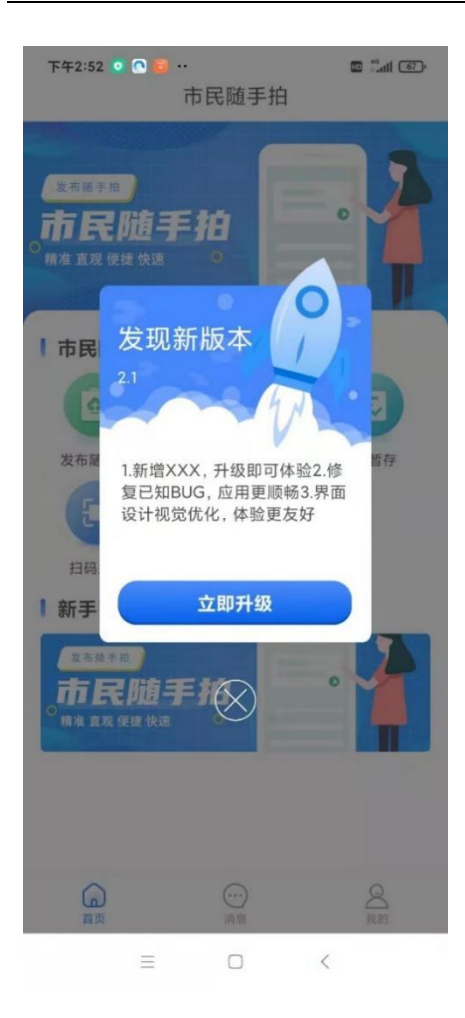

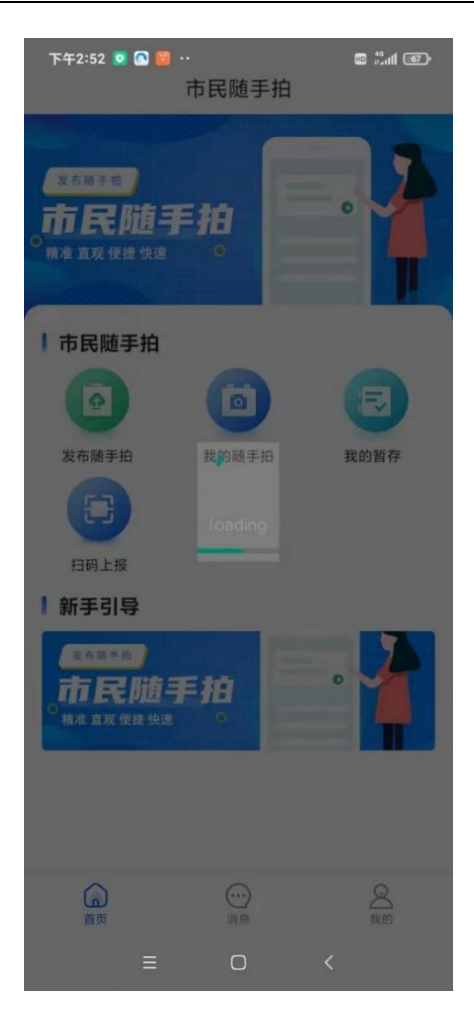

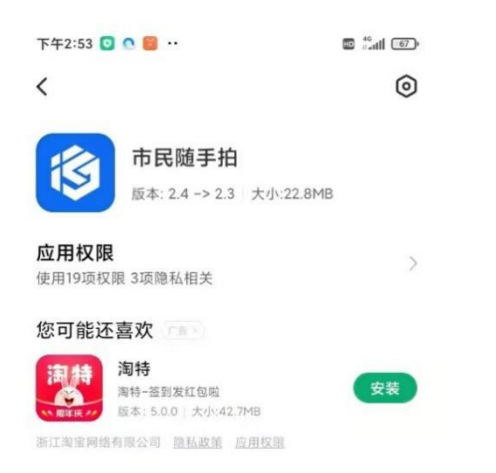

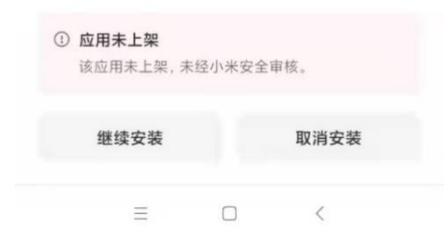